## OptiPlex 7780 All-In-One Εγχειρίδιο σέρβις

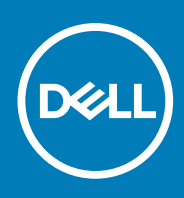

#### Σημείωση, προσοχή και προειδοποίηση

(i) ΣΗΜΕΙΩΣΗ: Η ΣΗΜΕΙΩΣΗ υποδεικνύει σημαντικές πληροφορίες που σας βοηθούν να χρησιμοποιείτε καλύτερα το προϊόν σας.

Λ ΠΡΟΣΟΧΗ: Η ΠΡΟΣΟΧΗ υποδεικνύει είτε ενδεχόμενη ζημιά στο υλισμικό είτε απώλεια δεδομένων και σας ενημερώνει για τον τρόπο με τον οποίο μπορείτε να αποφύγετε το πρόβλημα.

<u>ΠΡΟΕΙΔΟΠΟΙΗΣΗ:</u> Η ΠΡΟΕΙΔΟΠΟΙΗΣΗ υποδεικνύει ότι υπάρχει το ενδεχόμενο να προκληθεί υλική ζημιά, τραυματισμός ή θάνατος.

© 2020 Dell Inc. ή οι θυγατρικές της. Με επιφύλαξη παντός δικαιώματος. Οι ονομασίες Dell, EMC και άλλα συναφή εμπορικά σήματα είναι εμπορικά σήματα της Dell Inc. ή των θυγατρικών της. Όλα τα υπόλοιπα εμπορικά σήματα ενδέχεται να είναι εμπορικά σήματα των αντίστοιχων κατόχων τους.

## ΠΙνακας πεοιενομένων

| Κεφάλαιο 1: Οδηγίες ασφαλείας                                                              | 6    |
|--------------------------------------------------------------------------------------------|------|
| Πριν από την εκτέλεση εργασιών στο εσωτερικό του υπολογιστή σας                            | 7    |
| Προτού ξεκινήσετε                                                                          | 7    |
| Προστασία από ηλεκτροστατική εκκένωση—Αντιστατική προστασία (ESD)                          | 7    |
| Κιτ αντιστατικής προστασίας (ESD) για επιτόπου σέρβις                                      | 8    |
| Μεταφορά ευαίσθητων εξαρτημάτων                                                            | 9    |
| Μετά την εκτέλεση εργασιών στο εσωτερικό του υπολογιστή σας                                | 9    |
| Κεφάλαιο 2: Αφαίρεση και εγκατάσταση στοιχείων                                             | . 10 |
| Συνιστώμενα εργαλεία                                                                       | 10   |
| Λίστα βιδών                                                                                | 10   |
| Βάση                                                                                       | 12   |
| Αφαίρεση της αρθρωτής βάσης                                                                | 12   |
| Εγκατάσταση της αρθρωτής βάσης                                                             | 14   |
| Αφαίρεση της βάσης ρυθμιζόμενου ύψους                                                      | 15   |
| Εγκατάσταση της βάσης ρυθμιζόμενου ύψους                                                   | 16   |
| Κάλυμμα καλωδίων—προαιρετικό                                                               | 17   |
| Αφαίρεση του καλύμματος των καλωδίων                                                       | 17   |
| Εγκατάσταση του καλύμματος των καλωδίων                                                    | 19   |
| Πίσω κάλυμμα                                                                               | .20  |
| Αφαίρεση του πίσω καλύμματος                                                               | 20   |
| Εγκατάσταση του πίσω καλύμματος                                                            | 22   |
| Σκληρός δίσκος                                                                             | 23   |
| Αφαίρεση του σκληρού δίσκου                                                                | . 23 |
| Εγκατάσταση του σκληρού δίσκου                                                             | . 24 |
| Μονάδες μνήμης                                                                             | 25   |
| Αφαίρεση των μονάδων μνήμης                                                                | 25   |
| Εγκατάσταση των μονάδων μνήμης                                                             | 26   |
| Θωράκιση πλακέτας συστήματος                                                               | 27   |
| Αφαίρεση της θωράκισης της πλακέτας συστήματος                                             | 27   |
| Εγκατάσταση της θωράκισης της πλακέτας συστήματος                                          | 28   |
| Μονάδα δίσκου στερεάς κατάστασης                                                           | 29   |
| Αφαίρεση της μονάδας δίσκου στερεάς κατάστασης Μ.2 2230                                    | 29   |
| Εγκατάσταση της μονάδας δίσκου στερεάς κατάστασης Μ.2 2230                                 | 30   |
| Αφαίρεση της μονάδας δίσκου στερεάς κατάστασης Μ.2 2280/της μονάδας μνήμης Intel Optane    | 31   |
| Εγκατάσταση της μονάδας δίσκου στερεάς κατάστασης Μ.2 2280/της μονάδας μνήμης Intel Optane | . 32 |
| Ανεμιστήρας συστήματος                                                                     | 33   |
| Αφαίρεση του ανεμιστήρα του συστήματος                                                     | . 33 |
| Εγκατάσταση του ανεμιστήρα του συστήματος                                                  | . 34 |
| Μπαταρία σε σχήμα νομίσματος                                                               | . 35 |
| Αφαίρεση της μπαταρίας σε σχήμα νομίσματος                                                 | . 35 |
| Εγκατάσταση της μπαταρίας σε σχήμα νομίσματος                                              | 36   |
| Κάρτα ασύρματης επικοινωνίας                                                               | 37   |
| Αφαίρεση της κάρτας ασύρματης επικοινωνίας                                                 | 37   |

| Εγκατάσταση της κάρτας ασύρματης επικοινωνίας                               |     |
|-----------------------------------------------------------------------------|-----|
| Διάταξη κάμερας                                                             |     |
| Αφαίρεση της διάταξης της κάμερας                                           | 40  |
| Εγκατάσταση της διάταξης της κάμερας                                        | 41  |
| Κάτω κάλυμμα                                                                |     |
| Αφαίρεση του κάτω καλύμματος                                                | 42  |
| Εγκατάσταση του κάτω καλύμματος                                             | 43  |
| Μονάδα τροφοδοτικού                                                         | 44  |
| Αφαίρεση της μονάδας τροφοδοτικού (PSU)                                     | 44  |
| Εγκατάσταση της μονάδας τροφοδοτικού (PSU)                                  | 46  |
| Ανεμιστήρας τροφοδοτικού                                                    |     |
| Αφαίρεση του ανεμιστήρα της PSU                                             |     |
| Εγκατάσταση του ανεμιστήρα της PSU                                          | 49  |
| Ψύκτρα                                                                      | 50  |
| Αφαίρεση της ψύκτρας – UMA                                                  | 50  |
| Ενκατάσταση της ψύκτρας – UMA                                               |     |
| Αφαίρεση της ψύκτρας – διακριτή                                             |     |
| Εγκατάσταση της ψύκτρας – διακριτή                                          | 52  |
| Επεξερναστής                                                                |     |
| Αφαίρεση του επεξερναστή                                                    |     |
| Ενκατάσταση του επεξερναστή                                                 |     |
| Βάση στήριξης πλακέτας εισόδου/εξόδου πίσω πλευράς                          |     |
| Αφαίρεση της βάσης στήριξης της πλακέτας εισόδου/εξόδου της πίσω πλευράς    |     |
| Ενκατάσταση της βάσης στήριξης της πλακέτας εισόδου/εξόδου της πίσω πλευράς |     |
|                                                                             | 60  |
| Αφαίρεση της πλακέτας συστήματος                                            |     |
| Ενκατάσταση της πλακέτας συστήματος                                         |     |
|                                                                             |     |
| Αφαίρεση των ηχείων                                                         |     |
| Ενκατάσταση των ηχείων                                                      |     |
| Πλακέτα κουμπού λειτουονίας                                                 | 69  |
| Αφαίρεση της πλακέτας του κουμπιού λειτουργίας                              |     |
| Ενκατάσταση της πλακέτας του κουμπιού λειτουονίας                           |     |
| Δικοόφωνα                                                                   |     |
| Αφαίρεση των μικροφώνων                                                     |     |
| Ενκατάσταση των μικορφώνων                                                  |     |
| <br>Πλαϊνή πλακέτα εισόδου/εξόδου                                           |     |
| Αφαίρεση της πλαϊνής πλακέτας εισόδου/εξόδου                                |     |
| Ενκατάσταση της πλαϊνής πλακέτας εισόδου/εξόδου                             |     |
|                                                                             |     |
| Αφαίρεση της πλακέτας ήχου                                                  |     |
| Τοποθέτηση της πλακέτας ήχου                                                |     |
| Κεραίες                                                                     |     |
| Αφαίρεση των μονάδων κεραίας                                                |     |
| Ενκατάσταση των μονάδων κεραίας                                             |     |
| Πλαίσιο οθόνης                                                              |     |
| Αφαίρεση της οθόνης                                                         |     |
| Ενκατάσταση της οθόνης                                                      |     |
| Μεσαίο πλαίσιο                                                              |     |
| Αφαίρεση του μεσαίου πλαισίου                                               | 8.3 |
| 1 11                                                                        |     |

| Εγκατάσταση του μεσαίου πλαισίου                                                                                                 | 85  |
|----------------------------------------------------------------------------------------------------|-----|
| Κεφάλαιο 3: Λονισμικό                                                                                                    | 87  |
| Λειτουονικό σύστημα                                                                                                    | 87  |
| Λήψη προγραμμάτων οδήγησης                                                                                                    | 87  |
| Κεφάλαιο 4: Ρύθμιση συστήματος                                                                                                   | 89  |
| Επισκόπηση BIOS                                                                                                    | 89  |
| <b>Είσοδος στο</b> π <b>ρόγρα</b> μμ <b>α ρύθμισης του</b> BIOS                                                                  | 89  |
| Πλήκτρα πλοήγησης                                                                                                    | .89 |
| Ακολουθία εκκίνησης                                                                                                    | 90  |
| Επιλογές στο πρόγραμμα System Setup (Ρύθμιση συστήματος)                                                                         | .90 |
| Κωδικός πρόσβασης στο σύστημα και κωδικός πρόσβασης για τη ρύθμιση                                                               | 98  |
| Εκχώρηση κωδικού πρόσβασης για τη ρύθμιση του συστήματος                                                                         | 98  |
| Διαγραφή ή αλλαγή υπάρχοντος κωδικού πρόσβασης για τη ρύθμιση συστήματος                                                         | 99  |
| Κεφάλαιο 5: Αντιμετώπιση προβλημάτων1                                                                                            | 00  |
| Διαγνωστικοί έλεγχοι Dell SupportAssist για την απόδοση του συστήματος πριν από την εκκίνηση1                                    | 100 |
| <b>Εκτέλεση του ελέγχου</b> Dell SupportAssist <mark>για την απόδοση του συστήματος</mark> π <mark>ριν α</mark> πό την εκκίνηση1 | 100 |
| Ενσωματωμένος αυτοδιαγνωστικός έλεγχος οθόνης                                                                                    | 101 |
| Διαγνωστικά                                                                                                    | 101 |
| Ανάκτηση του λειτουργικού συστήματος1                                                                                            | 103 |
| Ενημέρωση του BIOS (κλειδί USB)1                                                                                                 | 103 |
| Αναβάθμιση του BIOS1                                                                                                    | 103 |
| Απενεργοποίηση και ενεργοποίηση του Wi-Fi1                                                                                       | 104 |
| Αποδέσμευση στατικού ηλεκτρισμού1                                                                                                | 104 |
| Κεφάλαιο 6: Λήψη βοήθειας και επικοινωνία με την Dell1                                                                           | 05  |

## Οδηγίες ασφαλείας

Για να προστατεύσετε τον υπολογιστή σας από πιθανή ζημιά και να διασφαλίσετε την ατομική σας προστασία, ακολουθήστε τις παρακάτω οδηγίες για θέματα ασφάλειας. Αν δεν αναφέρεται διαφορετικά, για κάθε διαδικασία που περιλαμβάνεται στο παρόν έγγραφο θεωρείται δεδομένο ότι έχετε διαβάσει τις πληροφορίες ασφαλείας που συνοδεύουν τον υπολογιστή.

- ΣΗΜΕΙΩΣΗ: Διαβάστε τις οδηγίες που παραλάβατε μαζί με τον υπολογιστή σας και αφορούν θέματα ασφάλειας προτού εκτελέσετε οποιαδήποτε εργασία στο εσωτερικό του. Για περισσότερες άριστες πρακτικές σε θέματα ασφάλειας ανατρέξτε στην αρχική σελίδα του ιστοτόπου για τη συμμόρφωση προς τις κανονιστικές διατάξεις στη διεύθυνση www.dell.com/ regulatory\_compliance.
- ΣΗΜΕΙΩΣΗ: Αποσυνδέστε όλες τις πηγές ισχύος προτού ανοίξετε το κάλυμμα ή τα πλαίσια του υπολογιστή. Αφού τελειώσετε τις εργασίες στο εσωτερικό του υπολογιστή, επανατοποθετήστε όλα τα καλύμματα και τα πλαίσια και όλες τις βίδες προτού τον συνδέσετε στην ηλεκτρική πρίζα.
- ΠΡΟΣΟΧΗ: Για να μην πάθει ζημιά ο υπολογιστής, διασφαλίστε ότι η επιφάνεια στην οποία θα εκτελέσετε τις εργασίες είναι επίπεδη και καθαρή.
- ΠΡΟΣΟΧΗ: Φροντίστε να μεταχειρίζεστε τα εξαρτήματα και τις κάρτες με προσοχή. Μην αγγίζετε τα εξαρτήματα ή τις επαφές στις κάρτες. Φροντίστε να πιάνετε τις κάρτες από τις άκρες τους ή από τον μεταλλικό βραχίονα στήριξής τους.
  Φροντίστε να πιάνετε τα εξαρτήματα, όπως τον επεξεργαστή, από τις άκρες τους και όχι από τις ακίδες τους.
- ΠΡΟΣΟΧΗ: Εσείς πρέπει να αναλαμβάνετε μόνο τις εργασίες αντιμετώπισης προβλημάτων και τις επισκευές για τις οποίες σας δίνει εξουσιοδότηση ή οδηγίες η ομάδα τεχνικής βοήθειας της Dell. Η εγγύησή σας δεν καλύπτει ζημιές λόγω εργασιών συντήρησης που δεν είναι εξουσιοδοτημένες από τη Dell. Ανατρέξτε στις οδηγίες ασφαλείας που παραλάβατε μαζί με το προϊόν ή στην ιστοσελίδα www.dell.com/regulatory\_compliance.
- ΠΡΟΣΟΧΗ: Προτού αγγίξετε οτιδήποτε στο εσωτερικό του υπολογιστή σας, γειωθείτε χρησιμοποιώντας μεταλλικό περικάρπιο γείωσης ή αγγίζοντας κατά διαστήματα μια άβαφη μεταλλική επιφάνεια, όπως το μέταλλο στην πίσω πλευρά του υπολογιστή. Την ώρα που εργάζεστε, φροντίστε να αγγίζετε κατά διαστήματα μια άβαφη μεταλλική επιφάνεια ώστε να φεύγει ο στατικός ηλεκτρισμός που υπάρχει κίνδυνος να προκαλέσει βλάβη στα εσωτερικά εξαρτήματα.
- ΠΡΟΣΟΧΗ: Όταν αποσυνδέετε ένα καλώδιο, τραβήξτε τον σύνδεσμο ή τη γλωττίδα του και όχι αυτό καθαυτό το καλώδιο. Ορισμένα καλώδια έχουν συνδέσμους με γλωττίδες ασφαλείας ή πεταλούδες που πρέπει να αποδεσμεύσετε προτού αποσυνδέσετε τα καλώδια. Όταν αποσυνδέετε καλώδια, φροντίστε να τα κρατάτε καλά ευθυγραμμισμένα για να μη λυγίσουν οι ακίδες των συνδέσμων. Όταν συνδέετε καλώδια, φροντίστε να προσανατολίζετε και να ευθυγραμμιζετε σωστά τις θύρες και τους συνδέσμους.

🔼 ΠΡΟΣΟΧΗ: Πιέστε και βγάλτε κάθε εγκατεστημένη κάρτα από τη μονάδα ανάγνωσης καρτών πολυμέσων.

ΣΗΜΕΙΩΣΗ: Το χρώμα του υπολογιστή σας και ορισμένων εξαρτημάτων μπορεί να διαφέρει από αυτό που βλέπετε στις εικόνες του εγγράφου.

#### Θέματα:

- Πριν από την εκτέλεση εργασιών στο εσωτερικό του υπολογιστή σας
- Προστασία από ηλεκτροστατική εκκένωση—Αντιστατική προστασία (ESD)
- Κιτ αντιστατικής προστασίας (ESD) για επιτόπου σέρβις
- Μεταφορά ευαίσθητων εξαρτημάτων
- Μετά την εκτέλεση εργασιών στο εσωτερικό του υπολογιστή σας

### Πριν από την εκτέλεση εργασιών στο εσωτερικό του υπολογιστή σας

ΣΗΜΕΙΩΣΗ: Οι εικόνες που θα βρείτε στο έγγραφο ενδέχεται να διαφέρουν από τον υπολογιστή σας, πράγμα που εξαρτάται από τη συνδεσμολογία που παραγγείλατε.

### Προτού ξεκινήσετε

#### Βήματα

- 1. Αποθηκεύστε και κλείστε όλα τα ανοιχτά αρχεία και τερματίστε όλες τις ανοιχτές εφαρμογές.
- 2. Τερματίστε τη λειτουργία του υπολογιστή σας. Κάντε κλικ στις επιλογές Start > **U** Power > Shut down (Έναρξη > Κουμπί λειτουργίας > Τερματισμός λειτουργίας).
  - ΣΗΜΕΙΩΣΗ: Αν χρησιμοποιείτε διαφορετικό λειτουργικό σύστημα, ανατρέξτε στην τεκμηρίωσή του για οδηγίες όσον αφορά τον τερματισμό της λειτουργίας του.
- 3. Αποσυνδέστε τον υπολογιστή σας και όλες τις προσαρτημένες συσκευές από τις ηλεκτρικές τους πρίζες.
- 4. Αποσυνδέστε από τον υπολογιστή σας κάθε συσκευή δικτύου και περιφερειακό που έχετε προσαρτήσει, π.χ. πληκτρολόγιο, ποντίκι και οθόνη.
- 5. Αφαιρέστε από τον υπολογιστή σας κάθε κάρτα πολυμέσων και οπτικό δίσκο, αν υπάρχουν.
- 6. Αφού αποσυνδέσετε κάθε βύσμα από τον υπολογιστή, πιέστε παρατεταμένα το κουμπί λειτουργίας επί 5 δευτερόλεπτα για να γειωθεί η πλακέτα συστήματος.

### ΠΡΟΣΟΧΗ: Τοποθετήστε τον υπολογιστή επάνω σε μια επίπεδη, μαλακή και καθαρή επιφάνεια για να μη γρατζουνιστεί η οθόνη.

7. Ο υπολογιστής πρέπει να είναι στραμμένος προς τα κάτω.

### Προστασία από ηλεκτροστατική εκκένωση— Αντιστατική προστασία (ESD)

Η ηλεκτροστατική εκκένωση αποτελεί σημαντικό λόγο ανησυχίας κατά τον χειρισμό ηλεκτρονικών εξαρτημάτων, ιδίως ευαίσθητων εξαρτημάτων, όπως κάρτες επέκτασης, επεξεργαστές, μονάδες μνήμης DIMM και πλακέτες συστήματος. Πολύ μικρά φορτία μπορεί να προκαλέσουν βλάβη στα κυκλώματα με μη εμφανή τρόπο, όπως περιοδικά προβλήματα ή μειωμένη διάρκεια ζωής προϊόντος. Καθώς ο κλάδος ασκεί πιέσεις για χαμηλότερες απαιτήσεις τροφοδοσίας και μεγαλύτερη πυκνότητα, το ενδιαφέρον για την αντιστατική προστασία αυξάνεται συνεχώς.

Λόγω της αυξημένης πυκνότητας των ημιαγωγών που χρησιμοποιούνται στα τελευταία προϊόντα Dell, υπάρχει πλέον μεγαλύτερη ευαισθησία στις βλάβες που προκαλεί ο στατικός ηλεκτρισμός, σε σχέση με τα προηγούμενα προϊόντα Dell. Για τον λόγο αυτό, ορισμένοι τρόποι χειρισμού εξαρτημάτων που είχαν εγκριθεί στο παρελθόν δεν ισχύουν πλέον.

Έχουν αναγνωριστεί δύο τύποι βλαβών που προκαλούνται από ηλεκτροστατική εκκένωση: οι ανεπανόρθωτες και οι περιοδικές αποτυχίες.

- Ανεπανόρθωτες Οι ανεπανόρθωτες αποτυχίες αποτελούν σχεδόν το 20% των αποτυχιών που σχετίζονται με ηλεκτροστατική εκκένωση. Οι βλάβες προκαλούν άμεση και ολική απώλεια της λειτουργίας της συσκευής. Ένα παράδειγμα ανεπανόρθωτης αποτυχίας είναι όταν μια μονάδα μνήμης DIMM δέχεται στατικό ηλεκτρισμό και αμέσως εμφανίζει το σύμπτωμα "No POST/No Video", εκπέμποντας ηχητικό κωδικό για μνήμη που δεν λειτουργεί ή που λείπει.
- Περιοδικές Οι περιοδικές αποτυχίες αποτελούν σχεδόν το 80% των αποτυχιών που σχετίζονται με ηλεκτροστατική εκκένωση. Το υψηλό ποσοστό των περιοδικών αποτυχιών υποδεικνύει ότι τις περισσότερες φορές που προκύπτει μια βλάβη, η βλάβη αυτή δεν γίνεται αμέσως αντιληπτή. Η μονάδα DIMM λαμβάνει στατικό ηλεκτρισμό, αλλά το ίχνος του είναι ασθενές και δεν παράγει αμέσως εξωτερικά συμπτώματα που να σχετίζονται με τη βλάβη. Το ασθενές ίχνος μπορεί να εξαφανιστεί μετά από εβδομάδες ή μήνες και, στο διάστημα αυτό, ενδέχεται να οδηγήσει σε υποβάθμιση της ακεραιότητας της μνήμης, να προκαλέσει περιοδικά σφάλματα μνήμης κ.λπ.

Ο τύπος βλάβης που είναι πιο δύσκολο να αναγνωριστεί και να αντιμετωπιστεί είναι η περιοδική (ή "κρυφή") αποτυχία.

Για να αποτρέψετε τις βλάβες από ηλεκτροστατική εκκένωση, εκτελέστε τα εξής βήματα:

- Χρησιμοποιήστε ένα αντιστατικό περικάρπιο με καλώδιο που είναι κατάλληλα γειωμένο. Δεν επιτρέπεται πλέον η χρήση αντιστατικών περικάρπιων χωρίς καλώδιο, καθώς δεν παρέχουν επαρκή προστασία. Το άγγιγμα του πλαισίου πριν από τον χειρισμό εξαρτημάτων δεν εξασφαλίζει επαρκή αντιστατική προστασία σε εξαρτήματα που παρουσιάζουν αυξημένη ευαισθησία σε βλάβες από ηλεκτροστατική εκκένωση.
- Ο χειρισμός όλων των εξαρτημάτων που είναι ευαίσθητα στον στατικό ηλεκτρισμό πρέπει να γίνεται σε χώρο χωρίς στατικό ηλεκτρισμό. Αν είναι δυνατό, χρησιμοποιήστε αντιστατικά υποθέματα και επιφάνειες εργασίας.
- Όταν αφαιρείτε εξαρτήματα που είναι ευαίσθητα στον στατικό ηλεκτρισμό από τη συσκευασία τους, μην τα απομακρύνετε από το αντιστατικό υλικό συσκευασίας μέχρι να είστε έτοιμοι να τα εγκαταστήσετε. Πριν ανοίξετε την αντιστατική συσκευασία, βεβαιωθείτε ότι έχετε απομακρύνει τυχόν στατικό ηλεκτρισμό από το σώμα σας.
- Πριν μεταφέρετε κάποιο εξάρτημα που είναι ευαίσθητο στον στατικό ηλεκτρισμό, τοποθετήστε το σε αντιστατική θήκη ή συσκευασία.

### Κιτ αντιστατικής προστασίας (ESD) για επιτόπου σέρβις

Το κιτ για το σέρβις που χρησιμοποιείται συνήθως είναι το μη παρακολουθούμενο κιτ επιτόπου σέρβις. Τα κιτ επιτόπου σέρβις αποτελούνται από τρία βασικά εξαρτήματα: αντιστατικό υπόστρωμα, περικάρπιο και καλώδιο πρόσδεσης.

### Εξαρτήματα αντιστατικού κιτ επιτόπου σέρβις

Τα εξαρτήματα του αντιστατικού κιτ επιτόπου σέρβις είναι τα εξής:

- Αντιστατικό υπόστρωμα Το αντιστατικό υπόστρωμα διασκορπίζει τον στατικό ηλεκτρισμό και μπορείτε να τοποθετείτε εξαρτήματα πάνω του κατά τη διαδικασία του σέρβις. Όταν χρησιμοποιείτε αντιστατικό υπόστρωμα, το περικάρπιο που φοράτε θα πρέπει να είναι σφιχτό, ενώ το καλώδιο πρόσδεσης θα πρέπει να είναι συνδεδεμένο με το υπόστρωμα και με μια γυμνή μεταλλική επιφάνεια του συστήματος που επισκευάζετε. Αφού προετοιμαστείτε κατάλληλα, μπορείτε να αφαιρέσετε τα αντισταλικά από την αντιστατική σακούλα και να τα τοποθετήσετε απευθείας πάνω στο αντιστατικό υπόστρωμα. Τα αντικείμενα που είναι ευαίσθητα στις ηλεκτροστατικές εκκενώσεις είναι ασφαλή στα χέρια σας, στο αντιστατικό υπόστρωμα, στο σύστημα και μέσα σε σακούλα.
- Περικάρπιο και καλώδιο πρόσδεσης Μπορείτε να συνδέσετε το περικάρπιο και το καλώδιο πρόσδεσης είτε απευθείας στον καρπό σας και σε μια γυμνή μεταλλική επιφάνεια του υλικού, αν δεν απαιτείται αντιστατικό υπόστρωμα, είτε στο αντιστατικό υπόστρωμα, προκειμένου να προστατεύσετε το υλικό που τοποθετείται προσωρινά πάνω στο υπόστρωμα. Η φυσική σύνδεση του περικάρπιου και του καλωδίου πρόσδεσης με το δέρμα σας, το αντιστατικό υπόστρωμα και το υλικό καλείται πρόσδεσης. Φροντίστε να χρησιμοποιείτε μόνο κιτ επιτόπου σέρβις που περιλαμβάνουν περικάρπιο, υπόστρωμα και το υλικό καλείται πρόσδεσης.
   Φροντίστε να χρησιμοποιείτε μόνο κιτ επιτόπου σέρβις που περιλαμβάνουν περικάρπιο, υπόστρωμα και πο υδικό πρόσδεσης.
   Μην χρησιμοποιείτε περικάρπια χωρίς καλώδιο. Έχετε υπόψη ότι τα εσωτερικά καλώδια του περικάρπιου είναι επιρρεπή σε ζημιές λόγω φυσιολογικής φθοράς. Πρέπει να τα ελέγχετε τακτικά με ένα όργανο ελέγχου περικάρπιων, προκειμένου να αποφύγετε την ακούσια πρόκληση ζημιάς στο υλικό λόγω ηλεκτροστατικής εκκένωσης. Συνιστάται η εκτέλεση ελέγχου στο περικάρπιο και το καλώδιο πρόσδεσης του λικό χογα την εβδομάδα.
- Οργανο ελέγχου αντιστατικών περικάρπιων Τα καλώδια στο εσωτερικού του αντιστατικού περικάρπιου είναι επιρρεπή σε ζημιά με την πάροδο του χρόνου. Αν χρησιμοποιείτε μη παρακολουθούμενο κιτ, η βέλτιστη πρακτική είναι να ελέγχετε τακτικά το περικάρπιο σε κάθε κλήση για σέρβις και, τουλάχιστον, μία φορά την εβδομάδα. Ο καλύτερος τρόπος για να εκτελέσετε αυτόν τον έλεγχο είναι με ένα όργανο ελέγχου περικάρπιων. Αν δεν έχετε δικό σας όργανο ελέγχου περικάρπιων, ελέγξτε μήπως υπάρχει κάποιο στο τοπικό παράρτημα. Για να εκτελέσετε τον έλεγχο, φορέστε το περικάρπιο στο χέρι σας, συνδέστε το καλώδιο πρόσδεσης του περικάρπιου στο όργανο ελέγχου και πατήστε το σχετικό κουμπί ελέγχου. Αν ο έλεγχος είναι επιτυχής, ανάβει μια πράσινη λυχνία LED. Αν ο έλεγχος αποτύχει, ανάβει μια κόκκινη λυχνία LED και ακούγεται μια ηχητική ειδοποίηση.
- Εξαρτήματα μόνωσης Είναι πολύ σημαντικό να διατηρείτε τις συσκευές που είναι ευαίσθητες στις ηλεκτροστατικές εκκενώσεις, όπως το πλαστικό περίβλημα της ψύκτρας, μακριά από εσωτερικά εξαρτήματα που λειτουργούν ως μονωτές και συνήθως φέρουν υψηλό φορτίο.
- Περιβάλλον εργασίας Προτού ανοίξετε το αντιστατικό κιτ επιτόπου σέρβις, αξιολογήστε την κατάσταση στο χώρο του πελάτη. Για παράδειγμα, η χρήση του κιτ στο περιβάλλον ενός διακομιστή διαφέρει από τη χρήση στο περιβάλλον ενός επιτραπέζιου ή φορητού υπολογιστή. Οι διακομιστές συνήθως είναι τοποθετημένοι σε rack σε ένα κέντρο δεδομένων, ενώ οι επιτραπέζιοι ή φορητοί υπολογιστές συνήθως βρίσκονται σε γραφεία. Προσπαθήστε να βρείτε μια μεγάλη, ανοιχτή, επίπεδη επιφάνεια εργασίας που να είναι τακτοποιημένη και αρκετά μεγάλη για να ανοίξετε το αντιστατικό κιτ και να έχετε χώρο να ακουμπήσετε το σύστημα που θα επισκευάσετε. Στον χώρο εργασίας δεν πρέπει να υπάρχουν μονωτικά υλικά που μπορεί να προκαλέσουν ηλεκτροστατική εκκένωση. Τα μονωτικά υλικά που βρίσκονται στην περιοχή εργασίας, όπως Styrofoam ή άλλα πλαστικά υλικά, θα πρέπει να απομακρύνονται σε απόσταση τουλάχιστον 30 εκατοστών ή 12 ιντσών από τα ευαίσθητα εξαρτήματα πριν από τον χειρισμό οποιουδήποτε από αυτά.
- Αντιστατική συσκευασία Όλες οι συσκευές που είναι ευαίσθητες στις ηλεκτροστατικές εκκενώσεις πρέπει να αποστέλλονται και να παραλαμβάνονται σε αντιστατική συσκευασία. Χρησιμοποιήστε, κατά προτίμηση, σακούλες με μεταλλική αντιστατική επίστρωση. Ωστόσο, θα πρέπει να επιστρέφετε το κατεστραμμένο εξάρτημα μέσα στην αντιστατική σακούλα και συσκευασία

όπου λάβατε το νέο εξάρτημα. Θα πρέπει να διπλώνετε την αντιστατική σακούλα και να τη σφραγίζετε με ταινία, καθώς και να χρησιμοποιείτε το αφρώδες υλικό που περιείχε η αρχική συσκευασία στην οποία λάβατε το νέο εξάρτημα. Οι ευαίσθητες στις ηλεκτροστατικές εκκενώσεις συσκευές πρέπει να αφαιρούνται από τη συσκευασία μόνο για να τοποθετηθούν σε αντιστατική επιφάνεια εργασίας. Δεν πρέπει να τοποθετείτε τα εξαρτήματα πάνω στην αντιστατική σακούλα, καθώς μόνο το εσωτερικό της σακούλας είναι θωρακισμένο. Φροντίστε μα τοποθετείτε πάντα τα εξαρτήματα που είναι ευαίσθητα στις ηλεκτροστατικές εκκενώσεις στα χέρια σας, στο αντιστατικό υπόστρωμα, στο σύστημα ή μέσα σε αντιστατική σακούλα.

 Μεταφορά ευαίσθητων εξαρτημάτων – Όταν μεταφέρετε ευαίσθητα εξαρτήματα, όπως ανταλλακτικά ή εξαρτήματα που επιστρέφονται στην Dell, είναι σημαντικό να τα τοποθετείτε σε αντιστατικές σακούλες, για ασφαλή μεταφορά.

### Περίληψη αντιστατικής προστασίας

Συνιστάται σε όλους τους τεχνικούς επιτόπου σέρβις να χρησιμοποιούν το κλασικό αντιστατικό περικάρπιο με καλώδιο γείωσης και το προστατευτικό αντιστατικό υπόστρωμα κάθε φορά που επισκευάζουν προϊόντα Dell. Επιπλέον, είναι σημαντικό οι τεχνικοί να διατηρούν τα ευαίσθητα εξαρτήματα μακριά από τα εξαρτήματα μόνωσης κατά τη συντήρηση, καθώς και να χρησιμοποιούν αντιστατικές σακούλες για τη μεταφορά των ευαίσθητων εξαρτημάτων.

### Μεταφορά ευαίσθητων εξαρτημάτων

Όταν μεταφέρετε εξαρτήματα που είναι ευαίσθητα στην ηλεκτροστατική εκκένωση, όπως ανταλλακτικά ή εξαρτήματα που επιστρέφονται στην Dell, είναι σημαντικό να τα τοποθετείτε σε αντιστατικές σακούλες, για ασφαλή μεταφορά.

### Ανύψωση εξοπλισμού

Ακολουθήστε τις παρακάτω οδηγίες όταν σηκώνετε βαρύ εξοπλισμό:

- ▲ ΠΡΟΣΟΧΗ: Μην σηκώνετε βάρος μεγαλύτερο από 50 λίβρες. Να ζητάτε πάντα βοήθεια από άλλα άτομα ή να χρησιμοποιείτε συσκευή ανύψωσης.
- 1. Ισορροπήστε καλά στα πόδια σας. Ανοίξτε τις πατούσες, ώστε να έχετε σταθερότητα, και στρέψτε τα δάχτυλα προς τα έξω.
- Σφίξτε τους κοιλιακούς μυς. Οι κοιλιακοί μύες στηρίζουν τη σπονδυλική στήλη όταν σηκώνετε βάρος, καθώς αντισταθμίζουν την πίεση που ασκείται από το φορτίο.
- 3. Σηκώστε με τα πόδια και όχι με την πλάτη.
- 4. Κρατήστε το φορτίο κοντά στο σώμα σας. Όσο πιο κοντά βρίσκεται στη σπονδυλική στήλη, τόσο λιγότερη πίεση ασκείται στην πλάτη.
- 5. Έχετε ευθεία την πλάτη σας όταν σηκώνετε ή αφήνετε το φορτίο. Διαφορετικά, προσθέτετε το βάρος του σώματός σας στο φορτίο. Μην περιστρέφετε τον κορμό ή την πλάτη σας.
- 6. Ακολουθήστε την ίδια τεχνική με την αντίστροφη σειρά, για να αφήσετε κάτω το φορτίο.

# Μετά την εκτέλεση εργασιών στο εσωτερικό του υπολογιστή σας

#### Πληροφορίες γι αυτήν την εργασία

ΠΡΟΣΟΧΗ: Αν αφήσετε σκόρπιες ή χαλαρωμένες βίδες μέσα στον υπολογιστή σας, υπάρχει κίνδυνος να πάθει σοβαρότατη ζημιά.

#### Βήματα

- 1. Επανατοποθετήστε όλες τις βίδες και βεβαιωθείτε ότι δεν έχουν μείνει κάποιες σκόρπιες μέσα στον υπολογιστή σας.
- Συνδέστε κάθε εξωτερική συσκευή, περιφερειακή συσκευή ή καλώδιο που αφαιρέσατε προτού εκτελέσετε εργασίες στον υπολογιστή σας.
- Επανατοποθετήστε κάθε κάρτα πολυμέσων, δίσκο ή άλλο εξάρτημα που αφαιρέσατε προτού εκτελέσετε εργασίες στον υπολογιστή σας.
- 4. Συνδέστε τον υπολογιστή σας και όλες τις προσαρτημένες συσκευές στις ηλεκτρικές τους πρίζες.
- 5. Ενεργοποιήστε τον υπολογιστή σας.

## Αφαίρεση και εγκατάσταση στοιχείων

ΣΗΜΕΙΩΣΗ: Οι εικόνες που θα βρείτε στο έγγραφο ενδέχεται να διαφέρουν από τον υπολογιστή σας, πράγμα που εξαρτάται από τη διαμόρφωση που παραγγείλατε.

#### Θέματα:

- Συνιστώμενα εργαλεία
- Λίστα βιδών
- Βάση
- Κάλυμμα καλωδίων—προαιρετικό
- Πίσω κάλυμμα
- Σκληρός δίσκος
- Μονάδες μνήμης
- Θωράκιση πλακέτας συστήματος
- Μονάδα δίσκου στερεάς κατάστασης
- Ανεμιστήρας συστήματος
- Μπαταρία σε σχήμα νομίσματος
- Κάρτα ασύρματης επικοινωνίας
- Διάταξη κάμερας
- Κάτω κάλυμμα
- Μονάδα τροφοδοτικού
- Ανεμιστήρας τροφοδοτικού
- Ψύκτρα
- Επεξεργαστής
- Βάση στήριξης πλακέτας εισόδου/εξόδου πίσω πλευράς
- Πλακέτα συστήματος
- Ηχεία
- Πλακέτα κουμπιού λειτουργίας
- Μικρόφωνα
- Πλαϊνή πλακέτα εισόδου/εξόδου
- Πλακέτα ήχου
- Κεραίες
- Πλαίσιο οθόνης
- Μεσαίο πλαίσιο

### Συνιστώμενα εργαλεία

Για τις διαδικασίες που παρατίθενται στο έγγραφο ενδέχεται να απαιτούνται τα εξής εργαλεία:

- Σταυροκατσάβιδο #1
- Πλαστική σφήνα

### Λίστα βιδών

ΣΗΜΕΙΩΣΗ: Όταν αφαιρείτε βίδες από ένα στοιχείο, συνιστάται να σημειώνετε τον τύπο και τον αριθμό των βιδών και μετά να τις τοποθετείτε σε ένα κουτί αποθήκευσης βιδών. Με αυτόν τον τρόπο θα μπορέσετε να χρησιμοποιήσετε τον σωστό αριθμό και τύπο βιδών, όταν επανατοποθετήσετε το στοιχείο.

ΣΗΜΕΙΩΣΗ: Ορισμένα συστήματα έχουν μαγνητικές επιφάνειες. Φροντίστε να μην αφήνετε τις βίδες πάνω σε τέτοιες επιφάνειες, όταν επανατοποθετείτε ένα εξάρτημα.

(i) ΣΗΜΕΙΩΣΗ: Το χρώμα των βιδών μπορεί να διαφέρει ανάλογα με τη διαμόρφωση που έχει παραγγελθεί.

#### Πίνακας 1. Λίστα βιδών του OptiPlex 7780 All-in-One

| Στοιχείο                                                                             | Τύπος βίδας          | Ποσότητα | Εικόνα βίδας |
|--------------------------------------------------------------------------------------|----------------------|----------|--------------|
| Κάλυμμα καλωδίων—<br>προαιρετικό                                                     | M3x9                 | 1        | 7            |
| Θωράκιση πλακέτας<br>συστήματος                                                      | M3x5                 | 5        |              |
| Κάτω κάλυμμα                                                                         | M3x5                 | 4        |              |
| Μονάδα δίσκου στερεάς<br>κατάστασης Μ.2 2230                                         | M2x2,5               | 1        | (F)          |
| <b>Μονάδα δίσκου στερεάς<br/>κατάστασης</b> Μ.2 2280 / <b>Μνή</b> μη<br>Intel Optane | M2x2,5               | 1        |              |
| Ανεμιστήρας συστήματος                                                               | M3x5                 | 3        |              |
| Θωράκιση κάρτας ασύρματης<br>επικοινωνίας                                            | M2x2,5               | 2        | <b>(</b>     |
| Κάρτα ασύρματης επικοινωνίας                                                         | M2x2,5               | 1        | <b>(</b>     |
| Διάταξη κάμερας                                                                      | M3x5                 | 2        |              |
| Θύρα κάμερας                                                                         | M3x5                 | 2        |              |
| Ψύκτρα—UMA                                                                           | Μη αποσπώμενες βίδες | 5        |              |
| Ψύκτρα—∆ιακριτή κάρτα                                                                | Μη αποσπώμενες βίδες | 9        |              |
| <b>Μονάδα τροφοδοτικού</b> (PSU)                                                     | M3x5                 | 2        |              |
| Ανεμιστήρας μονάδας<br>τροφοδοτικού (PSU)                                            | M3x5                 | 2        |              |
| Βάση στήριξης πλακέτας<br>εισόδου/εξόδου πίσω πλευράς                                | M3x5                 | 4        |              |
| Πλακέτα συστήματος                                                                   | M3x5                 | 9        |              |
| Ηχεία                                                                                | M3 4+7,1xZN          | 9        |              |

#### Πίνακας 1. Λίστα βιδών του OptiPlex 7780 All-in-One (συνεχίζεται)

| Στοιχείο                                    | Τύπος βίδας | Ποσότητα | Εικόνα βίδας |
|---------------------------------------------|-------------|----------|--------------|
| Πλακέτα κουμπιού λειτουργίας                | M3x5        | 1        |              |
| Μικρόφωνα                                   | M2x2,5      | 4        | <b></b>      |
| Θωράκιση πλαϊνής πλακέτας<br>εισόδου/εξόδου | M3x5        | 2        |              |
| Πλαϊνή πλακέτα εισόδου.⁄<br>εξόδου          | M2,5x3,5    | 2        |              |
| Μονάδες κεραίας                             | M2x2,5      | 2        | <b>3</b>     |
| Οθόνη                                       | M3x5        | 12       |              |
| Μεσαίο πλαίσιο                              | M3x5        | 16       |              |
| Πλακέτα ήχου                                | M3x5        | 1        |              |

### Βάση

### Αφαίρεση της αρθρωτής βάσης

#### Προϋποθέσεις

1. Ακολουθήστε τη διαδικασία που παρατίθεται στην ενότητα Πριν από την εκτέλεση εργασιών στο εσωτερικό του υπολογιστή σας.

ΠΡΟΣΟΧΗ: Κατά τη συντήρηση του συστήματος, τοποθετήστε το σε ανυψωμένη, καθαρή και επίπεδη επιφάνεια. Συνιστάται η αφαίρεση της βάσης για αποφυγή τυχαίας ζημιάς στην οθόνη του συστήματος κατά τη διάρκεια της συντήρησης.

#### Πληροφορίες γι αυτήν την εργασία

Η παρακάτω εικόνα παρέχει μια οπτική αναπαράσταση της διαδικασίας αφαίρεσης της αρθρωτής βάσης.

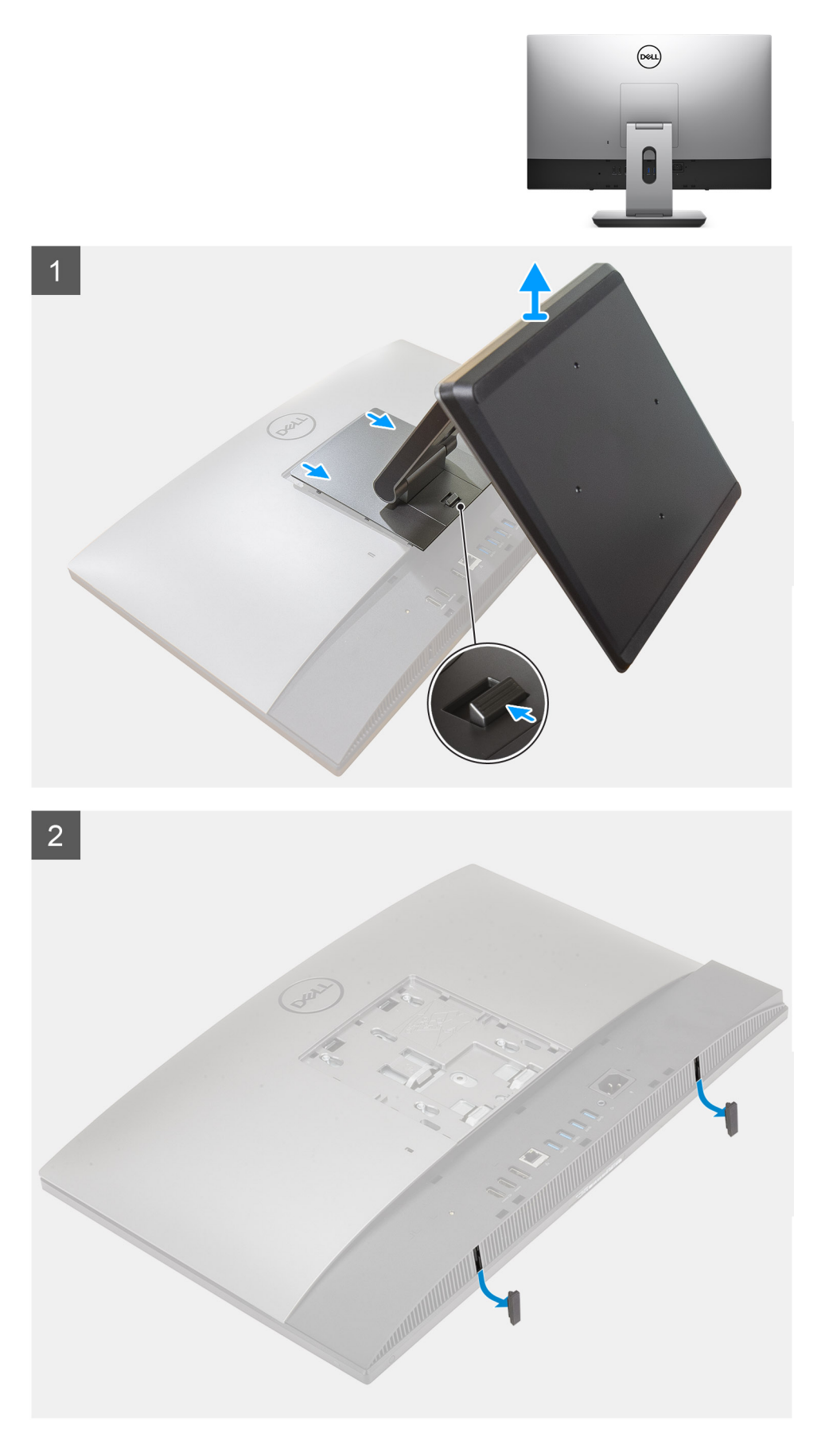

1. Πιέστε και σύρετε το κουμπί αποδέσμευσης προς τα επάνω.

- 2. Κρατήστε το κουμπί στη θέση αποδέσμευσης και ανασηκώστε τη βάση.
- 3. Σύρετε τη βάση προς τα κάτω για να την αφαιρέσετε από το πίσω κάλυμμα.
- 4. Ξεσφηνώστε τα ελαστικά πέλματα από το κάτω κάλυμμα και αφαιρέστε τα.

### Εγκατάσταση της αρθρωτής βάσης

#### Προϋποθέσεις

Σε περίπτωση αντικατάστασης εξαρτήματος, αφαιρέστε το υπάρχον εξάρτημα προτού εκτελέσετε τη διαδικασία εγκατάστασης.

#### Πληροφορίες γι αυτήν την εργασία

Η παρακάτω εικόνα παρέχει μια οπτική αναπαράσταση της διαδικασίας εγκατάστασης της αρθρωτής βάσης.

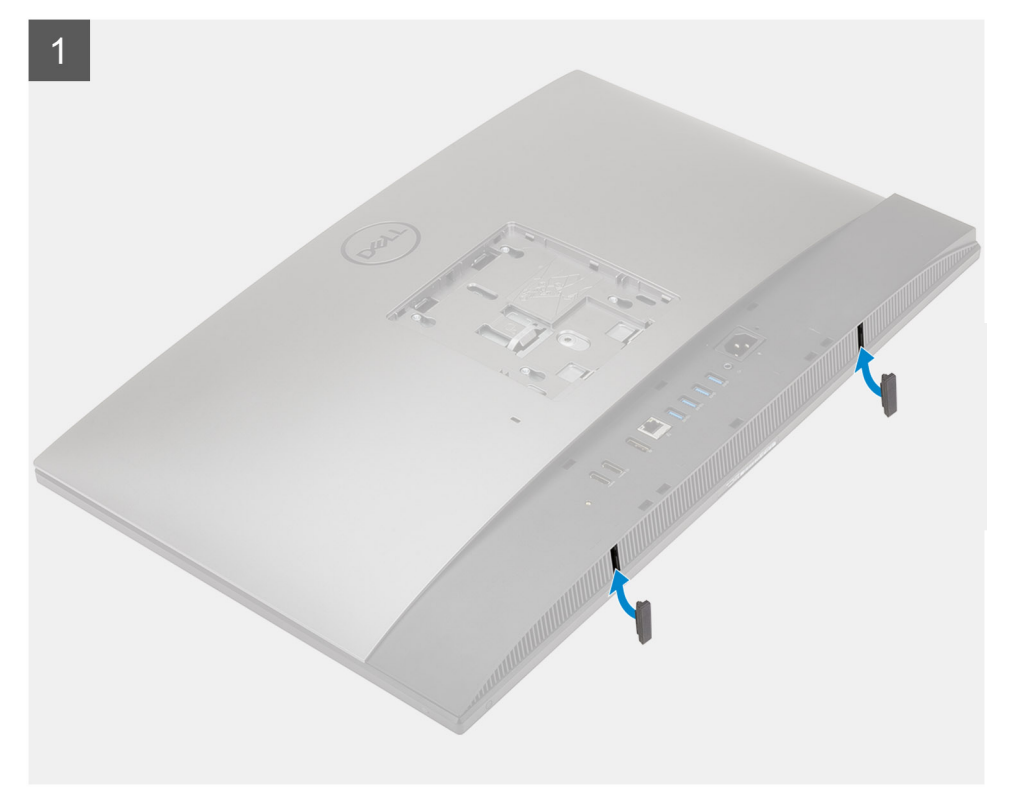

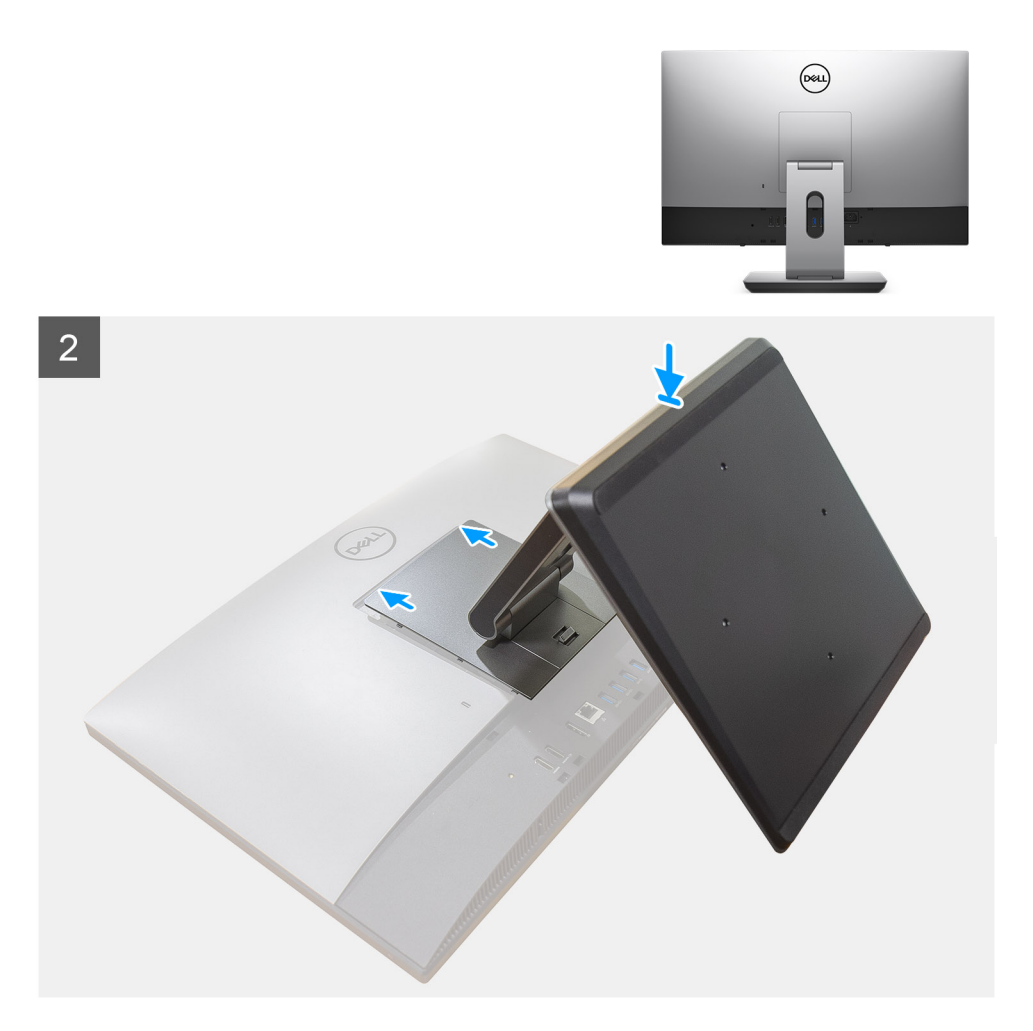

- 1. Ευθυγραμμίστε τα ελαστικά πέλματα με τις υποδοχές στο κάτω κάλυμμα και πιέστε τα για να μπουν καλά στη θέση τους.
- 2. Ευθυγραμμίστε τις γλωττίδες στη βάση με τις υποδοχές στο πίσω κάλυμμα.
- 3. Πιέστε τη βάση μέχρι να κουμπώσει στη θέση της και να ακουστεί το χαρακτηριστικό κλικ.

#### Επόμενα βήματα

1. Ακολουθήστε τη διαδικασία που παρατίθεται στην ενότητα Μετά την εκτέλεση εργασιών στο εσωτερικό του υπολογιστή σας.

### Αφαίρεση της βάσης ρυθμιζόμενου ύψους

#### Προϋποθέσεις

- ί ΣΗΜΕΙΩΣΗ: Ακολουθήστε την ίδια διαδικασία για την αφαίρεση της βάσης ρυθμιζόμενου ύψους με μονάδα οπτικού δίσκου.
- Ακολουθήστε τη διαδικασία που παρατίθεται στην ενότητα Πριν από την εκτέλεση εργασιών στο εσωτερικό του υπολογιστή σας.
   ΠΡΟΣΟΧΗ: Κατά τη συντήρηση του συστήματος, τοποθετήστε το σε ανυψωμένη, καθαρή και επίπεδη επιφάνεια. Η Dell συνιστά την αφαίρεση της βάσης για αποφυγή τυχαίας ζημιάς στην οθόνη του συστήματος κατά τη διάρκεια της συντήρησης.

#### Πληροφορίες γι αυτήν την εργασία

Η παρακάτω εικόνα παρέχει μια οπτική αναπαράσταση της διαδικασίας αφαίρεσης της βάσης ρυθμιζόμενου ύψους.

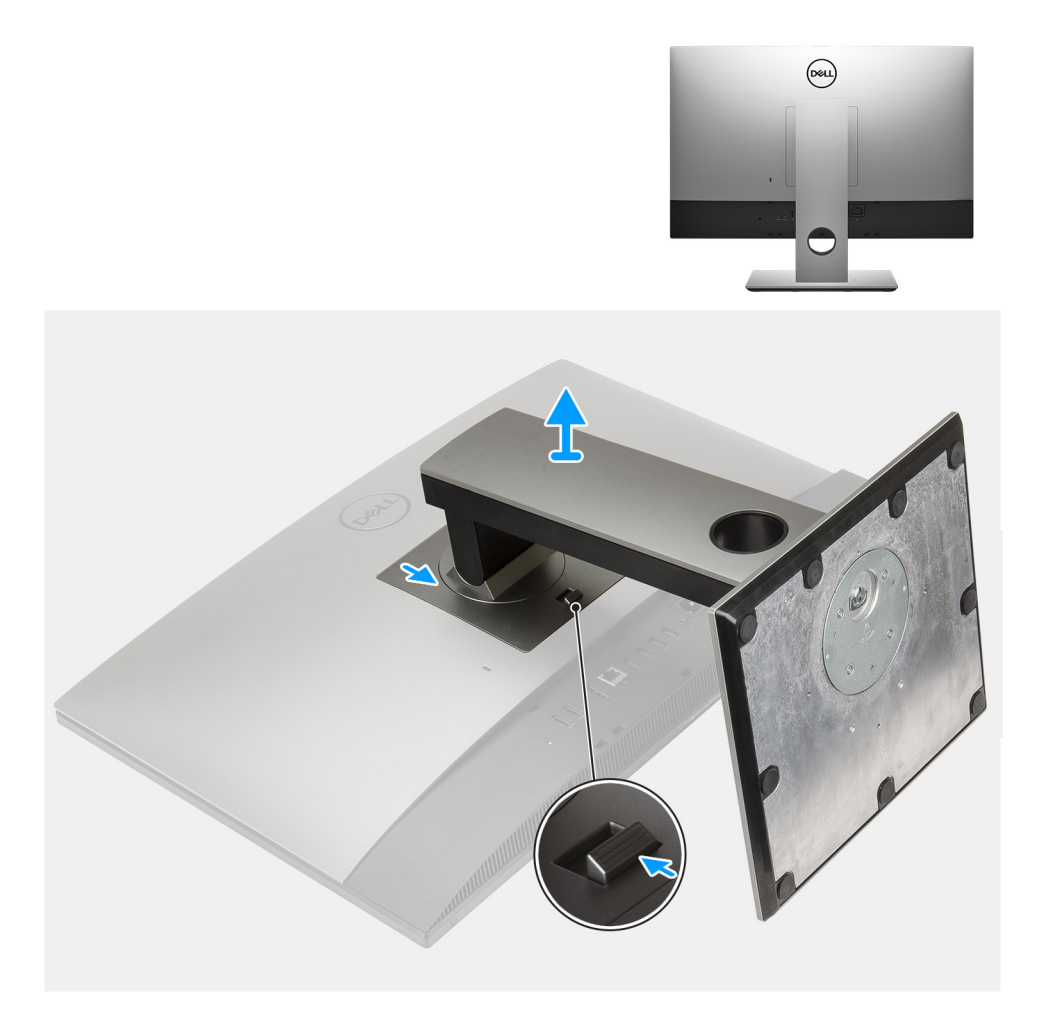

- 1. Πιέστε και σύρετε το κουμπί αποδέσμευσης προς τα επάνω.
- 2. Κρατήστε το κουμπί στη θέση αποδέσμευσης και ανασηκώστε τη βάση.
- 3. Σύρετε τη βάση προς τα κάτω για να την αφαιρέσετε από το πίσω κάλυμμα.

### Εγκατάσταση της βάσης ρυθμιζόμενου ύψους

#### Προϋποθέσεις

Σε περίπτωση αντικατάστασης εξαρτήματος, αφαιρέστε το υπάρχον εξάρτημα προτού εκτελέσετε τη διαδικασία εγκατάστασης.

(j) ΣΗΜΕΙΩΣΗ: Ακολουθήστε την ίδια διαδικασία για την εγκατάσταση της βάσης ρυθμιζόμενου ύψους με μονάδα οπτικού δίσκου.

#### Πληροφορίες γι αυτήν την εργασία

Η παρακάτω εικόνα παρέχει μια οπτική αναπαράσταση της διαδικασίας εγκατάστασης της βάσης ρυθμιζόμενου ύψους.

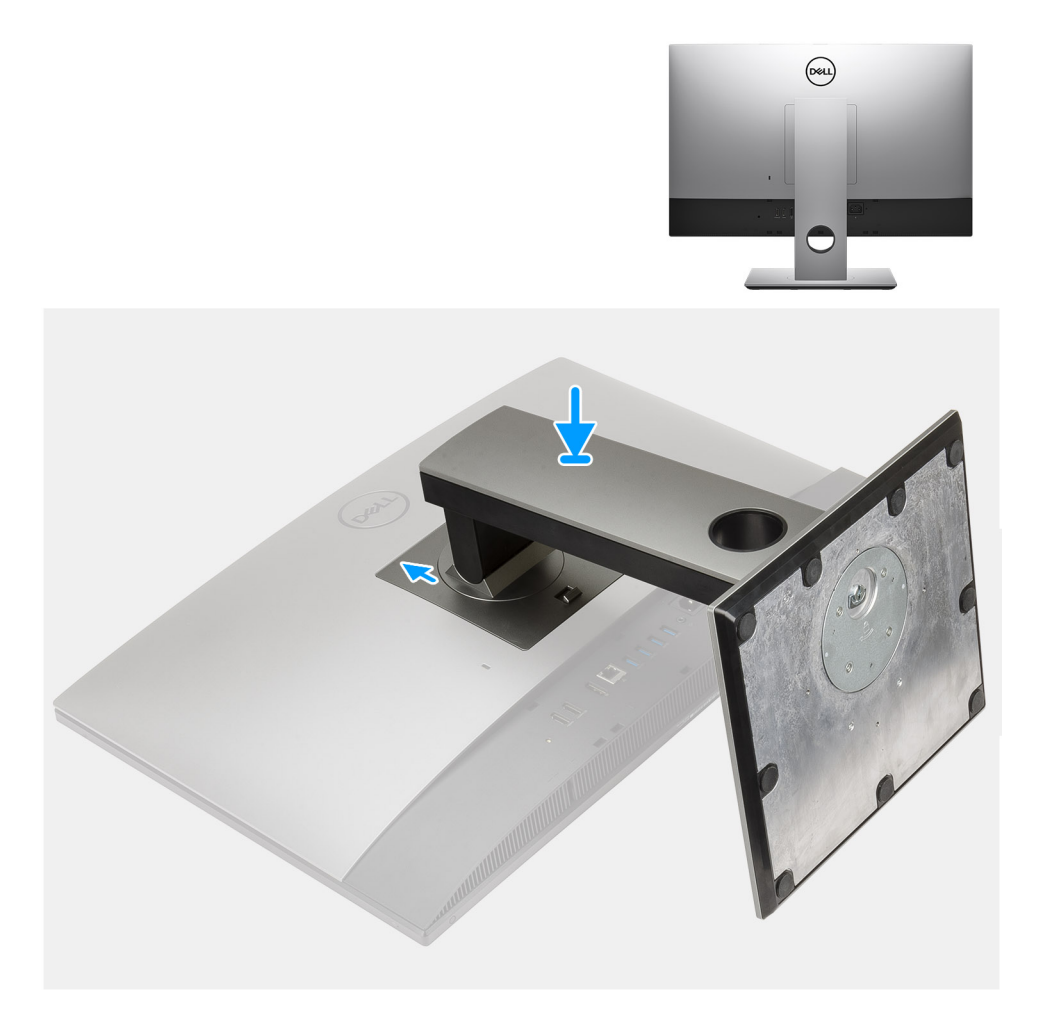

- 1. Ευθυγραμμίστε τις γλωττίδες στη βάση με τις υποδοχές στο πίσω κάλυμμα.
- 2. Πιέστε τη βάση μέχρι να κουμπώσει στη θέση της και να ακουστεί το χαρακτηριστικό κλικ.

#### Επόμενα βήματα

1. Ακολουθήστε τη διαδικασία που παρατίθεται στην ενότητα Μετά την εκτέλεση εργασιών στο εσωτερικό του υπολογιστή σας.

### Κάλυμμα καλωδίων-προαιρετικό

### Αφαίρεση του καλύμματος των καλωδίων

#### Προϋποθέσεις

- Ακολουθήστε τη διαδικασία που παρατίθεται στην ενότητα Πριν από την εκτέλεση εργασιών στο εσωτερικό του υπολογιστή σας.
   ΠΡΟΣΟΧΗ: Κατά τη συντήρηση του συστήματος, τοποθετήστε το σε ανυψωμένη, καθαρή και επίπεδη επιφάνεια.
   Συνιστάται η αφαίρεση της βάσης για αποφυγή τυχαίας ζημιάς στην οθόνη του συστήματος κατά τη διάρκεια της συντήρησης.
- 2. Αφαιρέστε τη βάση στήριξης.

#### Πληροφορίες γι αυτήν την εργασία

Η παρακάτω εικόνα παρέχει μια οπτική αναπαράσταση της διαδικασίας αφαίρεσης του καλύμματος των καλωδίων.

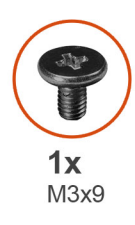

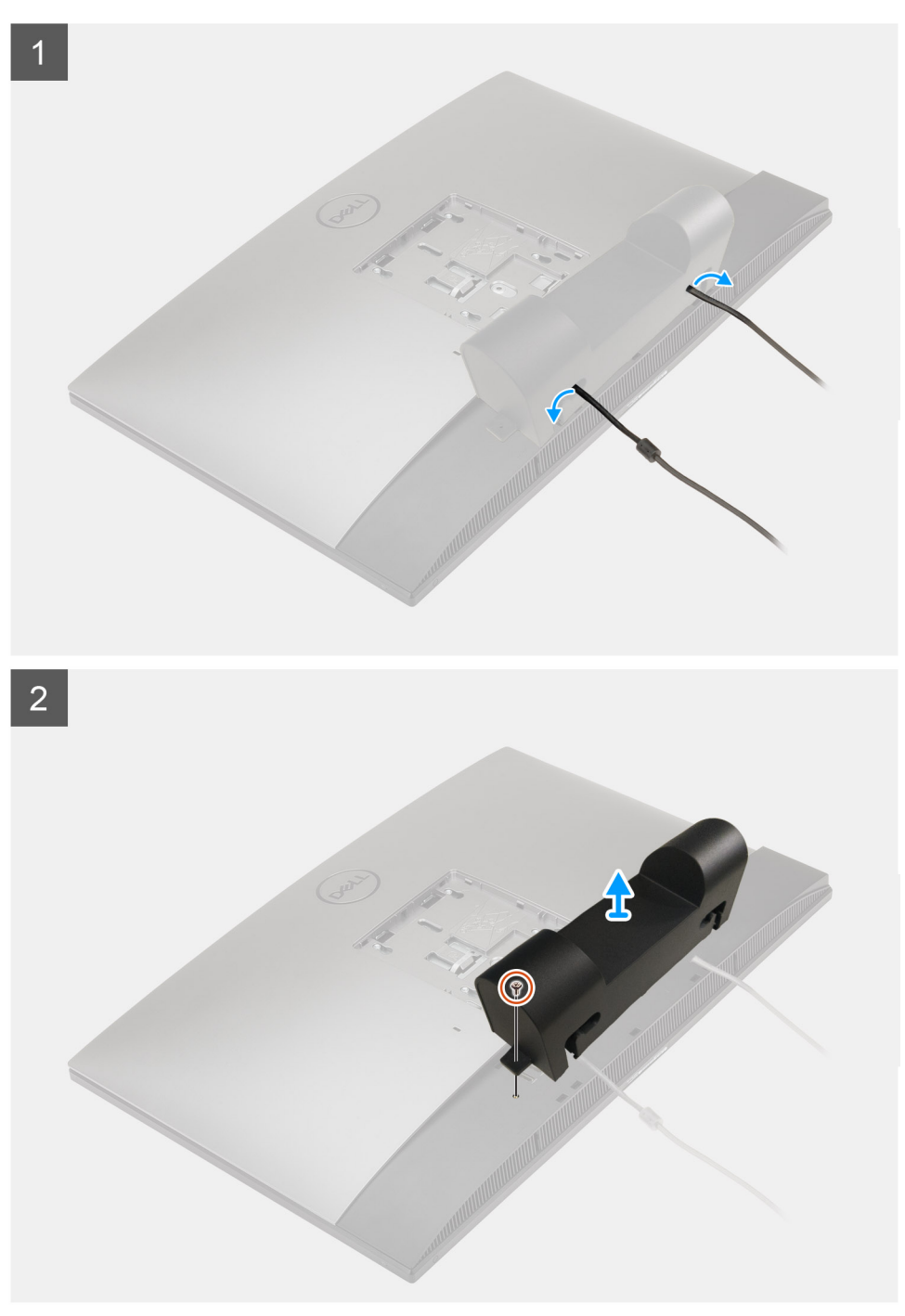

- 1. Αφαιρέστε το καλώδιο τροφοδοσίας από τις υποδοχές στο κάλυμμα καλωδίων.
- 2. Αφαιρέστε τη βίδα (M3x9) που συγκρατεί το κάλυμμα καλωδίων στο κάτω κάλυμμα.
- 3. Ανασηκώστε το κάλυμμα καλωδίων από το κάτω κάλυμμα.

### Εγκατάσταση του καλύμματος των καλωδίων

#### Προϋποθέσεις

Σε περίπτωση αντικατάστασης εξαρτήματος, αφαιρέστε το υπάρχον εξάρτημα προτού εκτελέσετε τη διαδικασία εγκατάστασης.

#### Πληροφορίες γι αυτήν την εργασία

Η παρακάτω εικόνα παρέχει μια οπτική αναπαράσταση της διαδικασίας εγκατάστασης του καλύμματος καλωδίων.

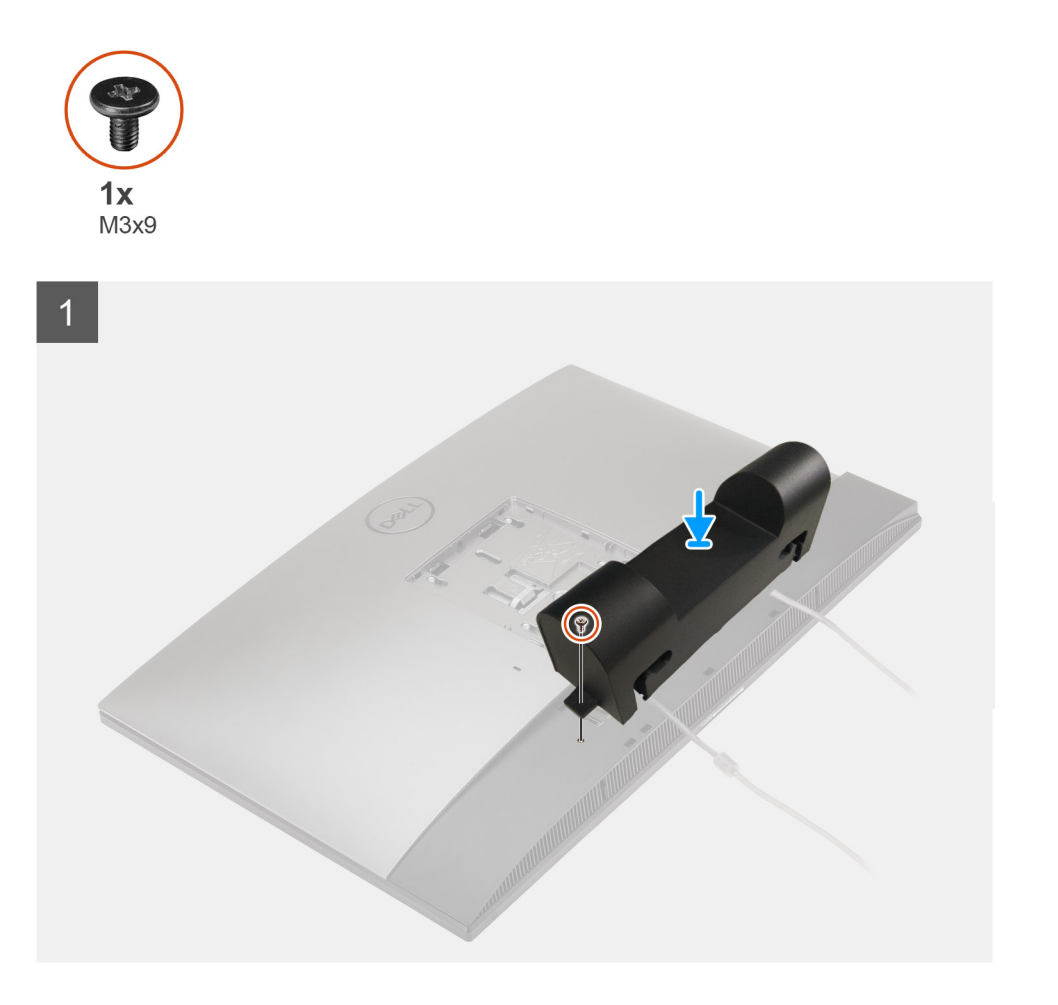

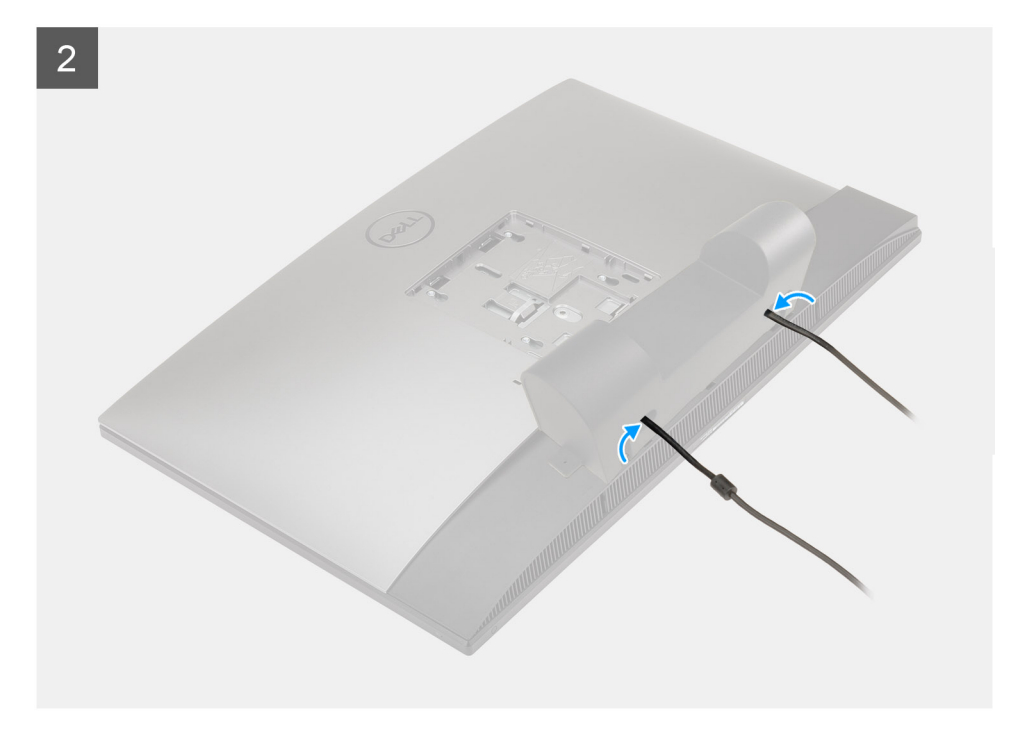

- 1. Δρομολογήστε το καλώδιο τροφοδοσίας μέσα από τις υποδοχές στο κάλυμμα καλωδίων.
- 2. Ευθυγραμμίστε την οπή για τη βίδα του καλύμματος καλωδίων με την αντίστοιχη οπή στο κάτω κάλυμμα.
- 3. Επανατοποθετήστε τη βίδα (M3x9) για τη συγκράτηση του καλύμματος καλωδίων στο κάτω κάλυμμα.

#### Επόμενα βήματα

- 1. Εγκαταστήστε τη βάση.
- 2. Ακολουθήστε τη διαδικασία που παρατίθεται στην ενότητα Μετά την εκτέλεση εργασιών στο εσωτερικό του υπολογιστή σας.

### Πίσω κάλυμμα

### Αφαίρεση του πίσω καλύμματος

#### Προϋποθέσεις

- 1. Ακολουθήστε τη διαδικασία που παρατίθεται στην ενότητα Πριν από την εκτέλεση εργασιών στο εσωτερικό του υπολογιστή σας.
  - ΠΡΟΣΟΧΗ: Κατά τη συντήρηση του συστήματος, τοποθετήστε το σε ανυψωμένη, καθαρή και επίπεδη επιφάνεια. Συνιστάται η αφαίρεση της βάσης για αποφυγή τυχαίας ζημιάς στην οθόνη του συστήματος κατά τη διάρκεια της συντήρησης.
- 2. Αφαιρέστε τη βάση στήριξης.
- 3. Αφαιρέστε το κάλυμμα των καλωδίων (προαιρετικά).

#### Πληροφορίες γι αυτήν την εργασία

Η παρακάτω εικόνα παρέχει μια οπτική αναπαράσταση της διαδικασίας αφαίρεσης του πίσω καλύμματος.

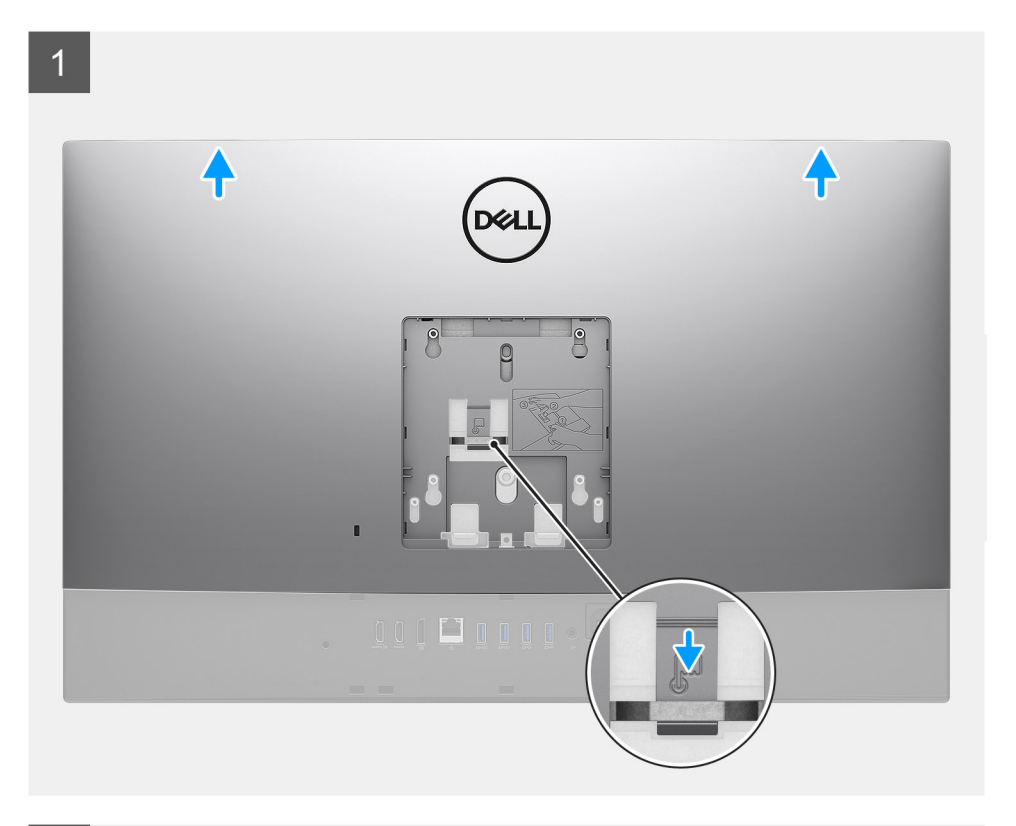

2

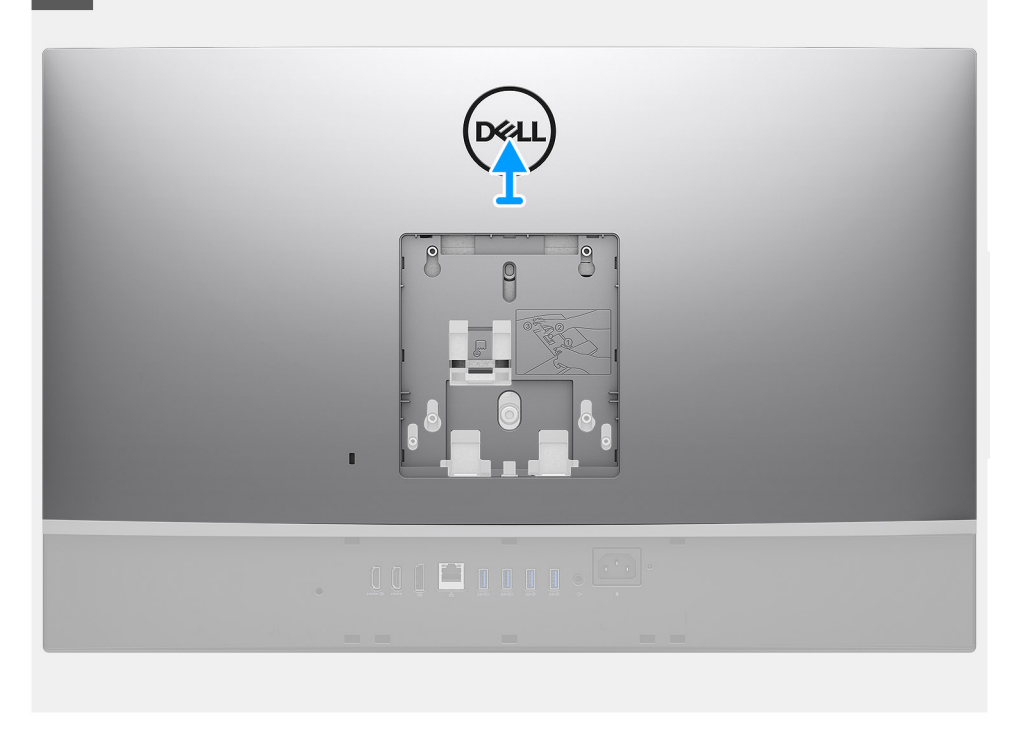

#### Βήματα

- Πιέστε παρατεταμένα τη γλωττίδα αποδέσμευσης στο πίσω κάλυμμα για να την αποδεσμεύσετε από το μάνταλο στη θωράκιση της πλακέτας συστήματος.
- 2. Σύρετε το πίσω κάλυμμα προς τα πάνω για να αποδεσμεύσετε τις γλωττίδες στο κάλυμμα από τις υποδοχές στο μεσαίο πλαίσιο.
- 3. Ανασηκώστε το πίσω κάλυμμα και αφαιρέστε το από το σύστημα.

### Εγκατάσταση του πίσω καλύμματος

#### Προϋποθέσεις

Σε περίπτωση αντικατάστασης εξαρτήματος, αφαιρέστε το υπάρχον εξάρτημα προτού εκτελέσετε τη διαδικασία εγκατάστασης.

#### Πληροφορίες γι αυτήν την εργασία

Η παρακάτω εικόνα παρέχει μια οπτική αναπαράσταση της διαδικασίας εγκατάστασης του πίσω καλύμματος.

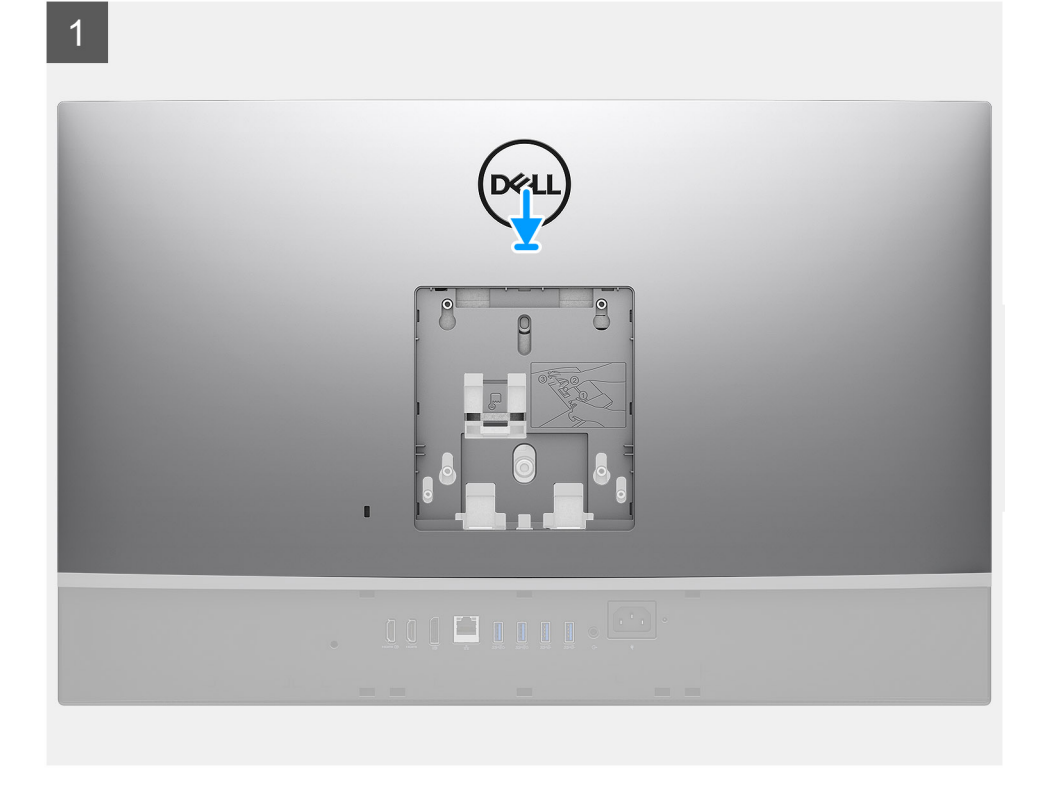

2

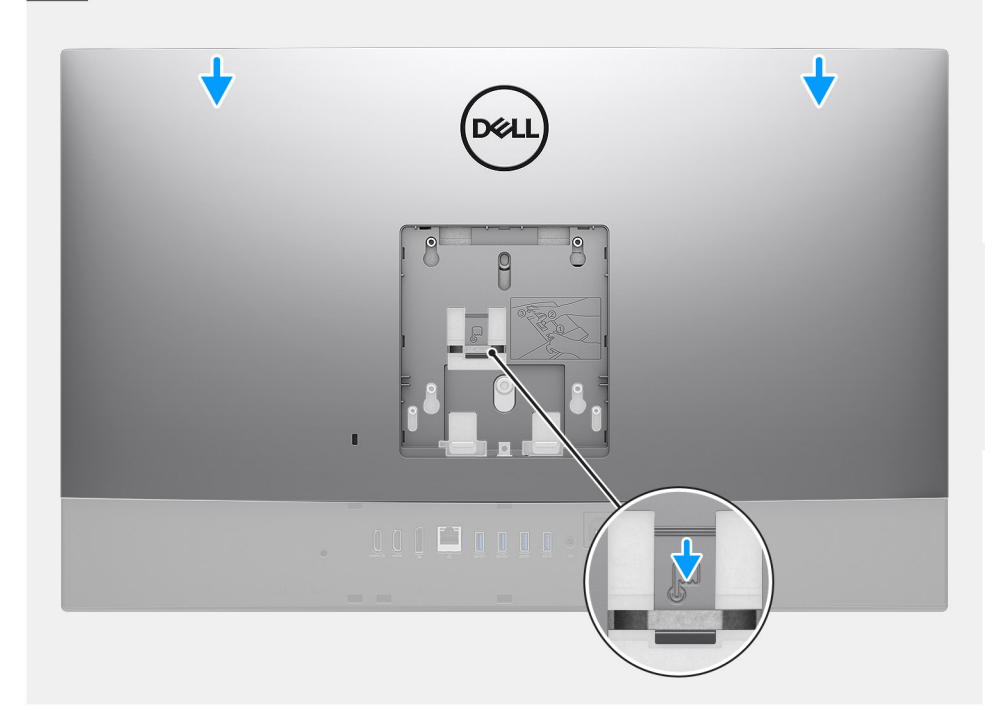

- Τοποθετήστε το πίσω κάλυμμα στο μεσαίο πλαίσιο και στη θωράκιση της πλακέτας συστήματος και ευθυγραμμίστε τις γλωττίδες στο πίσω κάλυμμα με τις υποδοχές στο μεσαίο πλαίσιο.
- Σύρετε το πίσω κάλυμμα για να ασφαλίσετε τη γλωττίδα αποδέσμευσης κάτω από το μάνταλο στη θωράκιση της πλακέτας συστήματος.

#### Επόμενα βήματα

- 1. Εγκαταστήστε το κάλυμμα των καλωδίων (προαιρετικά).
- 2. Εγκαταστήστε τη βάση.
- 3. Ακολουθήστε τη διαδικασία που παρατίθεται στην ενότητα Μετά την εκτέλεση εργασιών στο εσωτερικό του υπολογιστή σας.

## Σκληρός δίσκος

### Αφαίρεση του σκληρού δίσκου

#### Προϋποθέσεις

- 1. Ακολουθήστε τη διαδικασία που παρατίθεται στην ενότητα Πριν από την εκτέλεση εργασιών στο εσωτερικό του υπολογιστή σας.
- 2. Αφαιρέστε τη βάση στήριξης.
- 3. Αφαιρέστε το κάλυμμα των καλωδίων (προαιρετικά).
- 4. Αφαιρέστε το πίσω κάλυμμα.

#### Πληροφορίες γι αυτήν την εργασία

Η παρακάτω εικόνα παρέχει μια οπτική αναπαράσταση της διαδικασίας αφαίρεσης του σκληρού δίσκου.

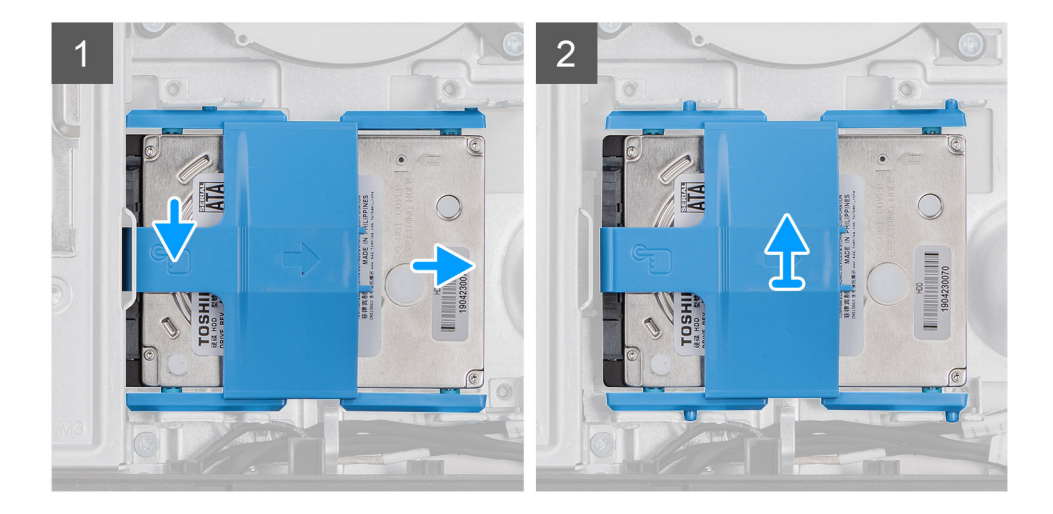

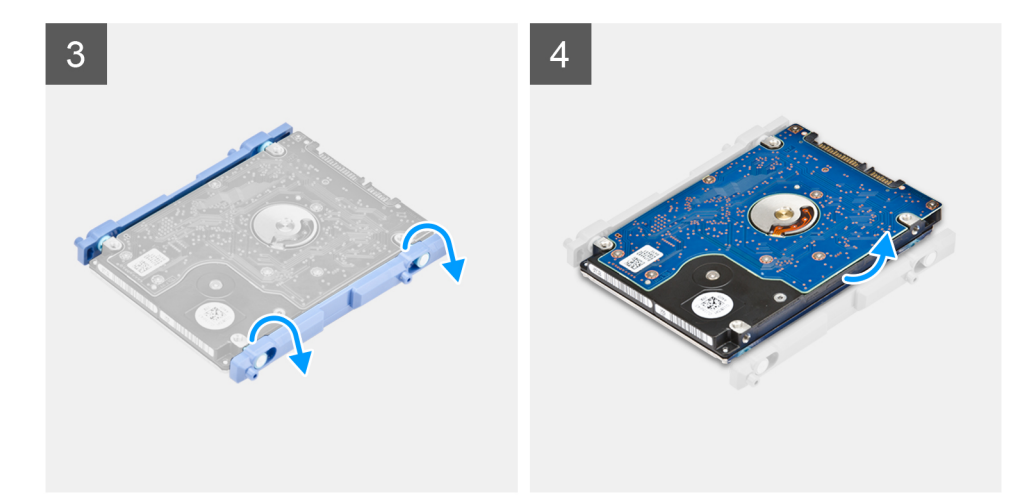

- 1. Πιέστε προς τα κάτω τη γλωττίδα που στερεώνει τη διάταξη του σκληρού δίσκου στη θωράκιση της πλακέτας συστήματος.
- 2. Σύρετε και ανασηκώστε τη διάταξη του σκληρού δίσκου και αφαιρέστε την από τη βάση της διάταξης της οθόνης.
- 3. Ξεσφηνώστε τις γλωττίδες στο υποστήριγμα του σκληρού δίσκου από τις υποδοχές τους στον σκληρό δίσκο.
- 4. Αφαιρέστε τον σκληρό δίσκο από το υποστήριγμά του.

### Εγκατάσταση του σκληρού δίσκου

#### Προϋποθέσεις

Σε περίπτωση αντικατάστασης εξαρτήματος, αφαιρέστε το υπάρχον εξάρτημα προτού εκτελέσετε τη διαδικασία εγκατάστασης.

#### Πληροφορίες γι αυτήν την εργασία

Η παρακάτω εικόνα παρέχει μια οπτική αναπαράσταση της διαδικασίας εγκατάστασης του σκληρού δίσκου.

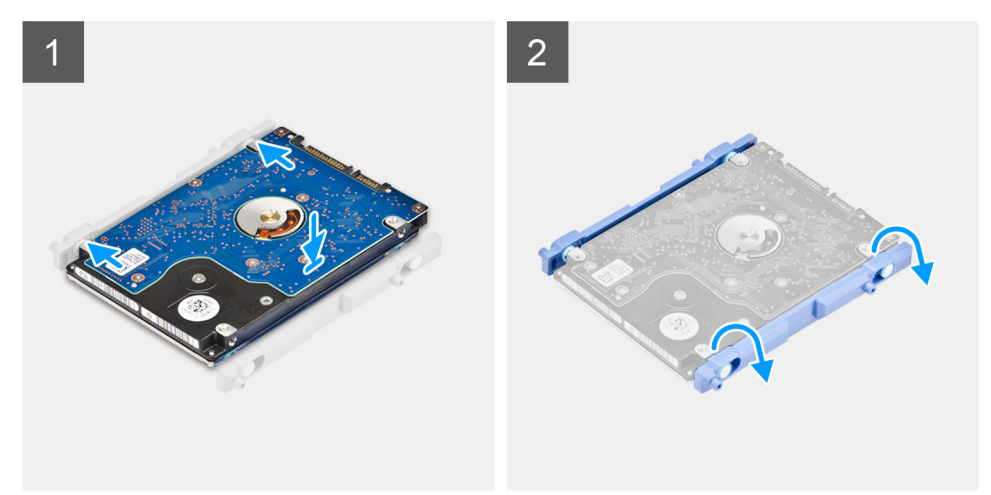

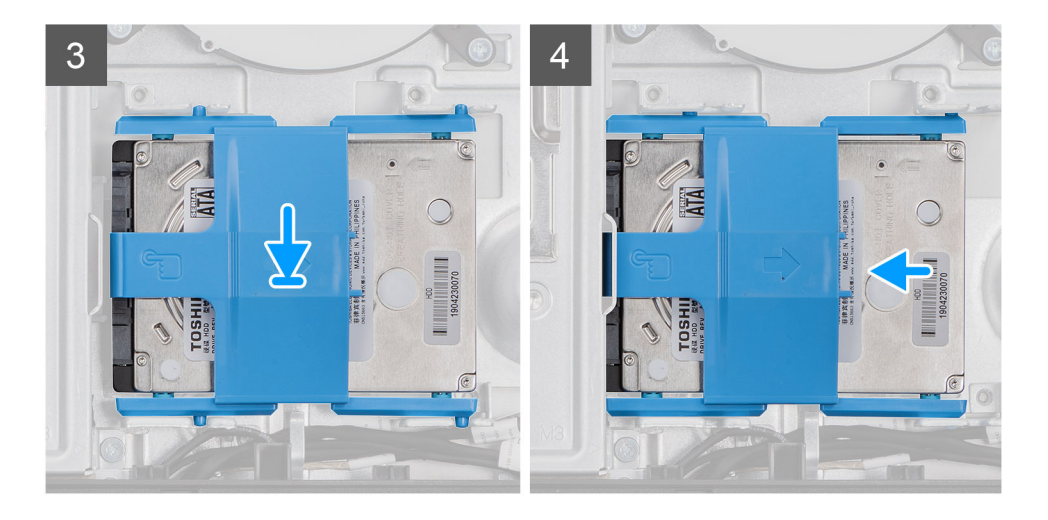

- 1. Ευθυγραμμίστε τις γλωττίδες στο υποστήριγμα του σκληρού δίσκου με τις υποδοχές στον σκληρό δίσκο.
- Λυγίστε το υποστήριγμα του σκληρού δίσκου και επανατοποθετήστε τις γλωττίδες που απομένουν στο υποστήριγμα του σκληρού δίσκου, ευθυγραμμίζοντάς τις με τις υποδοχές στον σκληρό δίσκο.
- Τοποθετήστε τη διάταξη του σκληρού δίσκου μέσα στην υποδοχή και σύρετέ τη ώστε να ασφαλίσει πάνω στη βάση της διάταξης της οθόνης.

#### Επόμενα βήματα

- 1. Εγκαταστήστε το πίσω κάλυμμα.
- 2. Εγκαταστήστε το κάλυμμα των καλωδίων (προαιρετικά).
- 3. Εγκαταστήστε τη βάση.
- 4. Ακολουθήστε τη διαδικασία που παρατίθεται στην ενότητα Μετά την εκτέλεση εργασιών στο εσωτερικό του υπολογιστή σας.

### Μονάδες μνήμης

### Αφαίρεση των μονάδων μνήμης

#### Προϋποθέσεις

- 1. Ακολουθήστε τη διαδικασία που παρατίθεται στην ενότητα Πριν από την εκτέλεση εργασιών στο εσωτερικό του υπολογιστή σας.
- 2. Αφαιρέστε τη βάση στήριξης.
- 3. Αφαιρέστε το κάλυμμα των καλωδίων (προαιρετικά).
- 4. Αφαιρέστε το πίσω κάλυμμα.

#### Πληροφορίες γι αυτήν την εργασία

Η παρακάτω εικόνα παρέχει μια οπτική αναπαράσταση της διαδικασίας αφαίρεσης των μονάδων μνήμης.

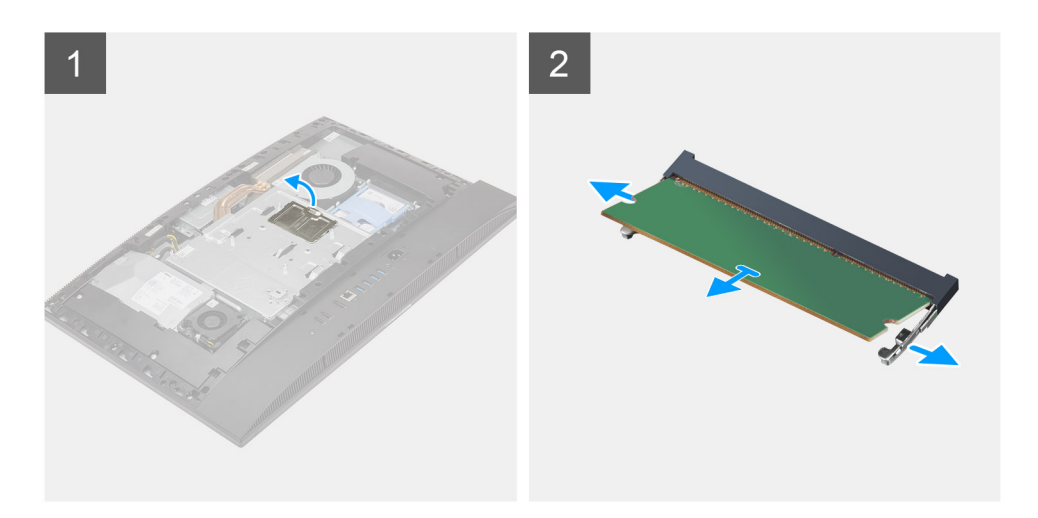

- 1. Ξεσφηνώστε τη θύρα DIMM και αφαιρέστε την από τη θωράκιση της πλακέτας συστήματος.
- Χρησιμοποιώντας τα άκρα των δαχτύλων σας, ανοίξτε τους συνδετήρες συγκράτησης στην υποδοχή της μονάδας μνήμης τόσο ώστε να ανασηκωθεί η μονάδα.
- 3. Μετακινήστε συρτά τη μονάδα μνήμης και αφαιρέστε την από την υποδοχή της.

ΣΗΜΕΙΩΣΗ: Επαναλάβετε το βήμα 2 και 3 αν υπάρχουν δύο μονάδες μνήμης.

### Εγκατάσταση των μονάδων μνήμης

#### Προϋποθέσεις

Σε περίπτωση αντικατάστασης εξαρτήματος, αφαιρέστε το υπάρχον εξάρτημα προτού εκτελέσετε τη διαδικασία εγκατάστασης.

#### Πληροφορίες γι αυτήν την εργασία

Η παρακάτω εικόνα παρέχει μια οπτική αναπαράσταση της διαδικασίας εγκατάστασης των μονάδων μνήμης.

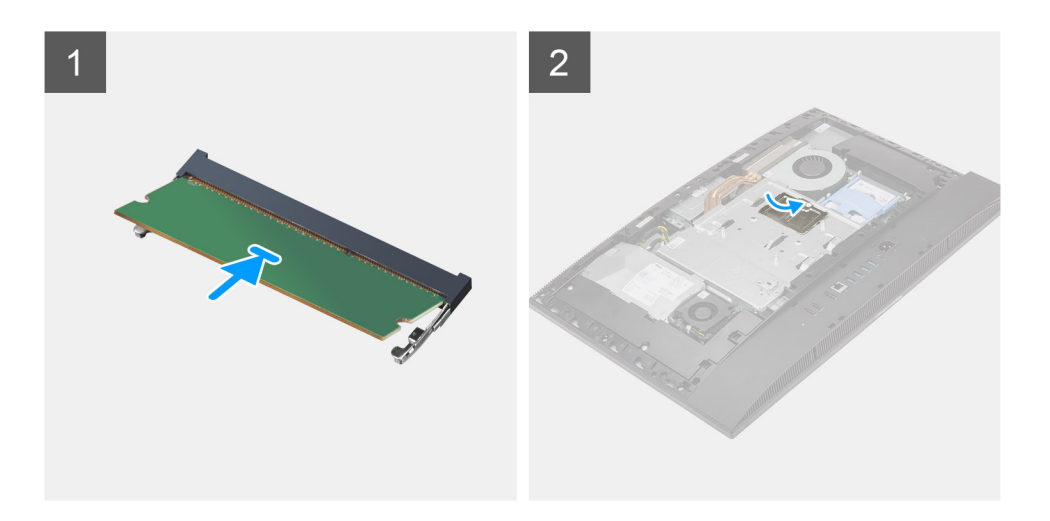

- 1. Ευθυγραμμίστε την εγκοπή στη μονάδα μνήμης με τη γλωττίδα στην υποδοχή της μονάδας.
- Περάστε σταθερά, συρτά και γυρτά τη μονάδα μνήμης μέσα στην υποδοχή και πιέστε την προς τα κάτω τόσο ώστε να κουμπώσει στη σωστή της θέση και να ακουστεί το χαρακτηριστικό κλικ.

ΣΗΜΕΙΩΣΗ: Αν δεν ακουστεί το χαρακτηριστικό κλικ, αφαιρέστε τη μονάδα μνήμης και εγκαταστήστε την ξανά.

ΣΗΜΕΙΩΣΗ: Επαναλάβετε το βήμα 1 και 2 αν υπάρχουν δύο μονάδες μνήμης.

**3.** Ευθυγραμμίστε τις γλωττίδες στη θύρα DIMM με τις υποδοχές στη θωράκιση της πλακέτας συστήματος και κουμπώστε τη στη θέση της.

#### Επόμενα βήματα

- 1. Εγκαταστήστε το πίσω κάλυμμα.
- 2. Εγκαταστήστε το κάλυμμα των καλωδίων (προαιρετικά).
- Εγκαταστήστε τη βάση.
- 4. Ακολουθήστε τη διαδικασία που παρατίθεται στην ενότητα Μετά την εκτέλεση εργασιών στο εσωτερικό του υπολογιστή σας.

### Θωράκιση πλακέτας συστήματος

### Αφαίρεση της θωράκισης της πλακέτας συστήματος.

#### Προϋποθέσεις

- 1. Ακολουθήστε τη διαδικασία που παρατίθεται στην ενότητα Πριν από την εκτέλεση εργασιών στο εσωτερικό του υπολογιστή σας.
- 2. Αφαιρέστε τη βάση στήριξης.
- 3. Αφαιρέστε το κάλυμμα των καλωδίων (προαιρετικά).
- 4. Αφαιρέστε το πίσω κάλυμμα.

#### Πληροφορίες γι αυτήν την εργασία

Η παρακάτω εικόνα παρέχει μια οπτική αναπαράσταση της διαδικασίας αφαίρεσης της θωράκισης της πλακέτας συστήματος.

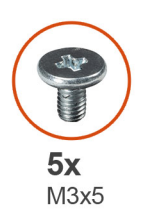

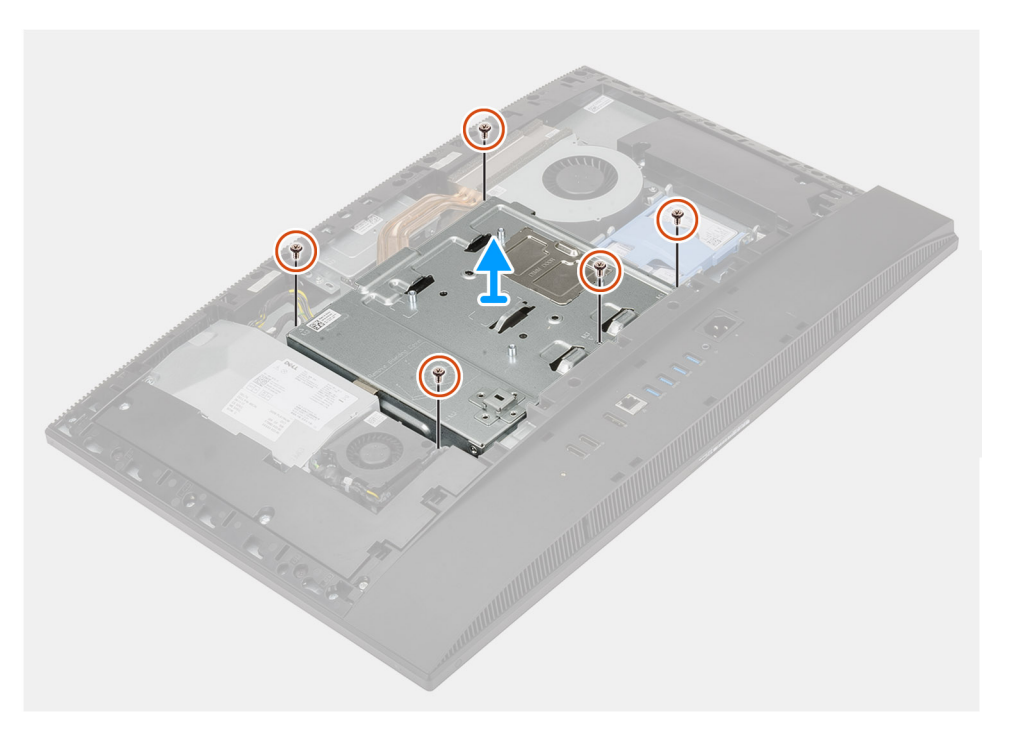

#### Βήματα

- 1. Αφαιρέστε τις πέντε βίδες (M3x5) που συγκρατούν τη θωράκιση της πλακέτας συστήματος στη βάση της διάταξης της οθόνης.
- 2. Σηκώστε τη θωράκιση της πλακέτας συστήματος για να την αφαιρέσετε από τη βάση της διάταξης της οθόνης.

### Εγκατάσταση της θωράκισης της πλακέτας συστήματος

#### Προϋποθέσεις

Σε περίπτωση αντικατάστασης εξαρτήματος, αφαιρέστε το υπάρχον εξάρτημα προτού εκτελέσετε τη διαδικασία εγκατάστασης.

#### Πληροφορίες γι αυτήν την εργασία

Η παρακάτω εικόνα παρέχει μια οπτική αναπαράσταση της διαδικασίας εγκατάστασης της θωράκισης της πλακέτας συστήματος.

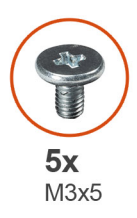

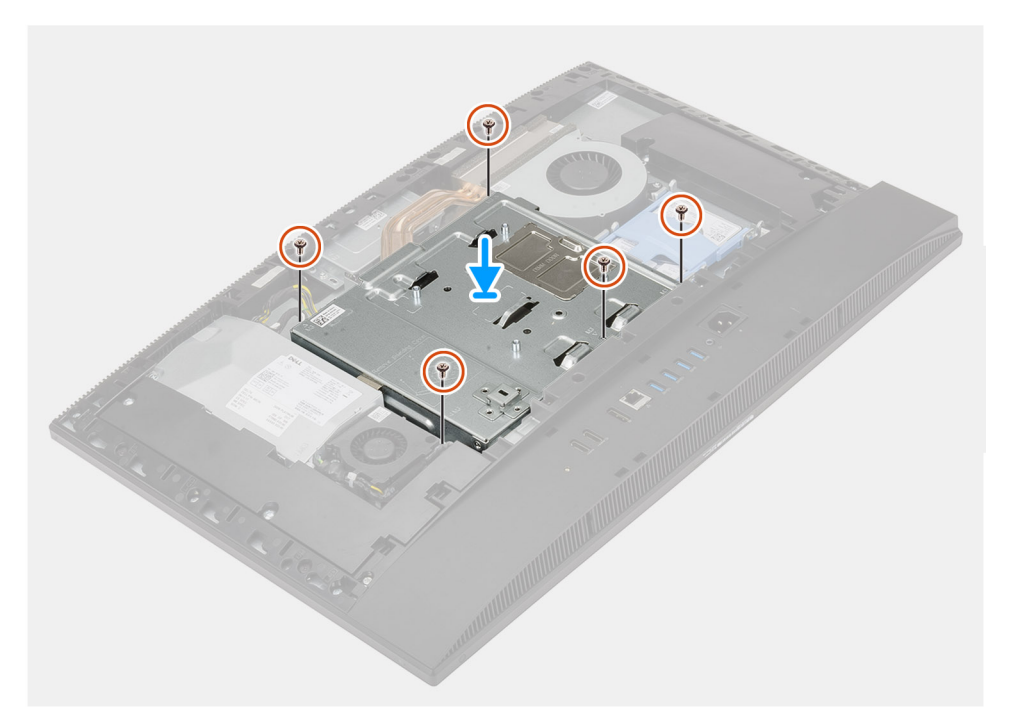

- Ευθυγραμμίστε τις οπές για τις βίδες στη θωράκιση της πλακέτας συστήματος με τις αντίστοιχες οπές στη βάση της διάταξης της οθόνης.
- 2. Επανατοποθετήστε τις πέντε βίδες (M3x5) για τη συγκράτηση της θωράκισης της πλακέτας συστήματος στη βάση της διάταξης της οθόνης.

#### Επόμενα βήματα

- 1. Εγκαταστήστε το πίσω κάλυμμα.
- 2. Εγκαταστήστε το κάλυμμα των καλωδίων (προαιρετικά).
- 3. Εγκαταστήστε τη βάση.
- 4. Ακολουθήστε τη διαδικασία που παρατίθεται στην ενότητα Μετά την εκτέλεση εργασιών στο εσωτερικό του υπολογιστή σας.

### Μονάδα δίσκου στερεάς κατάστασης

### Αφαίρεση της μονάδας δίσκου στερεάς κατάστασης Μ.2 2230

#### Προϋποθέσεις

- 1. Ακολουθήστε τη διαδικασία που παρατίθεται στην ενότητα Πριν από την εκτέλεση εργασιών στο εσωτερικό του υπολογιστή σας.
- 2. Αφαιρέστε τη βάση στήριξης.
- 3. Αφαιρέστε το κάλυμμα των καλωδίων (προαιρετικά).
- 4. Αφαιρέστε το πίσω κάλυμμα.
- 5. Αφαιρέστε τη θωράκιση της πλακέτας συστήματος.

#### Πληροφορίες γι αυτήν την εργασία

Στην παρακάτω εικόνα παρέχεται μια οπτική αναπαράσταση της διαδικασίας αφαίρεσης της μονάδας δίσκου στερεάς κατάστασης M.2 2230.

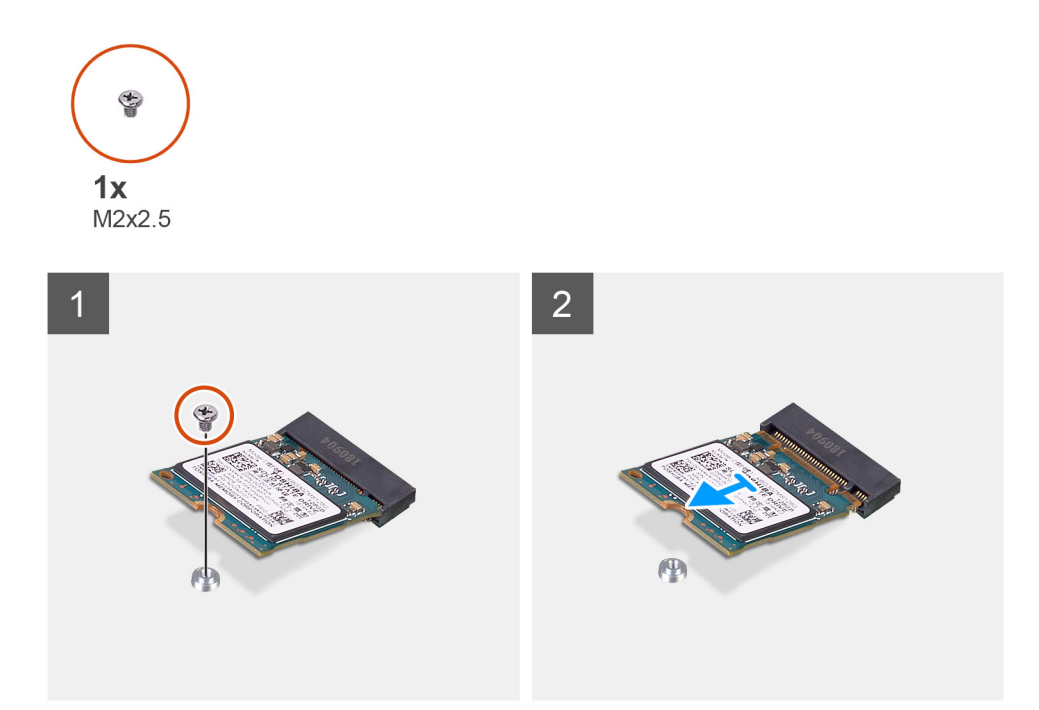

#### Βήματα

- 1. Αφαιρέστε τη βίδα (M2x2,5) που συγκρατεί τη μονάδα δίσκου στερεάς κατάστασης στην πλακέτα συστήματος.
- 2. Σύρετε και αφαιρέστε τη μονάδα δίσκου στερεάς κατάστασης από την υποδοχή κάρτας Μ.2 της πλακέτας συστήματος.

### Εγκατάσταση της μονάδας δίσκου στερεάς κατάστασης Μ.2 2230

#### Προϋποθέσεις

ΠΡΟΣΟΧΗ: Οι μονάδες δίσκου στερεάς κατάστασης είναι εύθραυστες. Μεταχειριστείτε τη μονάδα δίσκου στερεάς κατάστασης με προσοχή.

Σε περίπτωση αντικατάστασης εξαρτήματος, αφαιρέστε το υπάρχον εξάρτημα προτού εκτελέσετε τη διαδικασία εγκατάστασης.

#### Πληροφορίες γι αυτήν την εργασία

Στην παρακάτω εικόνα παρέχεται μια οπτική αναπαράσταση της διαδικασίας εγκατάστασης της μονάδας δίσκου στερεάς κατάστασης Μ.2 2230.

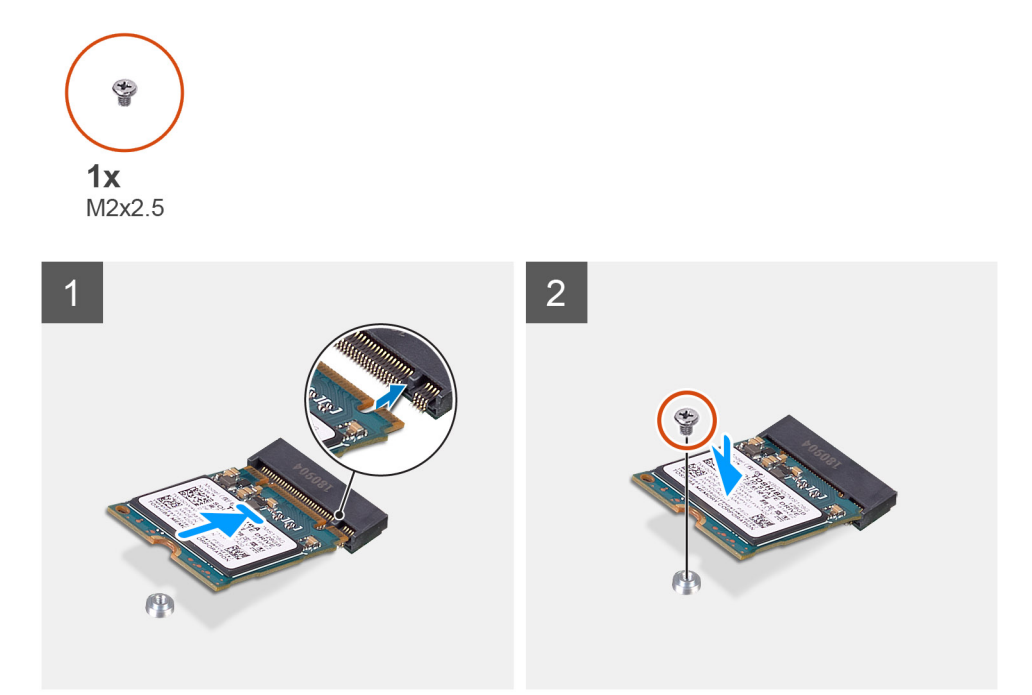

- 1. Ευθυγραμμίστε την εγκοπή στη μονάδα δίσκου στερεάς κατάστασης με τη γλωττίδα στην υποδοχή της κάρτας Μ.2.
- 2. Τοποθετήστε τη μονάδα δίσκου στερεάς κατάστασης μέσα στην υποδοχή κάρτας Μ.2 της πλακέτας συστήματος.
- 3. Επανατοποθετήστε τη βίδα (M2x2,5) για τη συγκράτηση της μονάδας δίσκου στερεάς κατάστασης στην πλακέτα συστήματος.

#### Επόμενα βήματα

- 1. Εγκαταστήστε τη θωράκιση της πλακέτας συστήματος.
- 2. Εγκαταστήστε το πίσω κάλυμμα.
- 3. Εγκαταστήστε το κάλυμμα των καλωδίων (προαιρετικά).
- 4. Εγκαταστήστε τη βάση.
- 5. Ακολουθήστε τη διαδικασία που παρατίθεται στην ενότητα Μετά την εκτέλεση εργασιών στο εσωτερικό του υπολογιστή σας.

## Αφαίρεση της μονάδας δίσκου στερεάς κατάστασης Μ.2 2280/της μονάδας μνήμης Intel Optane

#### Προϋποθέσεις

- 1. Ακολουθήστε τη διαδικασία που παρατίθεται στην ενότητα Πριν από την εκτέλεση εργασιών στο εσωτερικό του υπολογιστή σας.
- 2. Αφαιρέστε τη βάση στήριξης.
- 3. Αφαιρέστε το κάλυμμα των καλωδίων (προαιρετικά).
- 4. Αφαιρέστε το πίσω κάλυμμα.
- 5. Αφαιρέστε τη θωράκιση της πλακέτας συστήματος.

#### Πληροφορίες γι αυτήν την εργασία

Στην παρακάτω εικόνα παρέχεται μια οπτική αναπαράσταση της διαδικασίας αφαίρεσης της μονάδας δίσκου στερεάς κατάστασης M.2 2280 / της μονάδας μνήμης Intel Optane.

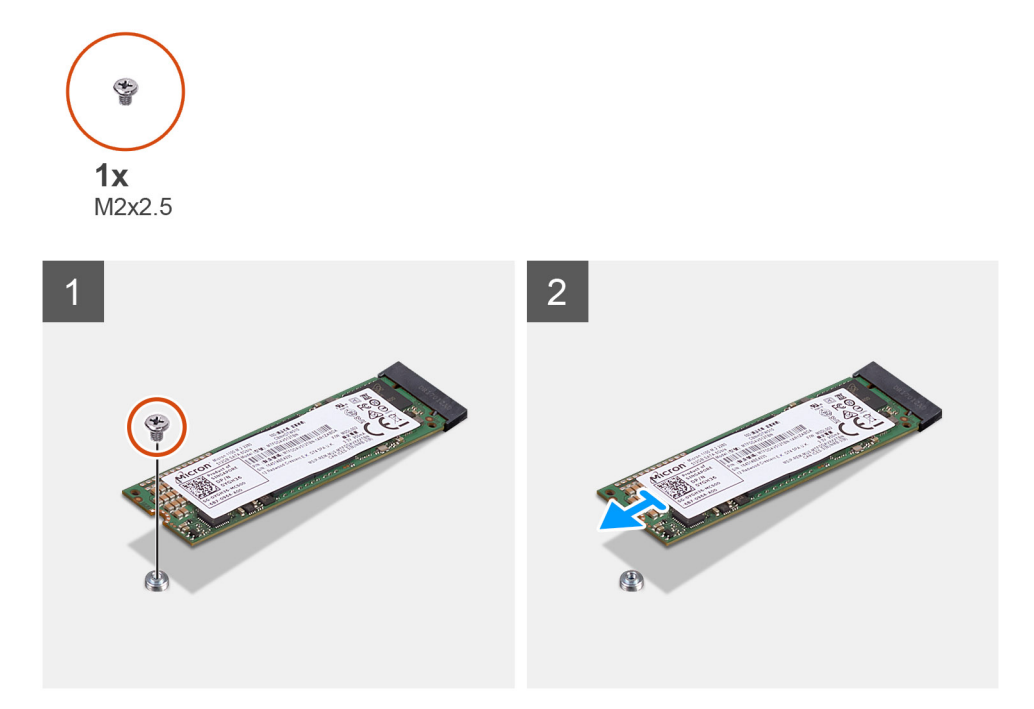

- 1. Αφαιρέστε τη βίδα (M2x2,5) που συγκρατεί τη μονάδα δίσκου στερεάς κατάστασης στην πλακέτα συστήματος.
- 2. Σύρετε και αφαιρέστε τη μονάδα δίσκου στερεάς κατάστασης από την υποδοχή κάρτας Μ.2 της πλακέτας συστήματος.

### Εγκατάσταση της μονάδας δίσκου στερεάς κατάστασης Μ.2 2280/της μονάδας μνήμης Intel Optane

#### Προϋποθέσεις

ΠΡΟΣΟΧΗ: Οι μονάδες δίσκου στερεάς κατάστασης είναι εύθραυστες. Μεταχειριστείτε τη μονάδα δίσκου στερεάς κατάστασης με προσοχή.

Σε περίπτωση αντικατάστασης εξαρτήματος, αφαιρέστε το υπάρχον εξάρτημα προτού εκτελέσετε τη διαδικασία εγκατάστασης.

#### Πληροφορίες γι αυτήν την εργασία

Στην παρακάτω εικόνα παρέχεται μια οπτική αναπαράσταση της διαδικασίας εγκατάστασης της μονάδας δίσκου στερεάς κατάστασης Μ.2 2280 / της μονάδας μνήμης Intel Optane.

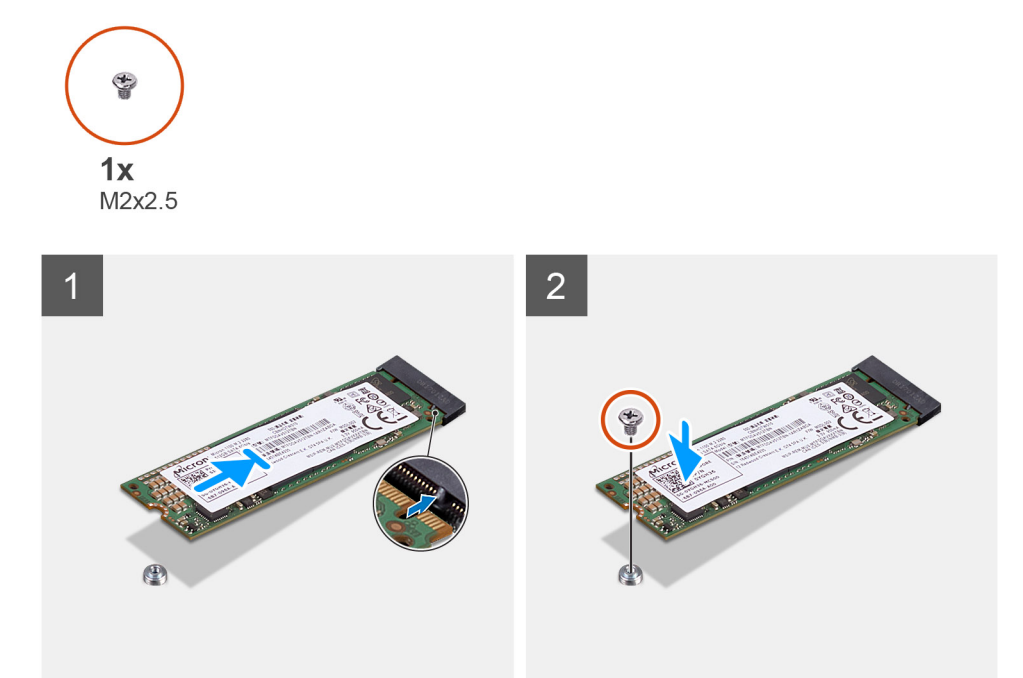

- 1. Ευθυγραμμίστε την εγκοπή στη μονάδα δίσκου στερεάς κατάστασης με τη γλωττίδα στην υποδοχή της κάρτας Μ.2.
- 2. Τοποθετήστε τη μονάδα δίσκου στερεάς κατάστασης μέσα στην υποδοχή κάρτας Μ.2 της πλακέτας συστήματος.

#### 3. Επανατοποθετήστε τη βίδα (M2x2,5) για τη συγκράτηση της μονάδας δίσκου στερεάς κατάστασης στην πλακέτα συστήματος.

### Επόμενα βήματα

- Εγκαταστήστε τη θωράκιση της πλακέτας συστήματος.
- 2. Εγκαταστήστε το πίσω κάλυμμα.
- 3. Εγκαταστήστε το κάλυμμα των καλωδίων (προαιρετικά).
- 4. Εγκαταστήστε τη βάση.
- 5. Ακολουθήστε τη διαδικασία που παρατίθεται στην ενότητα Μετά την εκτέλεση εργασιών στο εσωτερικό του υπολογιστή σας.

## Ανεμιστήρας συστήματος

### Αφαίρεση του ανεμιστήρα του συστήματος

#### Προϋποθέσεις

- 1. Ακολουθήστε τη διαδικασία που παρατίθεται στην ενότητα Πριν από την εκτέλεση εργασιών στο εσωτερικό του υπολογιστή σας.
- 2. Αφαιρέστε τη βάση στήριξης.
- 3. Αφαιρέστε το κάλυμμα των καλωδίων (προαιρετικά).
- 4. Αφαιρέστε το πίσω κάλυμμα.
- Αφαιρέστε τη θωράκιση της πλακέτας συστήματος.

#### Πληροφορίες γι αυτήν την εργασία

Η παρακάτω εικόνα παρέχει μια οπτική αναπαράσταση της διαδικασίας αφαίρεσης του ανεμιστήρα συστήματος.

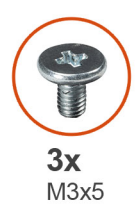

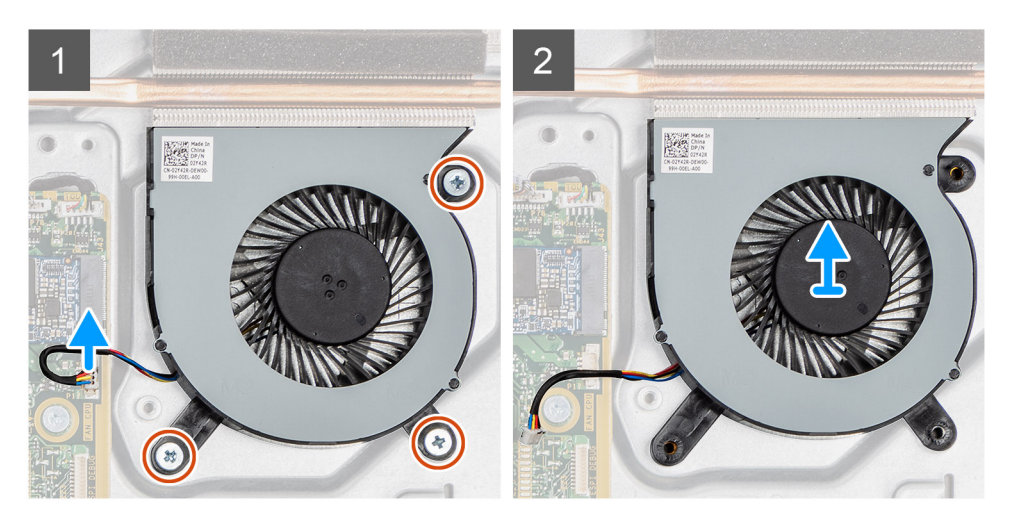

- 1. Αποσυνδέστε το καλώδιο του ανεμιστήρα του συστήματος από την πλακέτα συστήματος.
- 2. Αφαιρέστε τις τρεις βίδες (M3x5) που συγκρατούν τον ανεμιστήρα του συστήματος στη βάση της διάταξης της οθόνης.
- 3. Ανασηκώστε τον ανεμιστήρα του συστήματος μαζί με το καλώδιό του και αφαιρέστε τον από τη βάση της διάταξης της οθόνης.

### Εγκατάσταση του ανεμιστήρα του συστήματος

#### Προϋποθέσεις

Σε περίπτωση αντικατάστασης εξαρτήματος, αφαιρέστε το υπάρχον εξάρτημα προτού εκτελέσετε τη διαδικασία εγκατάστασης.

#### Πληροφορίες γι αυτήν την εργασία

Η παρακάτω εικόνα παρέχει μια οπτική αναπαράσταση της διαδικασίας εγκατάστασης του ανεμιστήρα του συστήματος.

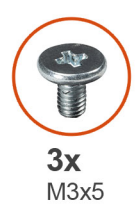

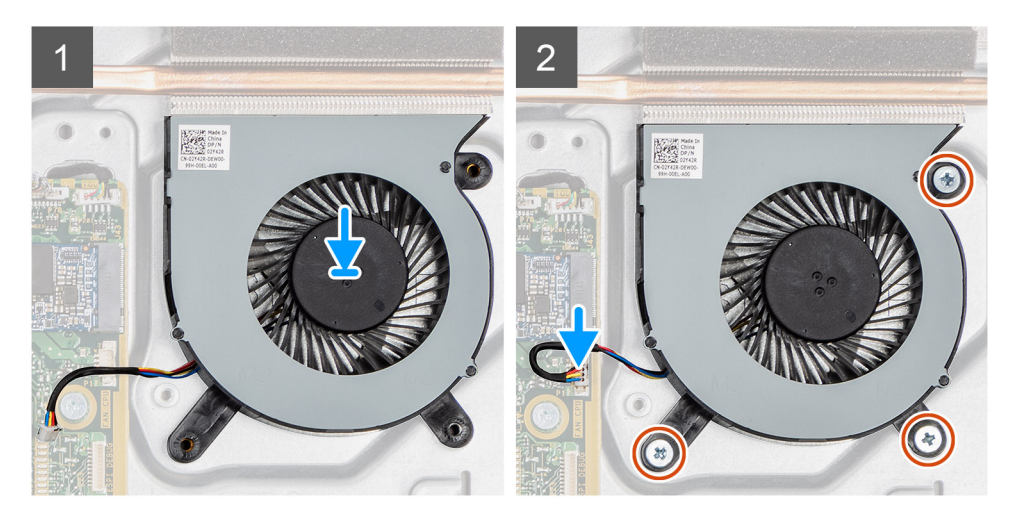

- Ευθυγραμμίστε τις οπές για τις βίδες στον ανεμιστήρα του συστήματος με τις αντίστοιχες οπές στη βάση της διάταξης της οθόνης.
- 2. Επανατοποθετήστε τις τρεις βίδες (M3x5) για τη συγκράτηση του ανεμιστήρα του συστήματος στη βάση της διάταξης της οθόνης.
- 3. Συνδέστε το καλώδιο του ανεμιστήρα του συστήματος στην υποδοχή του στην πλακέτα συστήματος.

#### Επόμενα βήματα

- 1. Εγκαταστήστε τη θωράκιση της πλακέτας συστήματος.
- 2. Εγκαταστήστε το πίσω κάλυμμα.
- 3. Εγκαταστήστε το κάλυμμα των καλωδίων (προαιρετικά).
- 4. Εγκαταστήστε τη βάση.
- 5. Ακολουθήστε τη διαδικασία που παρατίθεται στην ενότητα Μετά την εκτέλεση εργασιών στο εσωτερικό του υπολογιστή σας.

### Μπαταρία σε σχήμα νομίσματος

### Αφαίρεση της μπαταρίας σε σχήμα νομίσματος

#### Προϋποθέσεις

- 1. Ακολουθήστε τη διαδικασία που παρατίθεται στην ενότητα Πριν από την εκτέλεση εργασιών στο εσωτερικό του υπολογιστή σας.
- 2. Αφαιρέστε τη βάση στήριξης.
- 3. Αφαιρέστε το κάλυμμα των καλωδίων (προαιρετικά).
- 4. Αφαιρέστε το πίσω κάλυμμα.
- 5. Αφαιρέστε τη θωράκιση της πλακέτας συστήματος.

ΣΗΜΕΙΩΣΗ: Κατά την αφαίρεση της μπαταρίας σε σχήμα νομίσματος, γίνεται επαναφορά των ρυθμίσεων των CMOS και BIOS στις προεπιλεγμένες τιμές τους, με αποτέλεσμα την απώλεια δεδομένων. Συνιστούμε να σημειώσετε τις ρυθμίσεις των CMOS και BIOS και BIOS προτού αφαιρέσετε την μπαταρία σε σχήμα νομίσματος.

#### Πληροφορίες γι αυτήν την εργασία

Η παρακάτω εικόνα παρέχει μια οπτική αναπαράσταση της διαδικασίας αφαίρεσης της μπαταρίας σε σχήμα νομίσματος.

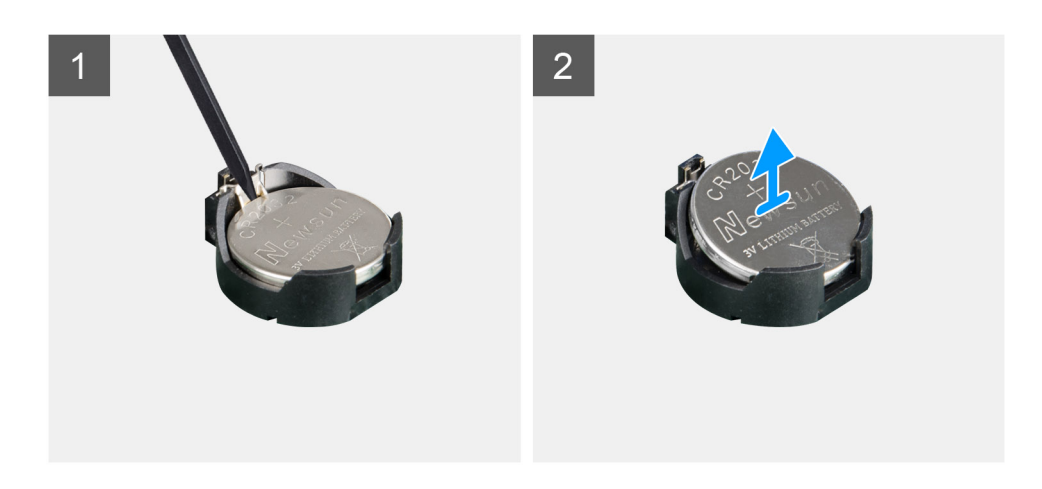

#### Βήματα

- Χρησιμοποιώντας την πλαστική σφήνα, πιέστε τον μεταλλικό συνδετήρα για να ελευθερώσετε την μπαταρία σε σχήμα νομίσματος από την υποδοχή της.
- 2. Ανασηκώστε την μπαταρία σε σχήμα νομίσματος από την υποδοχή της.

### Εγκατάσταση της μπαταρίας σε σχήμα νομίσματος

#### Προϋποθέσεις

Σε περίπτωση αντικατάστασης εξαρτήματος, αφαιρέστε το υπάρχον εξάρτημα προτού εκτελέσετε τη διαδικασία εγκατάστασης.

#### Πληροφορίες γι αυτήν την εργασία

Η παρακάτω εικόνα παρέχει μια οπτική αναπαράσταση της διαδικασίας εγκατάστασης της μπαταρίας σε σχήμα νομίσματος.
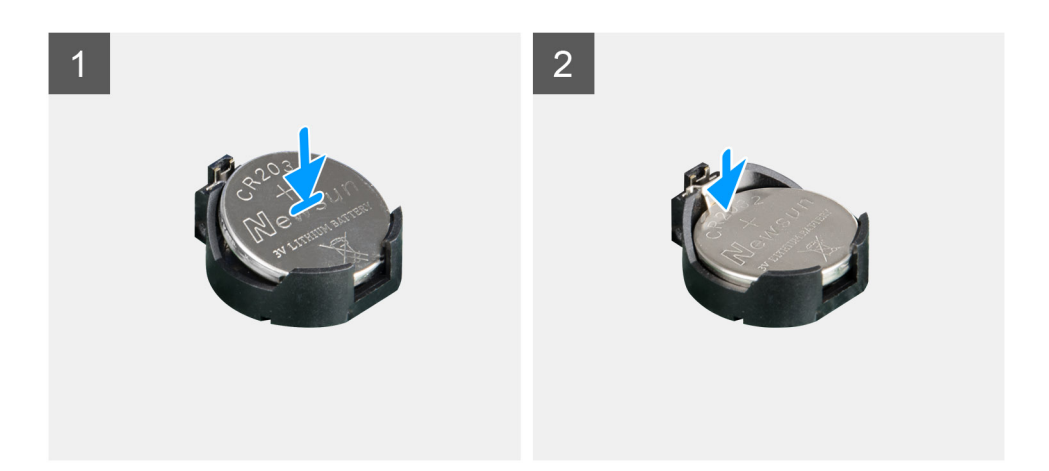

Τοποθετήστε την μπαταρία σε σχήμα νομίσματος μέσα στην υποδοχή της στην πλακέτα συστήματος με τον θετικό πόλο στραμμένο προς τα επάνω και πιέστε την απαλά μέχρι να κουμπώσει στη θέση της.

#### Επόμενα βήματα

- 1. Εγκαταστήστε τη θωράκιση της πλακέτας συστήματος.
- 2. Εγκαταστήστε το πίσω κάλυμμα.
- 3. Εγκαταστήστε το κάλυμμα των καλωδίων (προαιρετικά).
- 4. Εγκαταστήστε τη βάση.
- 5. Ακολουθήστε τη διαδικασία που παρατίθεται στην ενότητα Μετά την εκτέλεση εργασιών στο εσωτερικό του υπολογιστή σας.

# Κάρτα ασύρματης επικοινωνίας

### Αφαίρεση της κάρτας ασύρματης επικοινωνίας

#### Προϋποθέσεις

- 1. Ακολουθήστε τη διαδικασία που παρατίθεται στην ενότητα Πριν από την εκτέλεση εργασιών στο εσωτερικό του υπολογιστή σας.
- 2. Αφαιρέστε τη βάση στήριξης.
- 3. Αφαιρέστε το κάλυμμα των καλωδίων (προαιρετικά).
- 4. Αφαιρέστε το πίσω κάλυμμα.
- 5. Αφαιρέστε τη θωράκιση της πλακέτας συστήματος.

#### Πληροφορίες γι αυτήν την εργασία

Η παρακάτω εικόνα παρέχει μια οπτική αναπαράσταση της διαδικασίας αφαίρεσης της κάρτας ασύρματης επικοινωνίας.

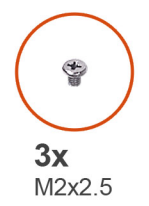

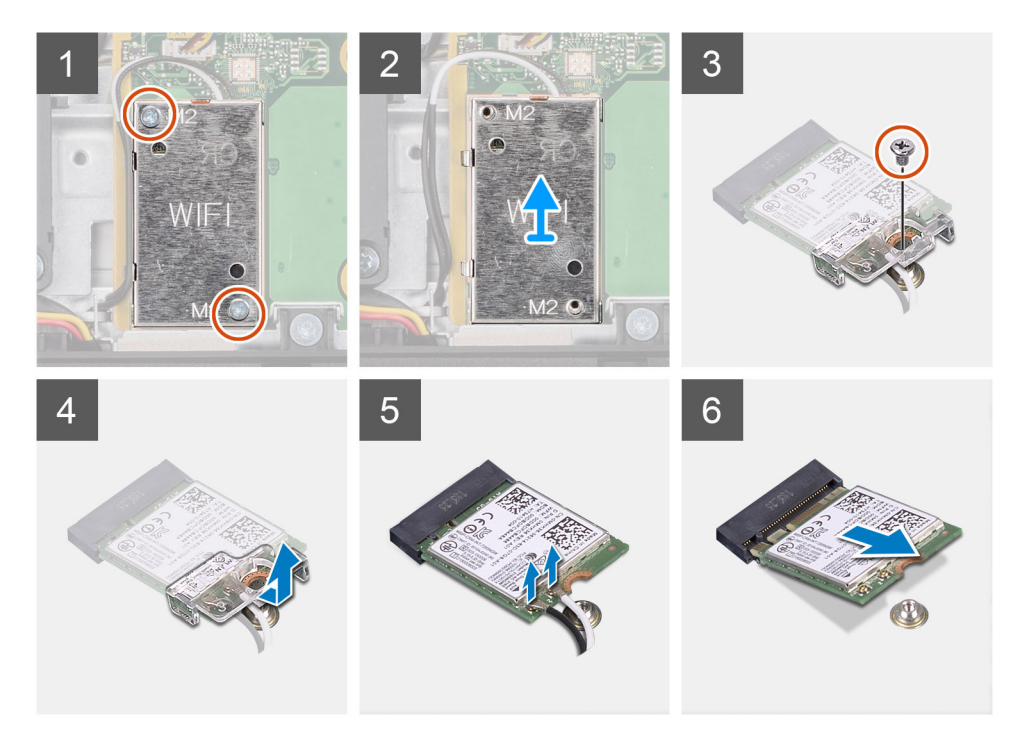

- 1. Αφαιρέστε τις δύο βίδες (M2x2.5) που συγκρατούν τη θωράκιση της κάρτας ασύρματης επικοινωνίας στην πλακέτα συστήματος.
- 2. Αφαιρέστε τα καλώδια της κεραίας από τους οδηγούς δρομολόγησης στη θωράκιση της κάρτας ασύρματης επικοινωνίας.
- 3. Ανασηκώστε τη θωράκιση της κάρτας ασύρματης επικοινωνίας για να την αφαιρέσετε από το σύστημα.
- 4. Αφαιρέστε τη βίδα (M2x2,5) που συγκρατεί τη βάση στήριξης της κάρτας ασύρματης επικοινωνίας στην κάρτα.
- 5. Σύρετε και αφαιρέστε τη βάση στήριξης της κάρτας ασύρματης επικοινωνίας.
- 6. Αποσυνδέστε τα καλώδια της κεραίας από την κάρτα ασύρματης επικοινωνίας.
- 7. Μετακινήστε συρτά την κάρτα ασύρματης επικοινωνίας και αφαιρέστε την από την υποδοχή της.

### Εγκατάσταση της κάρτας ασύρματης επικοινωνίας

#### Προϋποθέσεις

Σε περίπτωση αντικατάστασης εξαρτήματος, αφαιρέστε το υπάρχον εξάρτημα προτού εκτελέσετε τη διαδικασία εγκατάστασης.

ΠΡΟΣΟΧΗ: Για να αποφύγετε βλάβη της κάρτας ασύρματης επικοινωνίας, δρομολογήστε σωστά τα καλώδια της κεραίας.

#### Πληροφορίες γι αυτήν την εργασία

Η παρακάτω εικόνα παρέχει μια οπτική αναπαράσταση της διαδικασίας εγκατάστασης της κάρτας ασύρματης επικοινωνίας.

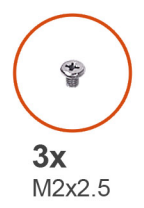

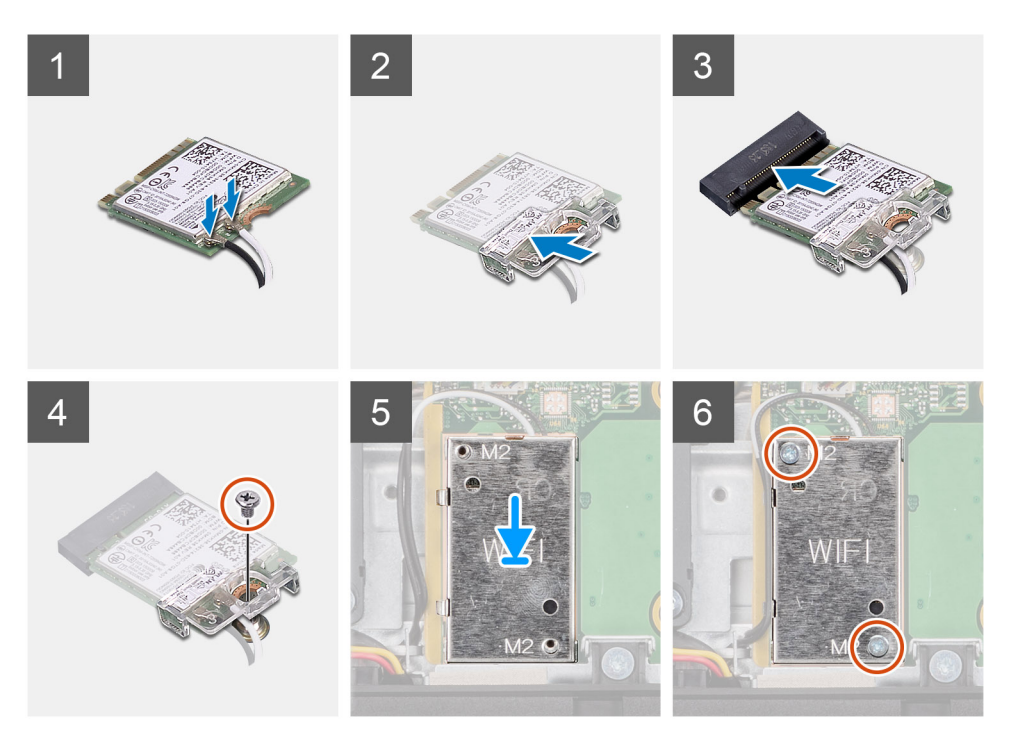

Συνδέστε τα καλώδια της κεραίας στην κάρτα ασύρματης επικοινωνίας.
 Στον παρακάτω πίνακα παρέχεται η χρωματική κωδικοποίηση των καλωδίων κεραιών:

#### Πίνακας 2. Χρωματική κωδικοποίηση καλωδίων κεραίας

| Υποδοχές στην κάρτα ασύρματης επικοινωνίας | Χρώμα καλωδίου κεραίας |
|--------------------------------------------|------------------------|
| Κύριος (λευκό τρίγωνο)                     | Λευκό                  |
| Βοηθητικός (μαύρο τρίγωνο)                 | Μαύρο                  |

- 2. Τοποθετήστε επάνω στην κάρτα ασύρματης επικοινωνίας το υποστήριγμά της.
- 3. Ευθυγραμμίστε την εγκοπή στην κάρτα ασύρματης επικοινωνίας με τη γλωττίδα στην υποδοχή της κάρτας.
- 4. Περάστε συρτά και γυρτά την κάρτα ασύρματης επικοινωνίας μέσα στην υποδοχή της.
- 5. Επανατοποθετήστε τη βίδα (M2x2,5) για να στερεώσετε τη βάση στήριξης της κάρτας ασύρματης επικοινωνίας στην κάρτα αυτή.
- 6. Ευθυγραμμίστε και τοποθετήστε τη θωράκιση της κάρτας ασύρματης επικοινωνίας πάνω στην πλακέτα συστήματος και στην κάρτα ασύρματης επικοινωνίας.
- 7. Επανατοποθετήστε τις δύο βίδες (M2x2,5) για τη συγκράτηση της θωράκισης της κάρτας ασύρματης επικοινωνίας στην πλακέτα συστήματος.
- 8. Περάστε τα καλώδια της κεραίας στη διαδρομή τους μέσα από τους οδηγούς στη θωράκιση της κάρτας ασύρματης επικοινωνίας.

#### Επόμενα βήματα

- 1. Εγκαταστήστε τη θωράκιση της πλακέτας συστήματος.
- 2. Εγκαταστήστε το πίσω κάλυμμα.
- 3. Εγκαταστήστε το κάλυμμα των καλωδίων (προαιρετικά).

- 4. Εγκαταστήστε τη βάση.
- 5. Ακολουθήστε τη διαδικασία που παρατίθεται στην ενότητα Μετά την εκτέλεση εργασιών στο εσωτερικό του υπολογιστή σας.

# Διάταξη κάμερας

## Αφαίρεση της διάταξης της κάμερας

#### Προϋποθέσεις

- 1. Ακολουθήστε τη διαδικασία που παρατίθεται στην ενότητα Πριν από την εκτέλεση εργασιών στο εσωτερικό του υπολογιστή σας.
- 2. Αφαιρέστε τη βάση στήριξης.
- 3. Αφαιρέστε το κάλυμμα των καλωδίων (προαιρετικά).
- 4. Αφαιρέστε το πίσω κάλυμμα.
- 5. Αφαιρέστε τη θωράκιση της πλακέτας συστήματος.

#### Πληροφορίες γι αυτήν την εργασία

Η παρακάτω εικόνα παρέχει μια οπτική αναπαράσταση της διαδικασίας αφαίρεσης της διάταξης της κάμερας.

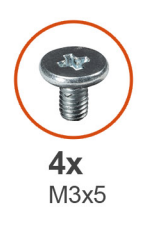

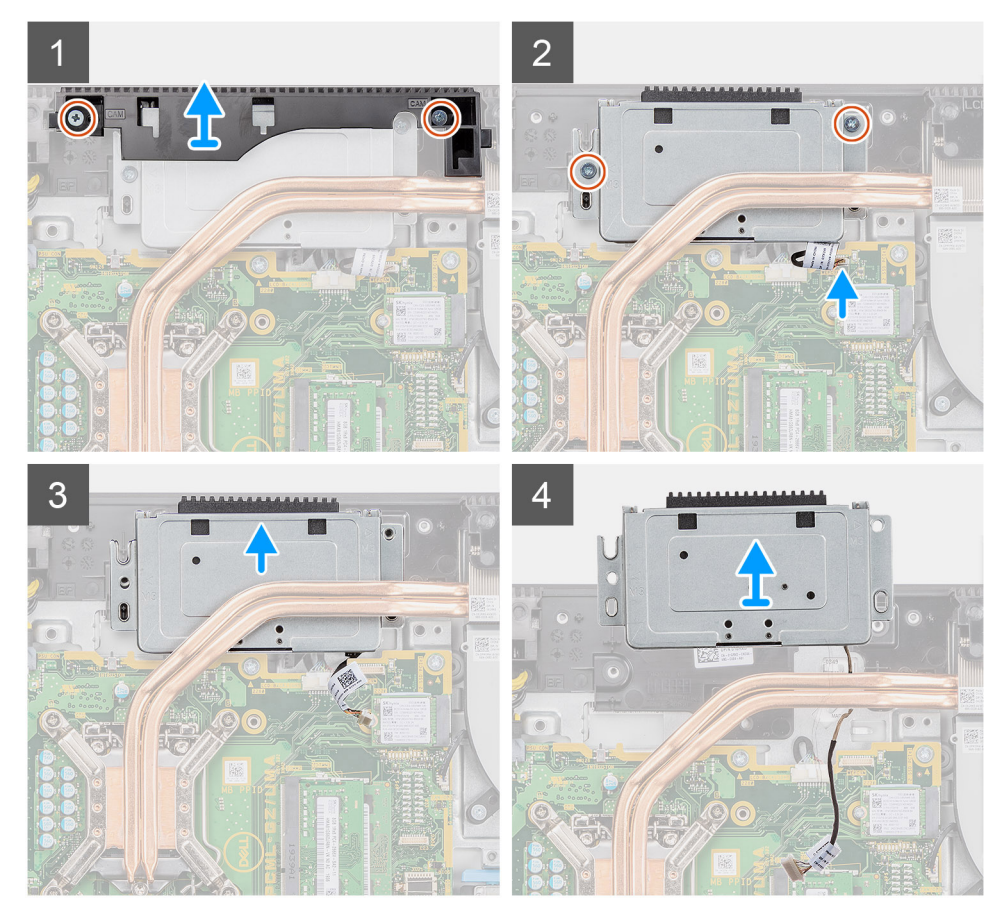

- 1. Αφαιρέστε τις δύο βίδες (M3x5) που συγκρατούν τη διάταξη της κάμερας στη βάση της διάταξης της οθόνης.
- 2. Αποσυνδέστε το καλώδιο της κάμερας από την υποδοχή στην πλακέτα συστήματος.
- 3. Αφαιρέστε το καλώδιο της κάμερας από τους οδηγούς δρομολόγησης στη βάση της διάταξης της οθόνης.
- 4. Αφαιρέστε τις δύο βίδες (M3x5) που συγκρατούν τη διάταξη της κάμερας στο μεσαίο πλαίσιο.
- 5. Σύρετε και αφαιρέστε τη διάταξη της κάμερας από το μεσαίο πλαίσιο.

### Εγκατάσταση της διάταξης της κάμερας

#### Προϋποθέσεις

Σε περίπτωση αντικατάστασης εξαρτήματος, αφαιρέστε το υπάρχον εξάρτημα προτού εκτελέσετε τη διαδικασία εγκατάστασης.

#### Πληροφορίες γι αυτήν την εργασία

Η παρακάτω εικόνα παρέχει μια οπτική αναπαράσταση της διαδικασίας εγκατάστασης της διάταξης της κάμερας.

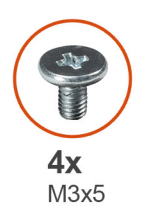

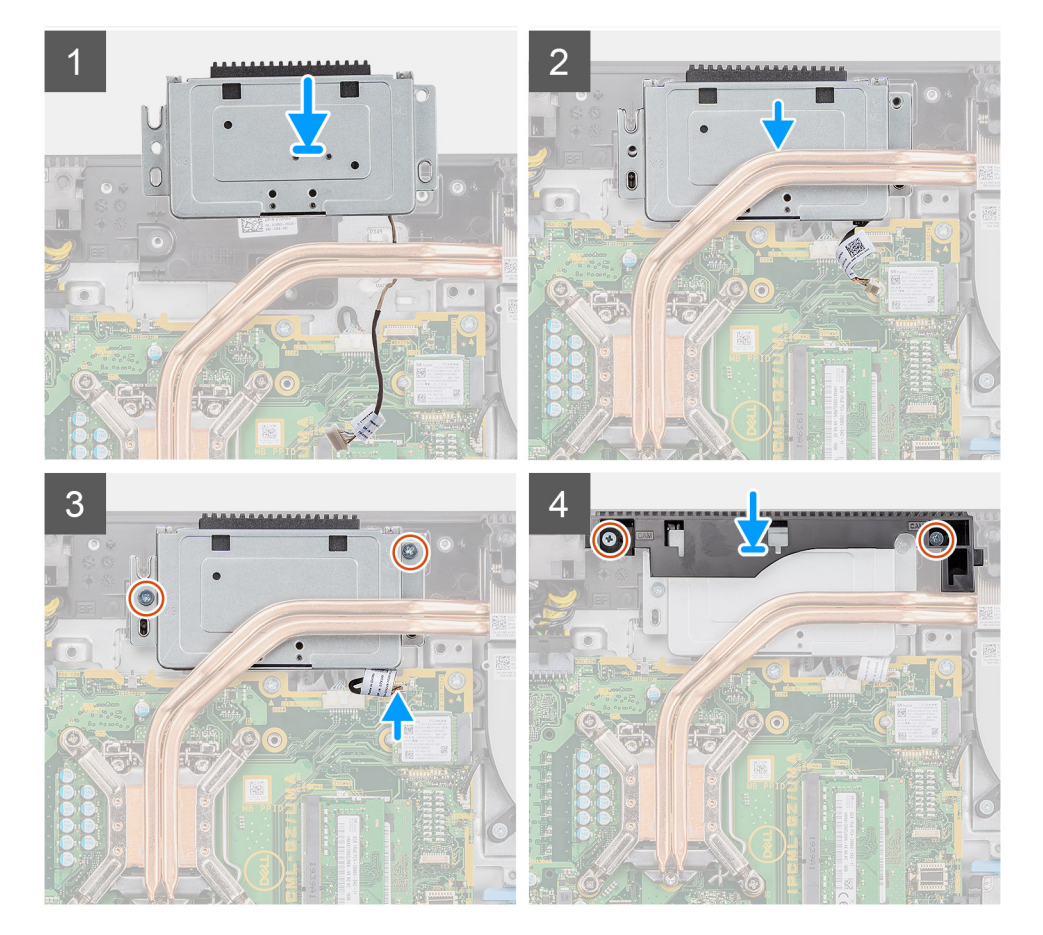

#### Βήματα

 Σύρετε τη διάταξη της κάμερας στο μεσαίο πλαίσιο και ευθυγραμμίστε τις οπές για τις βίδες στη διάταξη της κάμερας με τις οπές για τις βίδες στο μεσαίο πλαίσιο.

- 2. Επανατοποθετήστε τις δύο βίδες (M3x5) για τη συγκράτηση της διάταξης της κάμερας στο μεσαίο πλαίσιο.
- 3. Περάστε το καλώδιο της κάμερας μέσα από τους οδηγούς της διαδρομής του στη βάση της διάταξης της οθόνης.
- 4. Συνδέστε το καλώδιο της κάμερας στην πλακέτα συστήματος.
- 5. Ευθυγραμμίστε τις οπές για τις βίδες στη θύρα της κάμερας με τις αντίστοιχες οπές στη βάση της διάταξης της οθόνης.
- 6. Επανατοποθετήστε τις δύο βίδες (M3x5) για τη συγκράτηση της θύρας της κάμερας στη βάση της διάταξης της οθόνης.

#### Επόμενα βήματα

- 1. Εγκαταστήστε τη θωράκιση της πλακέτας συστήματος.
- 2. Εγκαταστήστε το πίσω κάλυμμα.
- 3. Εγκαταστήστε το κάλυμμα των καλωδίων (προαιρετικά).
- 4. Εγκαταστήστε τη βάση.
- 5. Ακολουθήστε τη διαδικασία που παρατίθεται στην ενότητα Μετά την εκτέλεση εργασιών στο εσωτερικό του υπολογιστή σας.

# Κάτω κάλυμμα

### Αφαίρεση του κάτω καλύμματος

#### Προϋποθέσεις

- 1. Ακολουθήστε τη διαδικασία που παρατίθεται στην ενότητα Πριν από την εκτέλεση εργασιών στο εσωτερικό του υπολογιστή σας.
- 2. Αφαιρέστε τη βάση στήριξης.
- 3. Αφαιρέστε το κάλυμμα των καλωδίων (προαιρετικά).
- 4. Αφαιρέστε το πίσω κάλυμμα.
- 5. Αφαιρέστε τη θωράκιση της πλακέτας συστήματος.

#### Πληροφορίες γι αυτήν την εργασία

Η παρακάτω εικόνα παρέχει μια οπτική αναπαράσταση της διαδικασίας αφαίρεσης του κάτω καλύμματος.

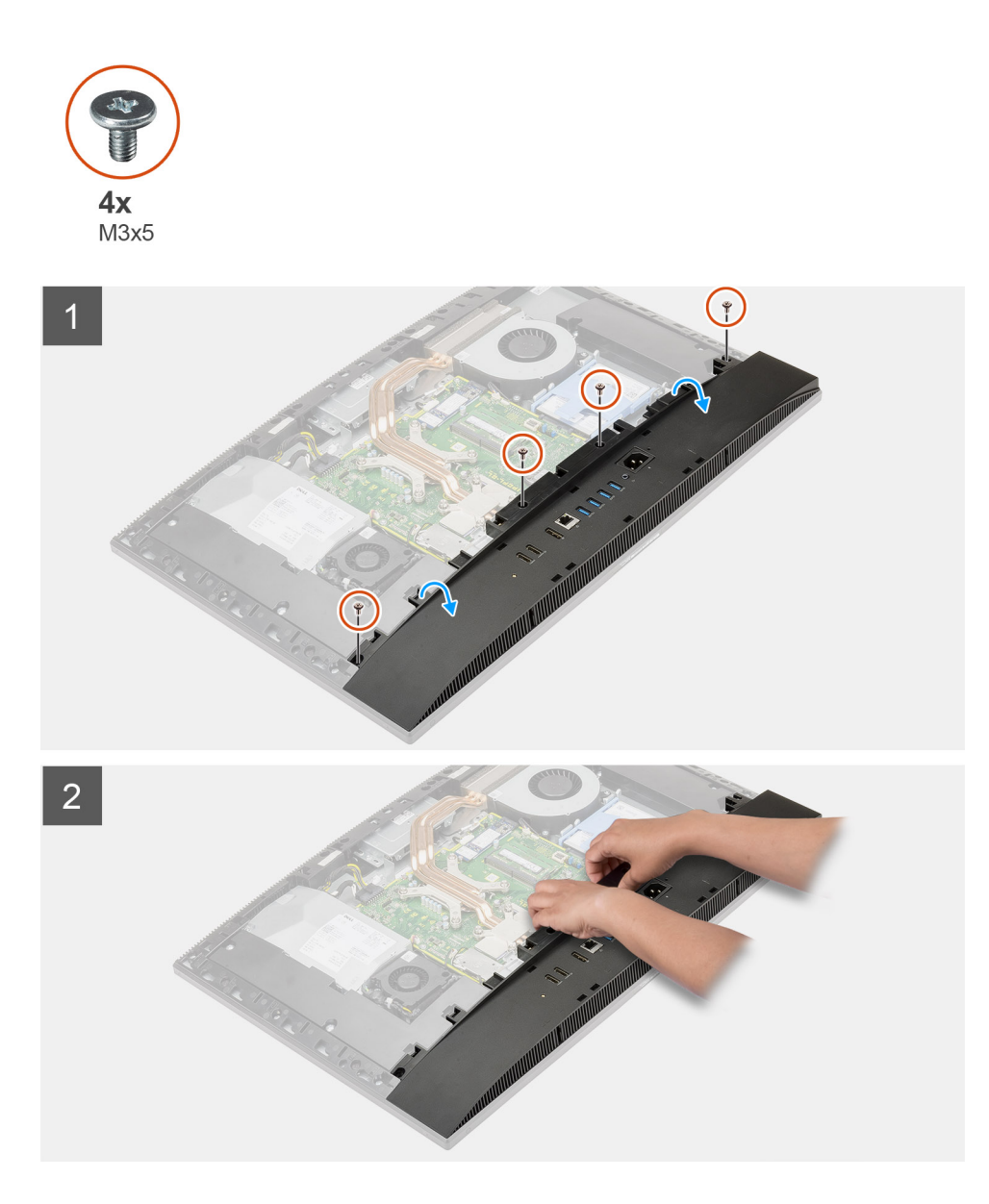

- 1. Αφαιρέστε τις τέσσερις βίδες (M3x5) που συγκρατούν το κάτω κάλυμμα στη βάση της διάταξης της οθόνης.
- 2. Σηκώστε το κάτω κάλυμμα και αφαιρέστε το από τη βάση της διάταξης της οθόνης.

## Εγκατάσταση του κάτω καλύμματος

#### Προϋποθέσεις

Σε περίπτωση αντικατάστασης εξαρτήματος, αφαιρέστε το υπάρχον εξάρτημα προτού εκτελέσετε τη διαδικασία εγκατάστασης.

#### Πληροφορίες γι αυτήν την εργασία

Η παρακάτω εικόνα παρέχει μια οπτική αναπαράσταση της διαδικασίας εγκατάστασης του κάτω καλύμματος.

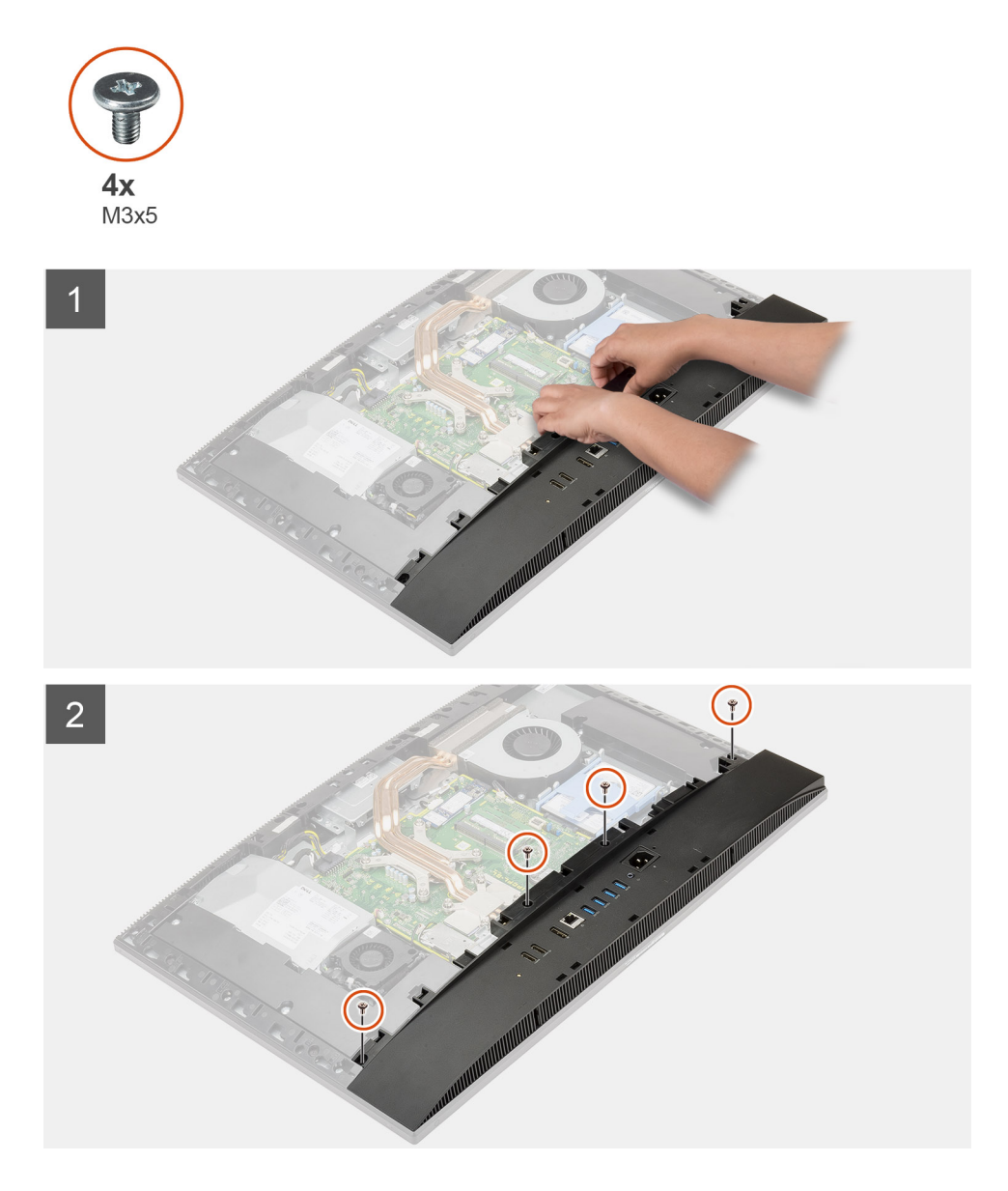

- 1. Ευθυγραμμίστε τις οπές για τις βίδες στο κάτω κάλυμμα με τις αντίστοιχες οπές στη βάση της διάταξης της οθόνης.
- 2. Επανατοποθετήστε τις τέσσερις βίδες (M3x5) για τη συγκράτηση του κάτω καλύμματος στη βάση της διάταξης της οθόνης.

#### Επόμενα βήματα

- 1. Εγκαταστήστε τη θωράκιση της πλακέτας συστήματος.
- 2. Εγκαταστήστε το πίσω κάλυμμα.
- 3. Εγκαταστήστε το κάλυμμα των καλωδίων (προαιρετικά).
- 4. Εγκαταστήστε τη βάση.
- 5. Ακολουθήστε τη διαδικασία που παρατίθεται στην ενότητα Μετά την εκτέλεση εργασιών στο εσωτερικό του υπολογιστή σας.

# Μονάδα τροφοδοτικού

## Αφαίρεση της μονάδας τροφοδοτικού (PSU)

#### Προϋποθέσεις

1. Ακολουθήστε τη διαδικασία που παρατίθεται στην ενότητα Πριν από την εκτέλεση εργασιών στο εσωτερικό του υπολογιστή σας.

- 2. Αφαιρέστε τη βάση στήριξης.
- 3. Αφαιρέστε το κάλυμμα των καλωδίων (προαιρετικά).
- 4. Αφαιρέστε το πίσω κάλυμμα.
- 5. Αφαιρέστε τη θωράκιση της πλακέτας συστήματος.
- 6. Αφαιρέστε το κάτω κάλυμμα.

#### Πληροφορίες γι αυτήν την εργασία

Η παρακάτω εικόνα παρέχει μια οπτική αναπαράσταση της διαδικασίας αφαίρεσης της μονάδας PSU.

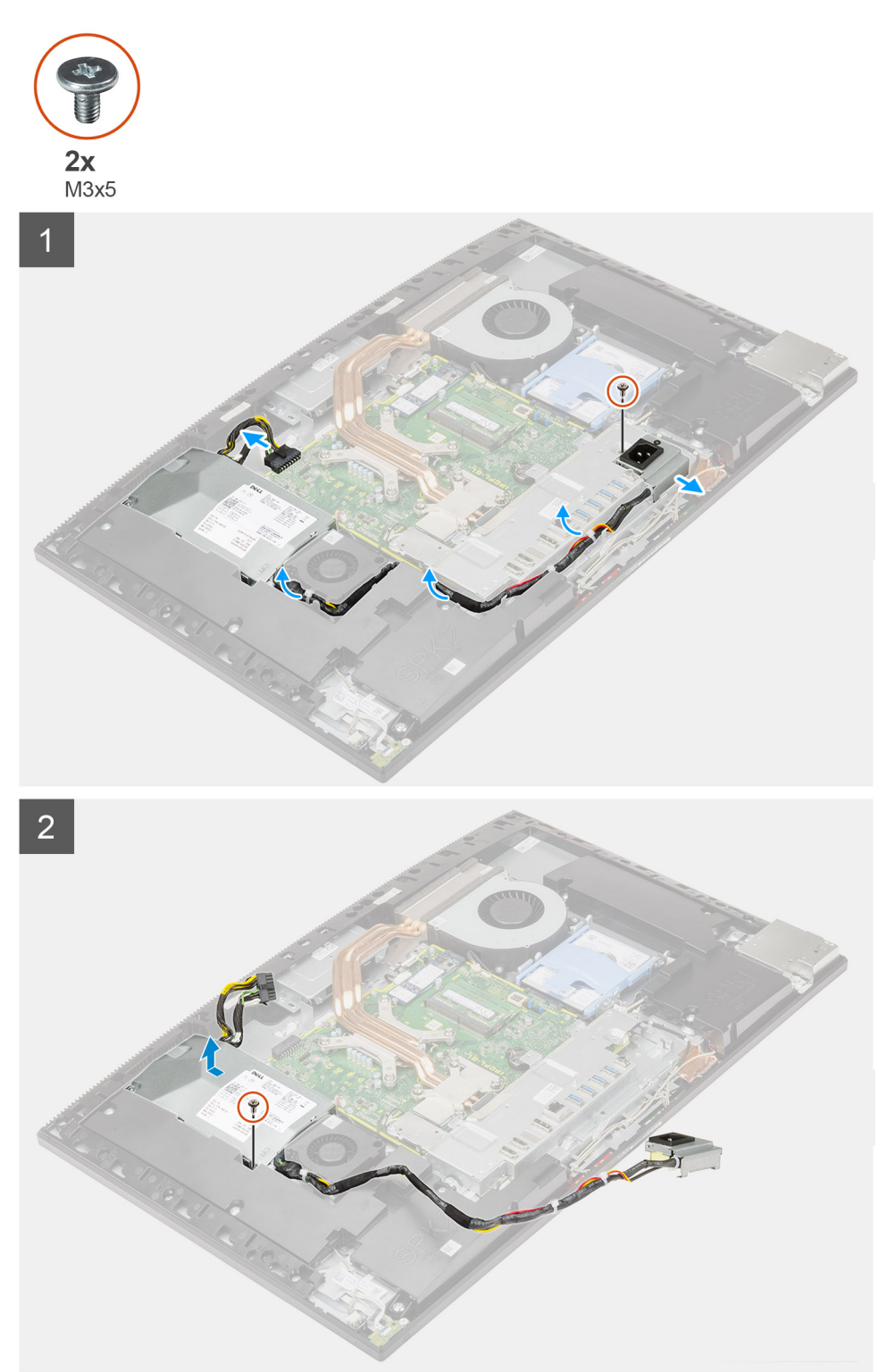

- Αφαιρέστε τη βίδα (M3x5) που συγκρατεί την υποδοχή του τροφοδοτικού στη βάση στήριξης της πλακέτας εισόδου/εξόδου της πίσω πλευράς.
- Σύρετε την υποδοχή του τροφοδοτικού για να την αφαιρέσετε από τη βάση στήριξης της πλακέτας εισόδου/εξόδου της πίσω πλευράς.
- Αφαιρέστε το καλώδιο του τροφοδοτικού από τους οδηγούς δρομολόγησης στη βάση στήριξης της πλακέτας εισόδου/εξόδου της πίσω πλευράς και του ανεμιστήρα της PSU.
- 4. Αποσυνδέστε το καλώδιο του τροφοδοτικού από την υποδοχή στην πλακέτα συστήματος.
- 5. Agairéste th bída (M3x5) pou suykrateí thu PSU sth básh the diataxhet the obóune.
- 6. Ανασηκώστε την PSU και αφαιρέστε την από το σύστημα.

## Εγκατάσταση της μονάδας τροφοδοτικού (PSU)

#### Προϋποθέσεις

Σε περίπτωση αντικατάστασης εξαρτήματος, αφαιρέστε το υπάρχον εξάρτημα προτού εκτελέσετε τη διαδικασία εγκατάστασης.

#### Πληροφορίες γι αυτήν την εργασία

Η παρακάτω εικόνα παρέχει μια οπτική αναπαράσταση της διαδικασίας εγκατάστασης της μονάδας PSU.

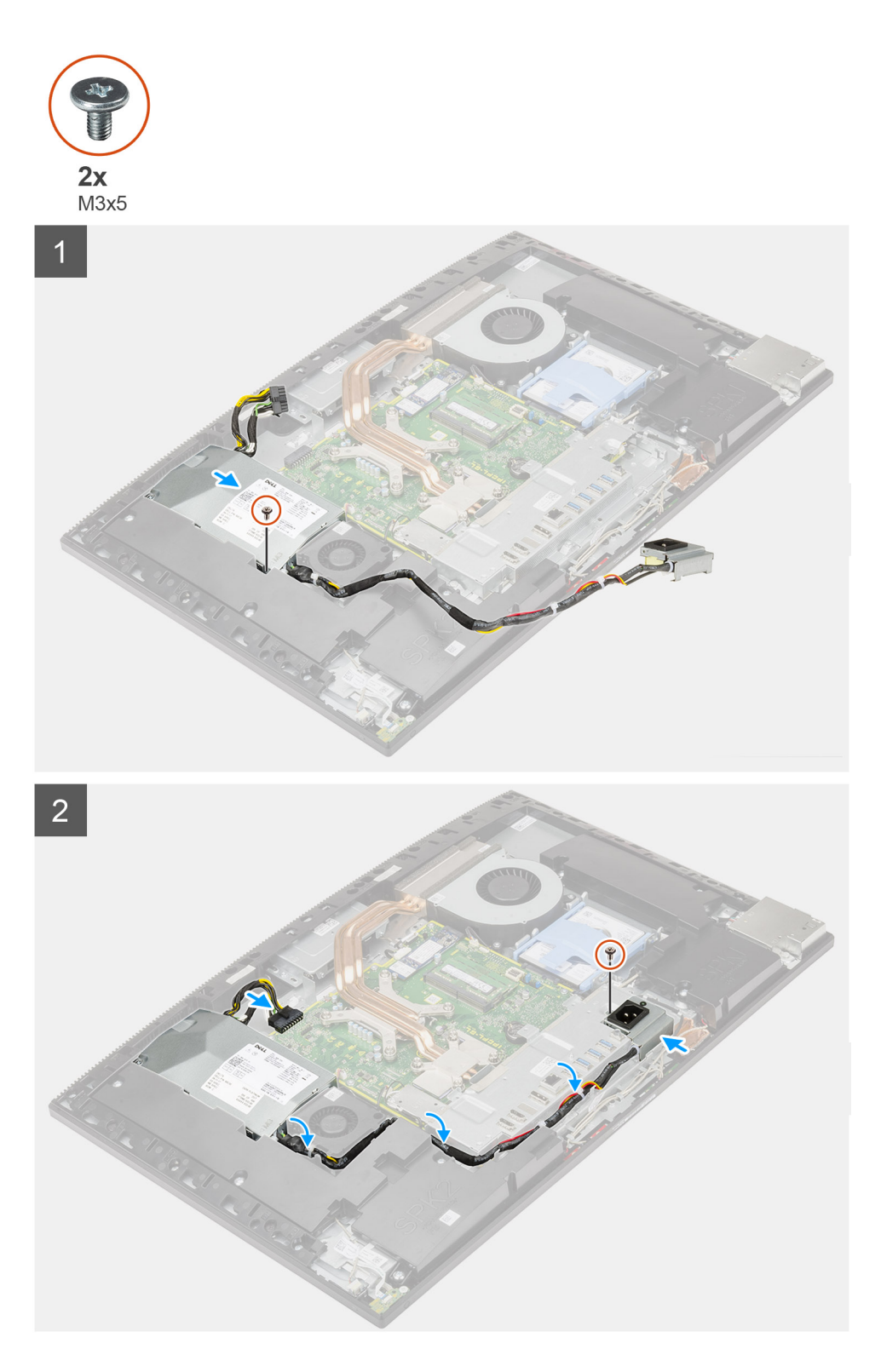

- 1. Ευθυγραμμίστε και τοποθετήστε την PSU στην υποδοχή στη βάση της διάταξης της οθόνης.
- 2.  $E\pi avato\pi o\theta ethorsting the big M3x5$  yia th suggesting the PSU sthese big states the big matrix of the big matrix of the big matrix
- 3. Συνδέστε το καλώδιο του τροφοδοτικού στην υποδοχή στην πλακέτα συστήματος.
- 4. Περάστε το καλώδιο του τροφοδοτικού μέσα από τους οδηγούς δρομολόγησης στη βάση στήριξης της πλακέτας εισόδου/ εξόδου της πίσω πλευράς και του ανεμιστήρα της PSU.

- 5. Ευθυγραμμίστε την οπή για τη βίδα στην υποδοχή του τροφοδοτικού με την αντίστοιχη οπή στη βάση στήριξης της πλακέτας εισόδου/εξόδου της πίσω πλευράς και τοποθετήστε τη στην υποδοχή στη βάση στήριξης της πλακέτας εισόδου/εξόδου της πίσω πλευράς.
- 6. Επανατοποθετήστε τη βίδα (M3x5) για τη συγκράτηση της υποδοχής του τροφοδοτικού στη βάση στήριξης της πλακέτας εισόδου/εξόδου της πίσω πλευράς.

#### Επόμενα βήματα

- 1. Εγκαταστήστε το κάτω κάλυμμα.
- 2. Εγκαταστήστε τη θωράκιση της πλακέτας συστήματος.
- 3. Εγκαταστήστε το πίσω κάλυμμα.
- 4. Εγκαταστήστε το κάλυμμα των καλωδίων (προαιρετικά).
- 5. Εγκαταστήστε τη βάση.
- 6. Ακολουθήστε τη διαδικασία που παρατίθεται στην ενότητα Μετά την εκτέλεση εργασιών στο εσωτερικό του υπολογιστή σας.

# Ανεμιστήρας τροφοδοτικού

## Αφαίρεση του ανεμιστήρα της PSU

#### Προϋποθέσεις

- 1. Ακολουθήστε τη διαδικασία που παρατίθεται στην ενότητα Πριν από την εκτέλεση εργασιών στο εσωτερικό του υπολογιστή σας.
- 2. Αφαιρέστε τη βάση στήριξης.
- 3. Αφαιρέστε το κάλυμμα των καλωδίων (προαιρετικά).
- 4. Αφαιρέστε το πίσω κάλυμμα.
- 5. Αφαιρέστε τη θωράκιση της πλακέτας συστήματος.
- 6. Αφαιρέστε το κάτω κάλυμμα.

#### Πληροφορίες γι αυτήν την εργασία

Η παρακάτω εικόνα παρέχει μια οπτική αναπαράσταση της διαδικασίας αφαίρεσης του ανεμιστήρα της PSU.

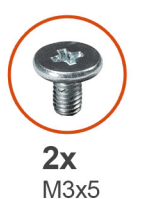

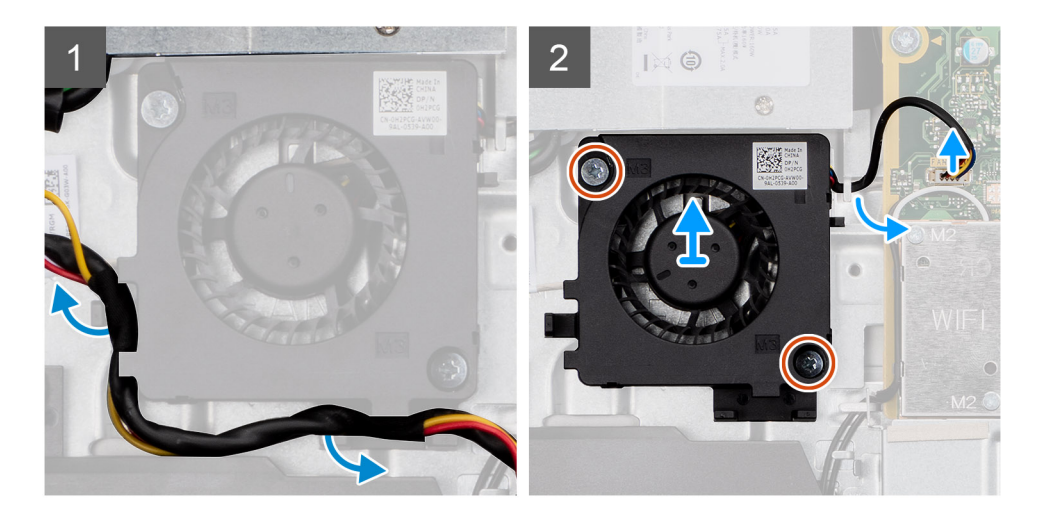

- 1. Αφαιρέστε το καλώδιο του τροφοδοτικού από τους οδηγούς δρομολόγησης στον ανεμιστήρα της PSU.
- 2. Αποσυνδέστε το καλώδιο του ανεμιστήρα της PSU από την πλακέτα συστήματος.
- 3. Αφαιρέστε τις δύο βίδες (M3x5) που συγκρατούν τον ανεμιστήρα της PSU στη βάση της διάταξης της οθόνης.
- 4. Ανασηκώστε τον ανεμιστήρα της PSU από τη βάση της διάταξης της οθόνης.

### Εγκατάσταση του ανεμιστήρα της PSU

#### Προϋποθέσεις

Σε περίπτωση αντικατάστασης εξαρτήματος, αφαιρέστε το υπάρχον εξάρτημα προτού εκτελέσετε τη διαδικασία εγκατάστασης.

#### Πληροφορίες γι αυτήν την εργασία

Η παρακάτω εικόνα παρέχει μια οπτική αναπαράσταση της διαδικασίας εγκατάστασης του ανεμιστήρα της PSU.

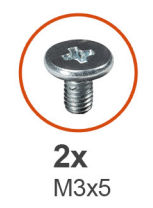

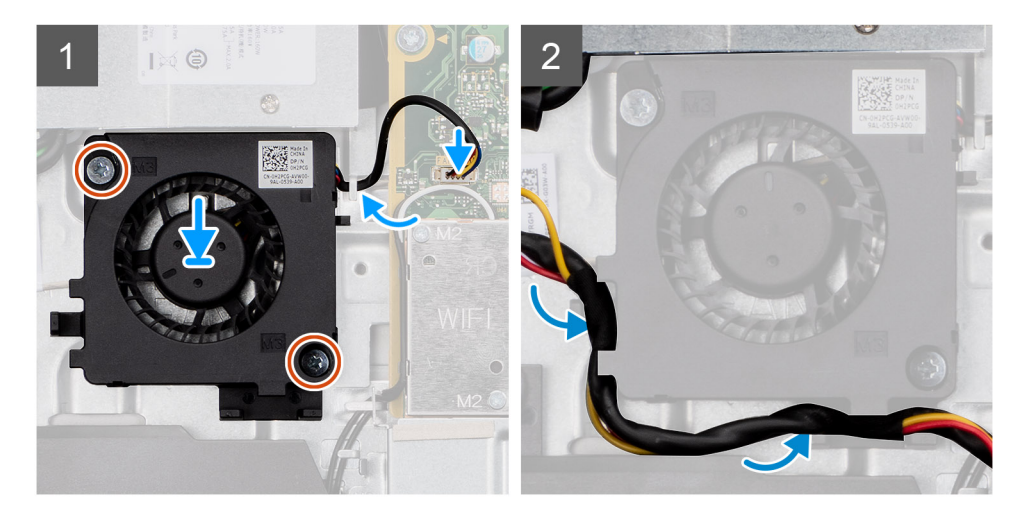

#### Βήματα

- 1. Ευθυγραμμίστε τις οπές για τις βίδες στον ανεμιστήρα της PSU με τις αντίστοιχες οπές στη βάση της διάταξης της οθόνης.
- 2. Επανατοποθετήστε τις δύο βίδες (M3x5) για τη συγκράτηση του ανεμιστήρα της PSU στη βάση της διάταξης της οθόνης.
- **3.** Συνδέστε το καλώδιο του ανεμιστήρα της PSU στην υποδοχή στην πλακέτα συστήματος.
- 4. Περάστε το καλώδιο τροφοδοτικού μέσα από τους οδηγούς δρομολόγησης στον ανεμιστήρα της PSU.

#### Επόμενα βήματα

- 1. Εγκαταστήστε το κάτω κάλυμμα.
- 2. Εγκαταστήστε τη θωράκιση της πλακέτας συστήματος.
- 3. Εγκαταστήστε το πίσω κάλυμμα.
- 4. Εγκαταστήστε το κάλυμμα των καλωδίων (προαιρετικά).
- 5. Εγκαταστήστε τη βάση.
- 6. Ακολουθήστε τη διαδικασία που παρατίθεται στην ενότητα Μετά την εκτέλεση εργασιών στο εσωτερικό του υπολογιστή σας.

# Ψύκτρα

## Αφαίρεση της ψύκτρας – UMA

#### Προϋποθέσεις

- 1. Ακολουθήστε τη διαδικασία που παρατίθεται στην ενότητα Πριν από την εκτέλεση εργασιών στο εσωτερικό του υπολογιστή σας.
- 2. Αφαιρέστε τη βάση στήριξης.
- 3. Αφαιρέστε το κάλυμμα των καλωδίων (προαιρετικά).
- 4. Αφαιρέστε το πίσω κάλυμμα.
- 5. Αφαιρέστε τη θωράκιση της πλακέτας συστήματος.

#### Πληροφορίες γι αυτήν την εργασία

Η παρακάτω εικόνα παρέχει μια οπτική αναπαράσταση της διαδικασίας αφαίρεσης της ψύκτρας.

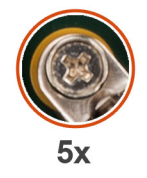

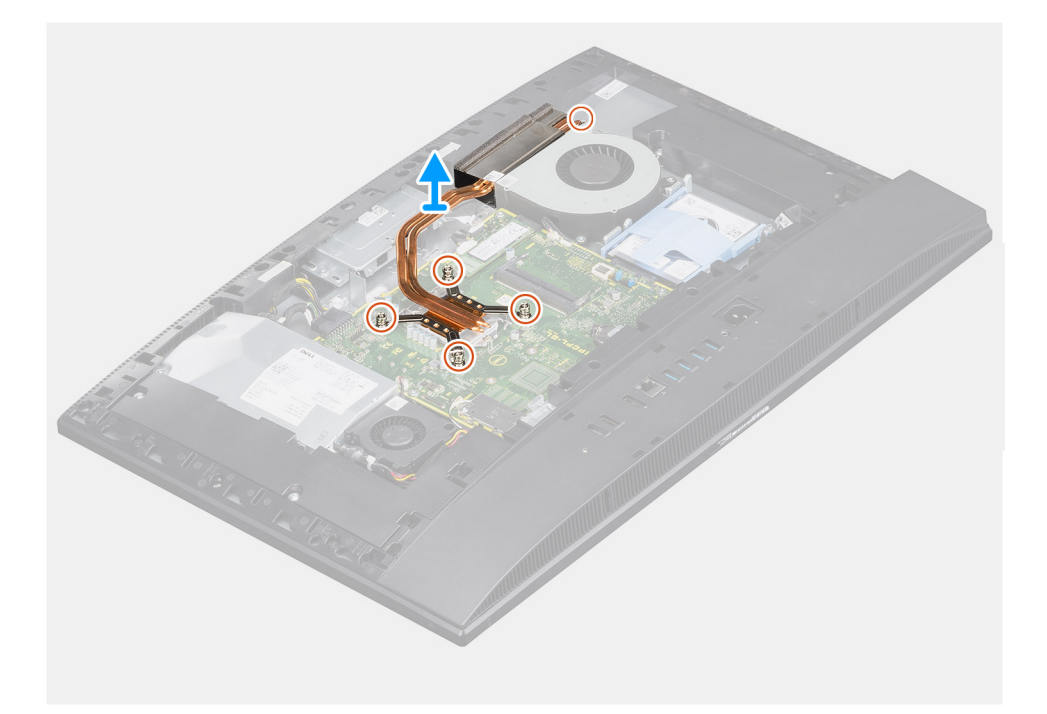

#### Βήματα

- Χαλαρώστε τις πέντε μη αποσπώμενες βίδες που συγκρατούν την ψύκτρα στην πλακέτα συστήματος και στη βάση της διάταξης της οθόνης τη μία μετά την άλλη (με την αντίστροφη σειρά από αυτήν που υποδεικνύεται επάνω στην ψύκτρα).
- 2. Μετακινήστε συρτά την ψύκτρα και σηκώστε τη για να την αποσπάσετε από την πλακέτα συστήματος και τη βάση της διάταξης της οθόνης.

# Εγκατάσταση της ψύκτρας – UMA

#### Προϋποθέσεις

Σε περίπτωση αντικατάστασης εξαρτήματος, αφαιρέστε το υπάρχον εξάρτημα προτού εκτελέσετε τη διαδικασία εγκατάστασης.

ΣΗΜΕΙΩΣΗ: Αν αντικαταστήσετε είτε την πλακέτα συστήματος είτε την ψύκτρα, χρησιμοποιήστε το θερμικό υπόθεμα/πάστα που θα βρείτε στο κιτ, για να διασφαλίσετε ότι θα επιτευχθεί η θερμική αγωγιμότητα.

#### Πληροφορίες γι αυτήν την εργασία

Η παρακάτω εικόνα παρέχει μια οπτική αναπαράσταση της διαδικασίας εγκατάστασης της ψύκτρας.

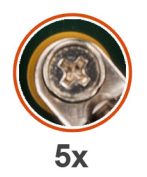

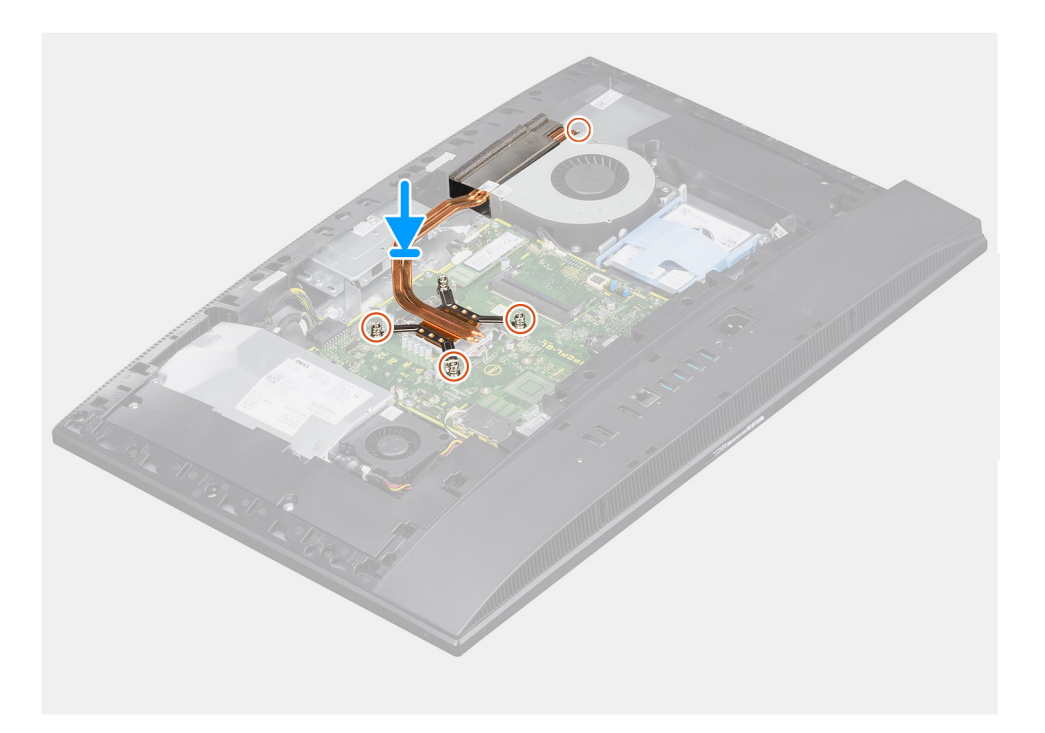

#### Βήματα

- Ευθυγραμμίστε τις οπές για τις βίδες στην ψύκτρα με τις αντίστοιχες οπές στην πλακέτα συστήματος και τη βάση της διάταξης της οθόνης.
- Σφίξτε τις πέντε μη αποσπώμενες βίδες που συγκρατούν την ψύκτρα στην πλακέτα συστήματος και στη βάση της διάταξης της οθόνης τη μία μετά την άλλη (με τη σειρά που υποδεικνύεται επάνω στην ψύκτρα).

#### Επόμενα βήματα

- 1. Εγκαταστήστε τη θωράκιση της πλακέτας συστήματος.
- 2. Εγκαταστήστε το πίσω κάλυμμα.
- 3. Εγκαταστήστε το κάλυμμα των καλωδίων (προαιρετικά).
- 4. Εγκαταστήστε τη βάση.
- 5. Ακολουθήστε τη διαδικασία που παρατίθεται στην ενότητα Μετά την εκτέλεση εργασιών στο εσωτερικό του υπολογιστή σας.

# Αφαίρεση της ψύκτρας – διακριτή

#### Προϋποθέσεις

- 1. Ακολουθήστε τη διαδικασία που παρατίθεται στην ενότητα Πριν από την εκτέλεση εργασιών στο εσωτερικό του υπολογιστή σας.
- 2. Αφαιρέστε τη βάση στήριξης.
- 3. Αφαιρέστε το κάλυμμα των καλωδίων (προαιρετικά).
- 4. Αφαιρέστε το πίσω κάλυμμα.
- 5. Αφαιρέστε τη θωράκιση της πλακέτας συστήματος.

#### Πληροφορίες γι αυτήν την εργασία

Η παρακάτω εικόνα παρέχει μια οπτική αναπαράσταση της διαδικασίας αφαίρεσης της ψύκτρας.

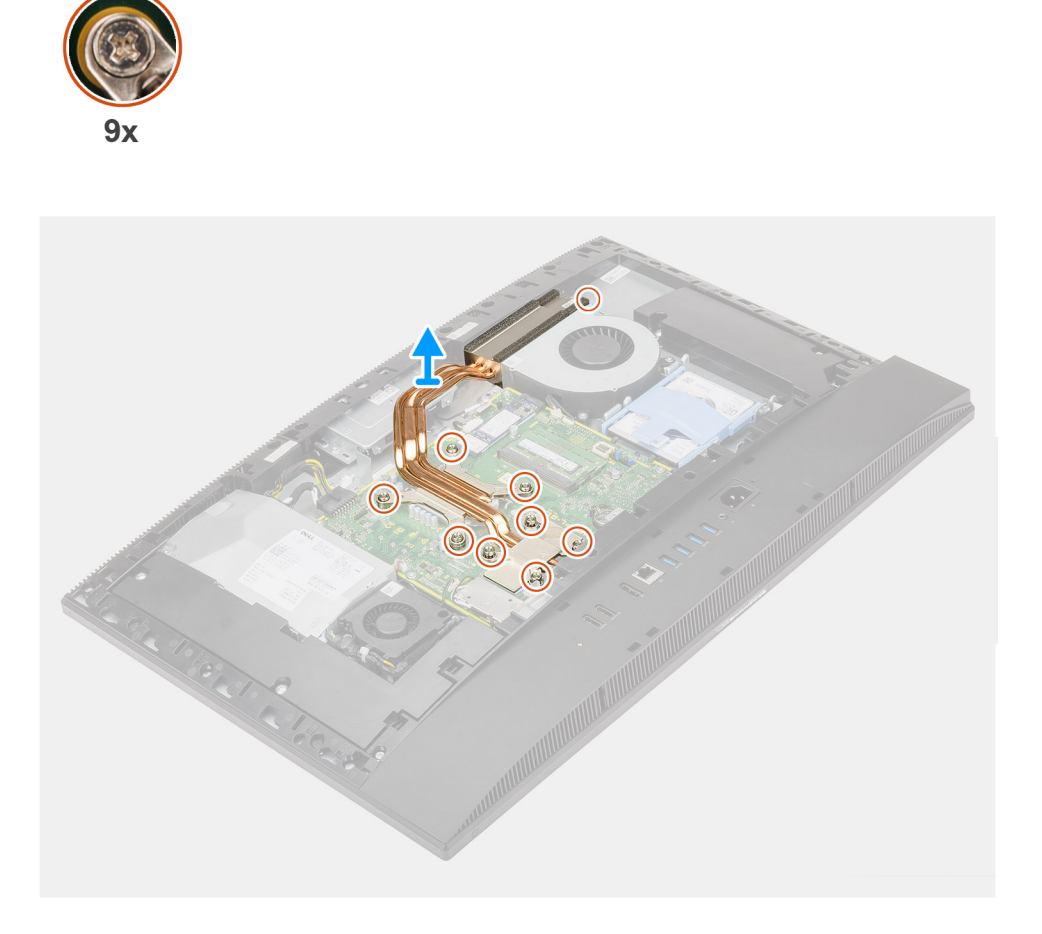

#### Βήματα

- 1. Με αντίστροφη διαδοχική σειρά (όπως υποδεικνύεται επάνω στην ψύκτρα) χαλαρώστε τις εννέα μη αποσπώμενες βίδες που συγκρατούν την ψύκτρα στην πλακέτα συστήματος και τη βάση της διάταξης της οθόνης.
- Μετακινήστε συρτά την ψύκτρα και σηκώστε τη για να την αποσπάσετε από την πλακέτα συστήματος και τη βάση της διάταξης της οθόνης.

### Εγκατάσταση της ψύκτρας – διακριτή

#### Προϋποθέσεις

Σε περίπτωση αντικατάστασης εξαρτήματος, αφαιρέστε το υπάρχον εξάρτημα προτού εκτελέσετε τη διαδικασία εγκατάστασης.

ΣΗΜΕΙΩΣΗ: Αν αντικαταστήσετε είτε την πλακέτα συστήματος είτε την ψύκτρα, χρησιμοποιήστε το θερμικό υπόθεμα/πάστα που θα βρείτε στο κιτ, για να διασφαλίσετε ότι θα επιτευχθεί η θερμική αγωγιμότητα.

#### Πληροφορίες γι αυτήν την εργασία

Η παρακάτω εικόνα παρέχει μια οπτική αναπαράσταση της διαδικασίας εγκατάστασης της ψύκτρας.

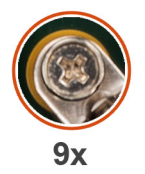

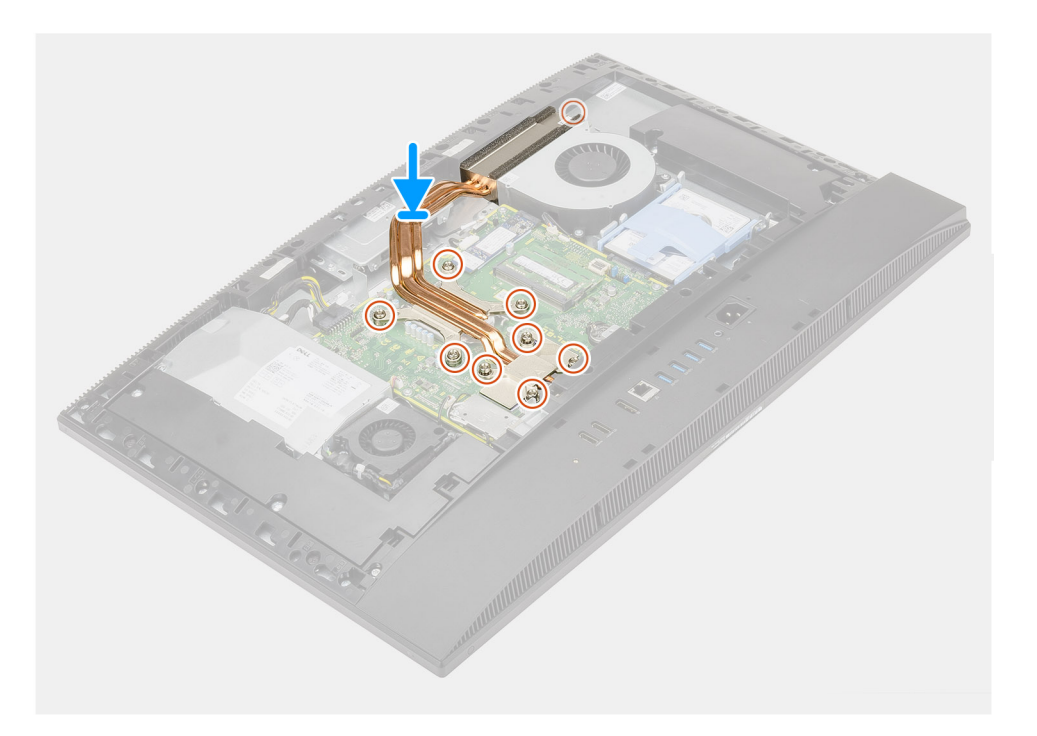

#### Βήματα

- Ευθυγραμμίστε τις οπές για τις βίδες στην ψύκτρα με τις αντίστοιχες οπές στην πλακέτα συστήματος και τη βάση της διάταξης της οθόνης.
- 2. Σφίξτε τις εννέα μη αποσπώμενες βίδες για τη συγκράτηση της ψύκτρας στην πλακέτα συστήματος και στη βάση της διάταξης της οθόνης τη μία μετά την άλλη (με τη σειρά που υποδεικνύεται επάνω στην ψύκτρα).

#### Επόμενα βήματα

- 1. Εγκαταστήστε τη θωράκιση της πλακέτας συστήματος.
- Εγκαταστήστε το πίσω κάλυμμα.
- 3. Εγκαταστήστε το κάλυμμα των καλωδίων (προαιρετικά).
- 4. Εγκαταστήστε τη βάση.
- 5. Ακολουθήστε τη διαδικασία που παρατίθεται στην ενότητα Μετά την εκτέλεση εργασιών στο εσωτερικό του υπολογιστή σας.

# Επεξεργαστής

## Αφαίρεση του επεξεργαστή

#### Προϋποθέσεις

- 1. Ακολουθήστε τη διαδικασία που παρατίθεται στην ενότητα Πριν από την εκτέλεση εργασιών στο εσωτερικό του υπολογιστή σας.
- 2. Αφαιρέστε τη βάση στήριξης.
- 3. Αφαιρέστε το κάλυμμα των καλωδίων (προαιρετικά).
- 4. Αφαιρέστε το πίσω κάλυμμα.
- 5. Αφαιρέστε τη θωράκιση της πλακέτας συστήματος.
- 6. Αφαιρέστε την ψύκτρα.

#### Πληροφορίες γι αυτήν την εργασία

Η παρακάτω εικόνα παρέχει μια οπτική αναπαράσταση της διαδικασίας αφαίρεσης του επεξεργαστή.

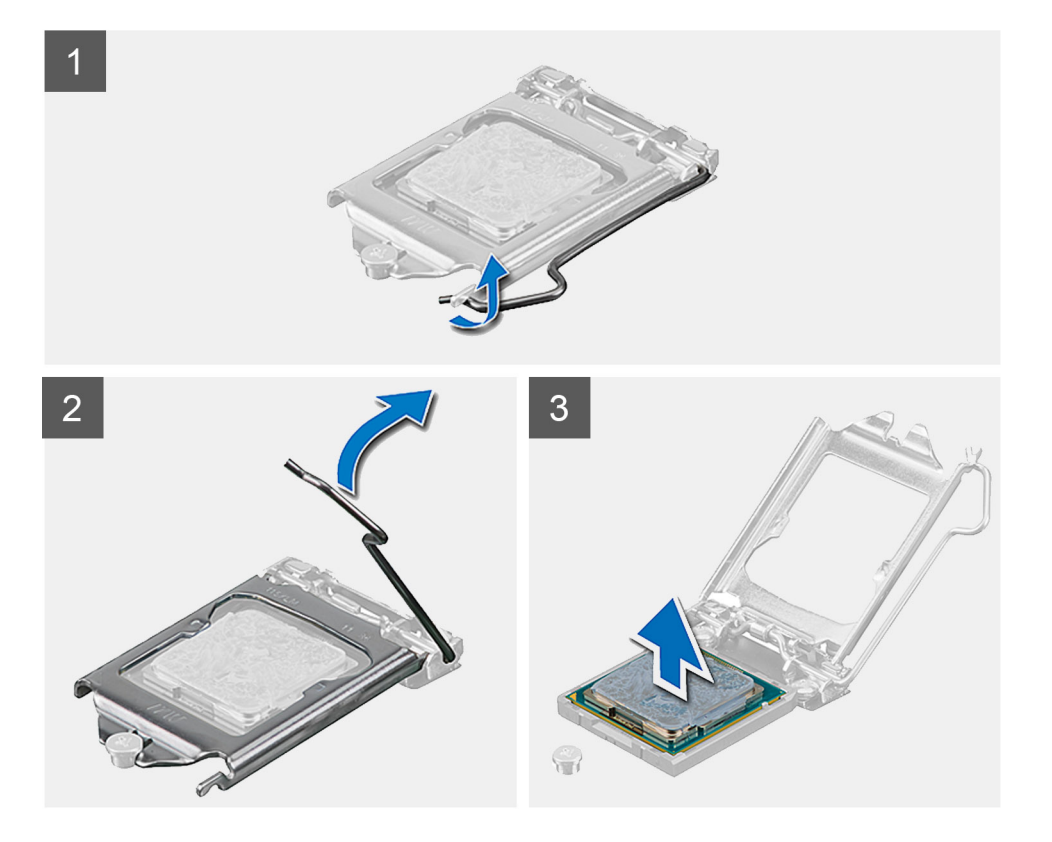

#### Βήματα

- 1. Πιέστε προς τα κάτω τον μοχλό αποδέσμευσης και μετά προς τα έξω, για να τον αποδεσμεύσετε από τη γλωττίδα συγκράτησης.
- 2. Τραβήξτε ως το τέρμα τον μοχλό αποδέσμευσης και ανοίξτε το κάλυμμα του επεξεργαστή.
  - ΠΡΟΣΟΧΗ: Κατά την αφαίρεση του επεξεργαστή, να μην αγγίζετε καμία από τις ακίδες μέσα στην υποδοχή και να μην επιτρέπετε να πέφτουν αντικείμενα πάνω στις ακίδες της υποδοχής.

3. Σηκώστε απαλά τον επεξεργαστή και αφαιρέστε τον από την υποδοχή του.

### Εγκατάσταση του επεξεργαστή

#### Προϋποθέσεις

Σε περίπτωση αντικατάστασης εξαρτήματος, αφαιρέστε το υπάρχον εξάρτημα προτού εκτελέσετε τη διαδικασία εγκατάστασης.

#### Πληροφορίες γι αυτήν την εργασία

Η παρακάτω εικόνα παρέχει μια οπτική αναπαράσταση της διαδικασίας εγκατάστασης του επεξεργαστή.

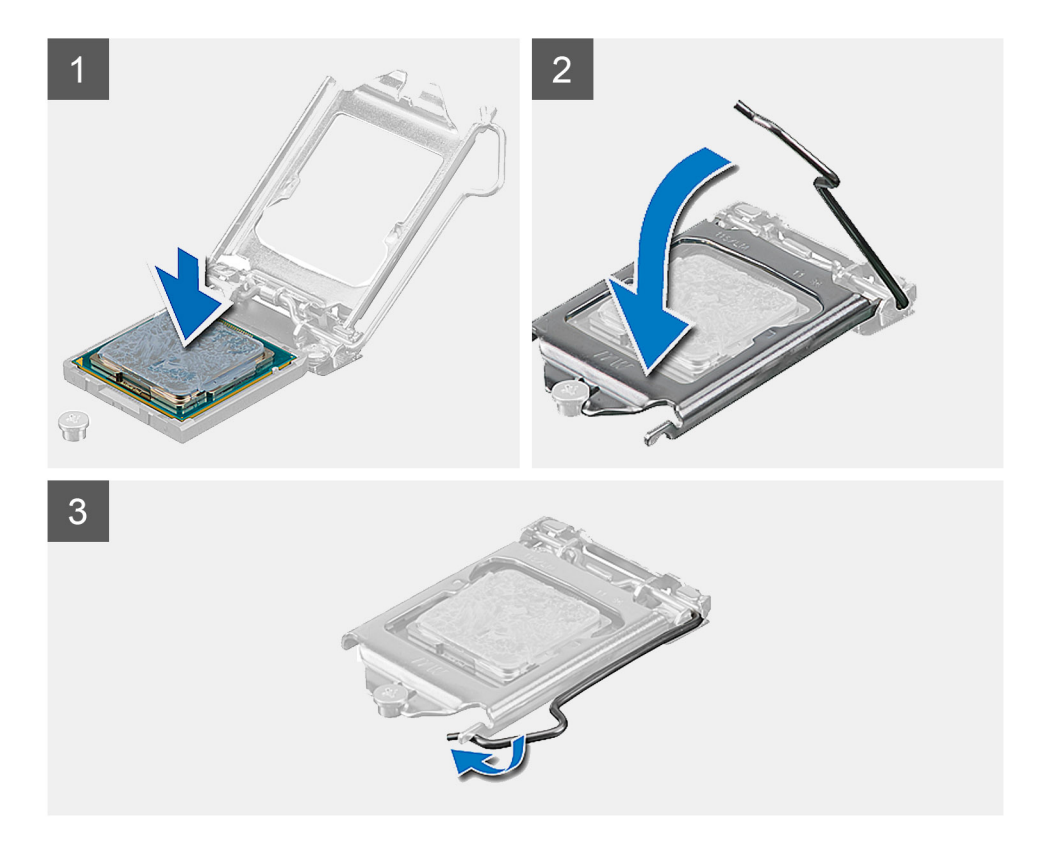

#### Βήματα

- 1. Βεβαιωθείτε ότι ο μοχλός αποδέσμευσης στην υποδοχή του επεξεργαστή είναι τραβηγμένος ως το τέρμα στη θέση ανοίγματος.
  - ΣΗΜΕΙΩΣΗ: Στη γωνία της ακίδας 1 του επεξεργαστή υπάρχει ένα τρίγωνο που ευθυγραμμίζεται με το τρίγωνο στη γωνία της ακίδας 1 στην υποδοχή του επεξεργαστή. Όταν ο επεξεργαστής είναι τοποθετημένος στην ενδεδειγμένη θέση, τότε και οι τέσσερις γωνίες είναι ευθυγραμμισμένες στο ίδιο ύψος. Αν μία ή περισσότερες γωνίες του επεξεργαστή είναι πιο ψηλά από τις υπόλοιπες, ο επεξεργαστής δεν έχει τοποθετηθεί στην ενδεδειγμένη θέση.
- Ευθυγραμμίστε τις εγκοπές στον επεξεργαστή με τις γλωττίδες στην υποδοχή του και τοποθετήστε τον επεξεργαστή μέσα στην υποδοχή του.

Ο ΠΡΟΣΟΧΗ: Βεβαιωθείτε ότι η εγκοπή του καλύμματος του επεξεργαστή είναι τοποθετημένη κάτω από το σημείο ευθυγράμμισης.

**3.** Αφού ο επεξεργαστής εφαρμόσει πλήρως στην υποδοχή, περιστρέψτε τον μοχλό συγκράτησης προς τα κάτω και τοποθετήστε τον κάτω από την γλωττίδα του καλύμματος του επεξεργαστή.

#### Επόμενα βήματα

- 1. Εγκαταστήστε την ψύκτρα.
- 2. Εγκαταστήστε τη θωράκιση της πλακέτας συστήματος.
- 3. Εγκαταστήστε το πίσω κάλυμμα.
- 4. Εγκαταστήστε το κάλυμμα των καλωδίων (προαιρετικά).
- 5. Εγκαταστήστε τη βάση.
- 6. Ακολουθήστε τη διαδικασία που παρατίθεται στην ενότητα Μετά την εκτέλεση εργασιών στο εσωτερικό του υπολογιστή σας.

# Βάση στήριξης πλακέτας εισόδου/εξόδου πίσω πλευράς

### Αφαίρεση της βάσης στήριξης της πλακέτας εισόδου/εξόδου της πίσω πλευράς

#### Προϋποθέσεις

- 1. Ακολουθήστε τη διαδικασία που παρατίθεται στην ενότητα Πριν από την εκτέλεση εργασιών στο εσωτερικό του υπολογιστή σας.
- 2. Αφαιρέστε τη βάση στήριξης.
- 3. Αφαιρέστε το κάλυμμα των καλωδίων (προαιρετικά).
- 4. Αφαιρέστε το πίσω κάλυμμα.
- 5. Αφαιρέστε τη θωράκιση της πλακέτας συστήματος.
- 6. Αφαιρέστε το κάτω κάλυμμα.

#### Πληροφορίες γι αυτήν την εργασία

Η παρακάτω εικόνα παρέχει μια οπτική αναπαράσταση της διαδικασίας αφαίρεσης της βάσης στήριξης της πλακέτας εισόδου/ εξόδου της πίσω πλευράς.

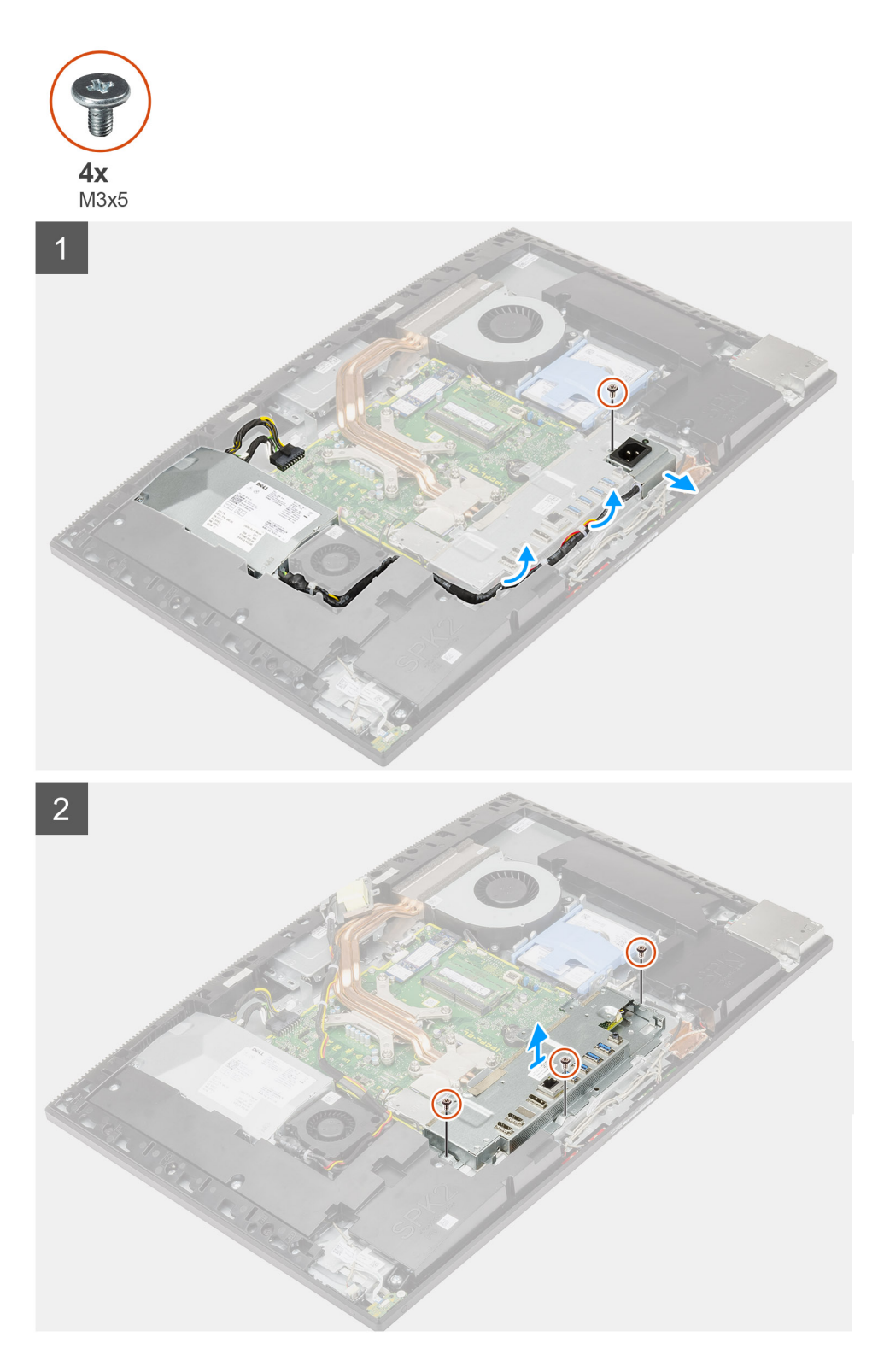

- Αφαιρέστε τη βίδα (M3x5) που συγκρατεί την υποδοχή του τροφοδοτικού στη βάση στήριξης της πλακέτας εισόδου/εξόδου της πίσω πλευράς.
- Αφαιρέστε το καλώδιο του τροφοδοτικού από τον οδηγό δρομολόγησης στη βάση στήριξης της πλακέτας εισόδου/εξόδου της πίσω πλευράς.
- 3. Σύρετε και αφαιρέστε την υποδοχή του τροφοδοτικού από τη βάση στήριξης της πλακέτας εισόδου/εξόδου της πίσω πλευράς.
- 4. Αφαιρέστε τις τρεις βίδες (M3x5) που συγκρατούν τη βάση στήριξης της πλακέτας εισόδου/εξόδου της πίσω πλευράς στη βάση της διάταξης της οθόνης.

5. Σηκώστε τη βάση στήριξης της πλακέτας εισόδου / εξόδου της πίσω πλευράς για να την αποσπάσετε από τη βάση της διάταξης της οθόνης.

## Εγκατάσταση της βάσης στήριξης της πλακέτας εισόδου/εξόδου της πίσω πλευράς

#### Προϋποθέσεις

Σε περίπτωση αντικατάστασης εξαρτήματος, αφαιρέστε το υπάρχον εξάρτημα προτού εκτελέσετε τη διαδικασία εγκατάστασης.

#### Πληροφορίες γι αυτήν την εργασία

Η παρακάτω εικόνα παρέχει μια οπτική αναπαράσταση της διαδικασίας εγκατάστασης της βάσης στήριξης της πλακέτας εισόδου/ εξόδου της πίσω πλευράς.

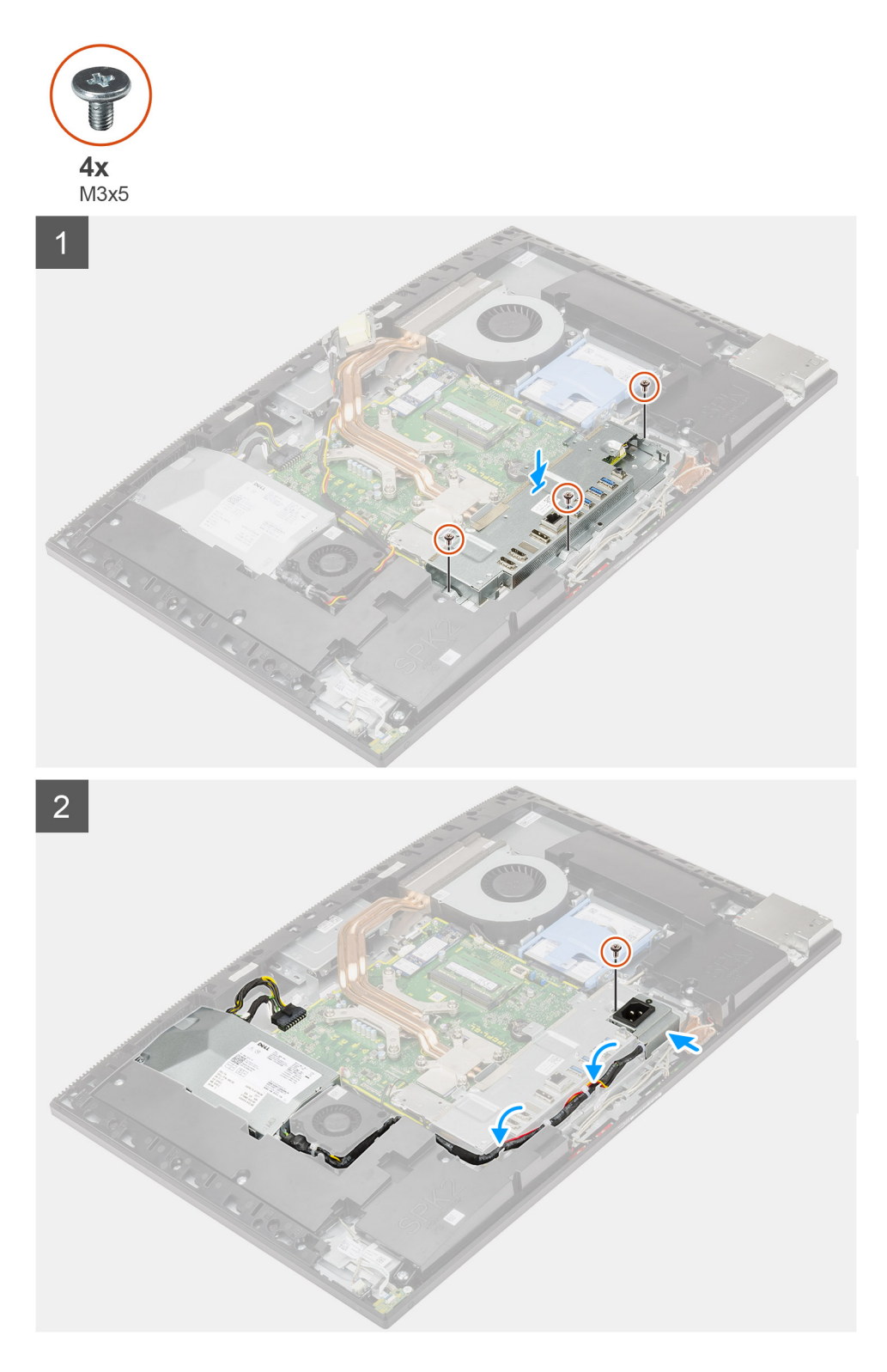

- Ευθυγραμμίστε τις οπές για τις βίδες στη βάση στήριξης της πλακέτας εισόδου/εξόδου της πίσω πλευράς με τις αντίστοιχες οπές στη βάση της διάταξης της οθόνης.
- 2. Επανατοποθετήστε τις τρεις βίδες (M3x5) για τη συγκράτηση της βάσης στήριξης της πλακέτας εισόδου/εξόδου της πίσω πλευράς στη βάση της διάταξης της οθόνης.
- Περάστε τα καλώδια τροφοδοτικού μέσα από τον οδηγό δρομολόγησης στη βάση στήριξης της πλακέτας εισόδου/εξόδου της πίσω πλευράς.

- 4. Ευθυγραμμίστε την οπή για τη βίδα στην υποδοχή του τροφοδοτικού με την αντίστοιχη οπή στη βάση στήριξης της πλακέτας εισόδου/εξόδου της πίσω πλευράς και τοποθετήστε τη στην υποδοχή στη βάση στήριξης της πλακέτας εισόδου/εξόδου της πίσω πλευράς.
- 5. Επανατοποθετήστε τη βίδα (M3x5) για τη συγκράτηση της υποδοχής του τροφοδοτικού στη βάση στήριξης της πλακέτας εισόδου/εξόδου της πίσω πλευράς.

#### Επόμενα βήματα

- 1. Εγκαταστήστε το κάτω κάλυμμα.
- 2. Εγκαταστήστε τη θωράκιση της πλακέτας συστήματος.
- 3. Εγκαταστήστε το πίσω κάλυμμα.
- 4. Εγκαταστήστε το κάλυμμα των καλωδίων (προαιρετικά).
- 5. Εγκαταστήστε τη βάση.
- 6. Ακολουθήστε τη διαδικασία που παρατίθεται στην ενότητα Μετά την εκτέλεση εργασιών στο εσωτερικό του υπολογιστή σας.

# Πλακέτα συστήματος

## Αφαίρεση της πλακέτας συστήματος

#### Προϋποθέσεις

- Ακολουθήστε τη διαδικασία που παρατίθεται στην ενότητα Πριν από την εκτέλεση εργασιών στο εσωτερικό του υπολογιστή σας.
  ΣΗΜΕΙΩΣΗ: Η ετικέτα εξυπηρέτησης του υπολογιστή σας είναι αποθηκευμένη στην πλακέτα συστήματος. Αφού
  - επανατοποθετήσετε την πλακέτα συστήματος, πρέπει να καταχωρίσετε την ετικέτα εξυπηρέτησης στο πρόγραμμα ρύθμισης του BIOS.
  - ΣΗΜΕΙΩΣΗ: Όποτε επανατοποθετείτε την πλακέτα συστήματος, καταργούνται όσες αλλαγές κάνατε στο BIOS χρησιμοποιώντας το πρόγραμμα ρύθμισης του BIOS. Αφού επανατοποθετήσετε την πλακέτα συστήματος, πρέπει να κάνετε ξανά τις ενδεδειγμένες αλλαγές.
- 2. Αφαιρέστε τη βάση στήριξης.
- 3. Αφαιρέστε το κάλυμμα των καλωδίων (προαιρετικά).
- 4. Αφαιρέστε το πίσω κάλυμμα.
- 5. Αφαιρέστε τον σκληρό δίσκο.
- 6. Αφαιρέστε τη θωράκιση της πλακέτας συστήματος.
- 7. Αφαιρέστε τις μονάδες μνήμης.
- 8. Αφαιρέστε την κάρτα ασύρματης επικοινωνίας.
- 9. Αφαιρέστε τη μονάδα δίσκου στερεάς κατάστασης Μ.2 2230.
- 10. Αφαιρέστε τη μονάδα δίσκου στερεάς κατάστασης M.2 2280 / μνήμη Intel Optane.
- 11. Αφαιρέστε την ψύκτρα.
- 12. Αφαιρέστε τον επεξεργαστή.
- 13. Αφαιρέστε την μπαταρία σε σχήμα νομίσματος.
- 14. Αφαιρέστε το κάτω κάλυμμα.
- 15. Αφαιρέστε τη βάση στήριξης της πλακέτας εισόδου/εξόδου της πίσω πλευράς.

#### Πληροφορίες γι αυτήν την εργασία

Η παρακάτω εικόνα υποδεικνύει τις υποδοχές στην πλακέτα συστήματος.

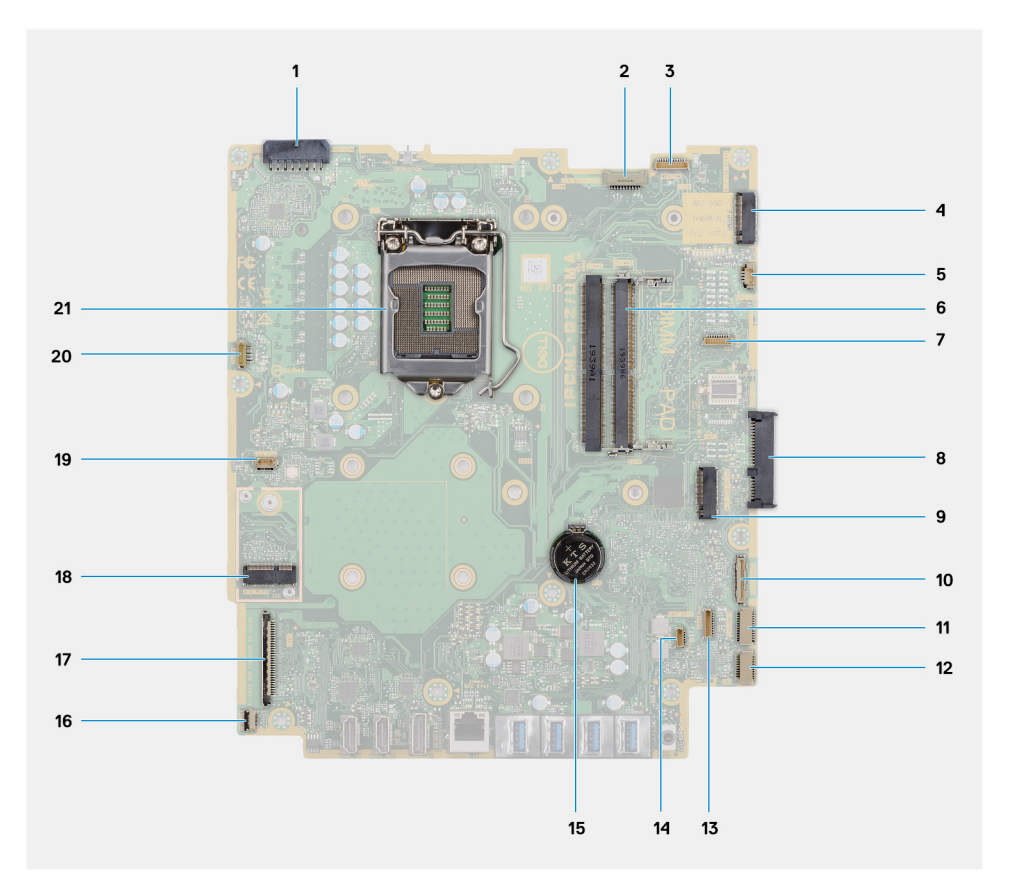

- 1. Υποδοχή καλωδίου μονάδας τροφοδοτικού (PSU)
- 2. Υποδοχή καλωδίου οπισθοφωτισμού οθόνης
- 3. Υποδοχή καλωδίου κάμερας
- 4. Υποδοχή PCle μονάδας δίσκου στερεάς κατάστασης M.2 2230/2280 / Intel Optane
- 5. Υποδοχή καλωδίου ανεμιστήρα συστήματος
- 6. Μονάδες μνήμης
- 7. Υποδοχή κάρτας εντοπισμού σφαλμάτων LPC
- 8. Υποδοχή σκληρού δίσκου
- 9. Υποδοχή PCle μονάδας δίσκου στερεάς κατάστασης Μ.2 2230/2280
- **10. Υποδοχή καλωδίου σήματος** SIO
- 11. Υποδοχή καλωδίου τροφοδοσίας SIO
- 12. Υποδοχή καλωδίου πλακέτας ήχου
- 13. Υποδοχή καλωδίου μονάδας μικροφώνου
- 14. Υποδοχή καλωδίου ηχείων
- 15. Μπαταρία σε σχήμα νομίσματος
- 16. Υποδοχή καλωδίου κουμπιού λειτουργίας
- 17. Υποδοχή καλωδίου οθόνης
- **18. Υποδοχή** Μ.2 WLAN
- 19. Υποδοχή καλωδίου ανεμιστήρα PSU
- 20. Υποδοχή καλωδίου οθόνης αφής
- 21. Επεξεργαστής

Η παρακάτω εικόνα παρέχει μια οπτική αναπαράσταση της διαδικασίας αφαίρεσης της πλακέτας συστήματος.

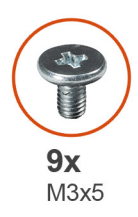

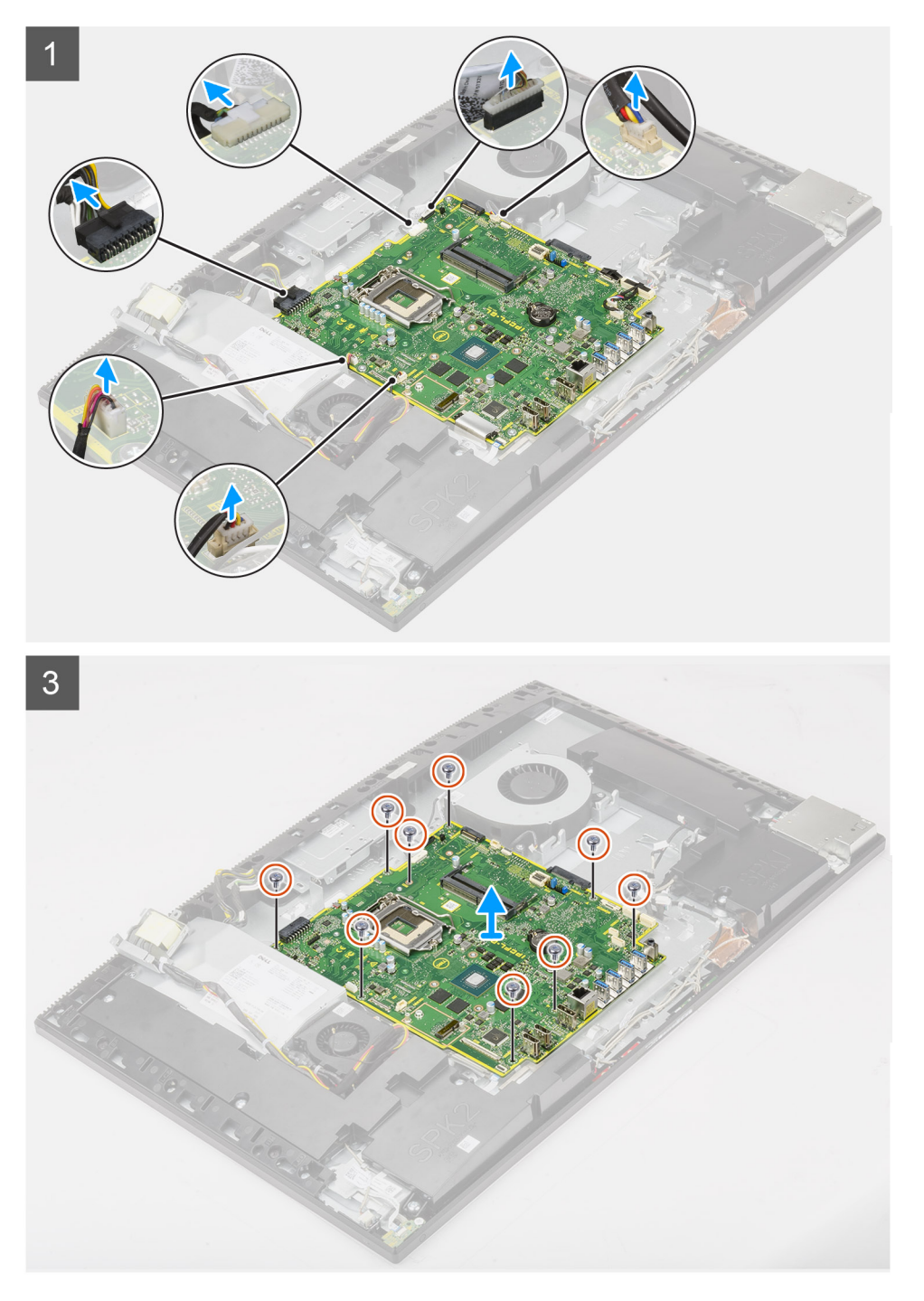

- 1. Αποσυνδέστε το καλώδιο οπισθοφωτισμού της οθόνης από την υποδοχή του στην πλακέτα συστήματος.
- 2. Αποσυνδέστε το καλώδιο της οθόνης από την υποδοχή του στην πλακέτα συστήματος.
- 3. Αποσυνδέστε το καλώδιο της PSU από την υποδοχή του στην πλακέτα συστήματος.

- 4. Αποσυνδέστε το καλώδιο του ανεμιστήρα της PSU από την υποδοχή του στην πλακέτα συστήματος.
- 5. Ανοίξτε το μάνταλο και αποσυνδέστε το καλώδιο της πλακέτας του κουμπιού λειτουργίας από την υποδοχή στην πλακέτα συστήματος.
- 6. Αποσυνδέστε το καλώδιο των ηχείων από την υποδοχή του στην πλακέτα συστήματος.
- 7. Αποσυνδέστε το καλώδιο της μονάδας μικροφώνου από την υποδοχή του στην πλακέτα συστήματος.
- 8. Αποσυνδέστε το καλώδιο σήματος SIO από την υποδοχή του στην πλακέτα συστήματος.
- 9. Αποσυνδέστε το καλώδιο τροφοδοσίας SIO από την υποδοχή του στην πλακέτα συστήματος.
- 10. Αποσυνδέστε το καλώδιο της πλακέτας ήχου από την υποδοχή του στην πλακέτα συστήματος.
- 11. Αποσυνδέστε το καλώδιο του ανεμιστήρα του συστήματος από την υποδοχή του στην πλακέτα συστήματος.
- 12. Αποσυνδέστε το καλώδιο της οθόνης αφής από την υποδοχή του στην πλακέτα συστήματος.
- 13. Αποσυνδέστε το καλώδιο της κάμερας από την υποδοχή στην πλακέτα συστήματος.
- 14. Αφαιρέστε τις εννιά βίδες (M3x5) που συγκρατούν την πλακέτα συστήματος στη βάση της διάταξης της οθόνης.
- 15. Σηκώστε και αφαιρέστε την πλακέτα συστήματος από τη βάση της διάταξης της οθόνης.

### Εγκατάσταση της πλακέτας συστήματος

#### Προϋποθέσεις

Σε περίπτωση αντικατάστασης εξαρτήματος, αφαιρέστε το υπάρχον εξάρτημα προτού εκτελέσετε τη διαδικασία εγκατάστασης.

#### Πληροφορίες γι αυτήν την εργασία

Η παρακάτω εικόνα υποδεικνύει τις υποδοχές στην πλακέτα συστήματος.

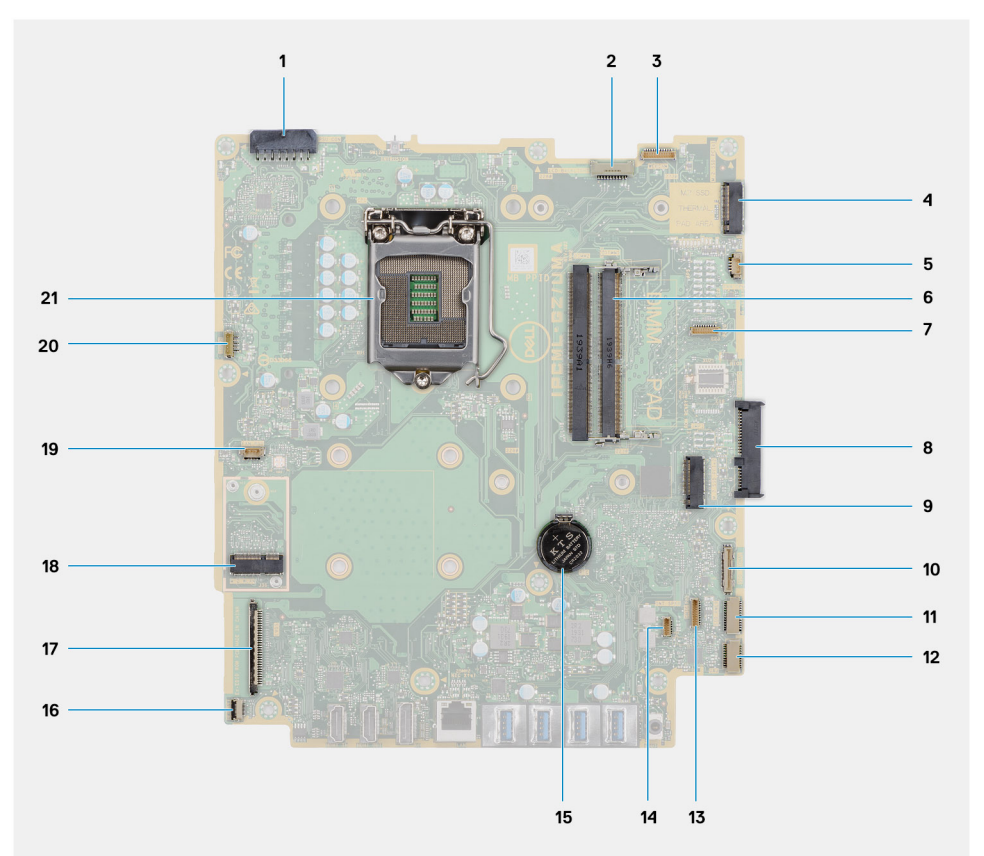

- 1. Υποδοχή καλωδίου μονάδας τροφοδοτικού (PSU)
- 2. Υποδοχή καλωδίου οπισθοφωτισμού οθόνης
- 3. Υποδοχή καλωδίου κάμερας
- 4. Υποδοχή PCle μονάδας δίσκου στερεάς κατάστασης Μ.2 2230/2280 / Intel Optane
- 5. Υποδοχή καλωδίου ανεμιστήρα συστήματος
- 6. Μονάδες μνήμης

- 7. Υποδοχή κάρτας εντοπισμού σφαλμάτων LPC
- 8. Υποδοχή σκληρού δίσκου
- 9. Υποδοχή PCle μονάδας δίσκου στερεάς κατάστασης Μ.2 2230/2280
- **10. Υποδοχή καλωδίου σήματος** SIO
- 11. Υποδοχή καλωδίου τροφοδοσίας SIO
- 12. Υποδοχή καλωδίου πλακέτας ήχου
- 13. Υποδοχή καλωδίου μονάδας μικροφώνου
- 14. Υποδοχή καλωδίου ηχείων
- 15. Μπαταρία σε σχήμα νομίσματος
- 16. Υποδοχή καλωδίου κουμπιού λειτουργίας
- 17. Υποδοχή καλωδίου οθόνης
- **18. Υποδοχή** Μ.2 WLAN
- 19. Υποδοχή καλωδίου ανεμιστήρα PSU
- 20. Υποδοχή καλωδίου οθόνης αφής
- 21. Επεξεργαστής

Η παρακάτω εικόνα παρέχει μια οπτική αναπαράσταση της διαδικασίας εγκατάστασης της πλακέτας συστήματος.

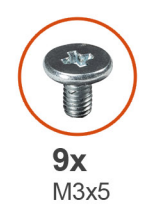

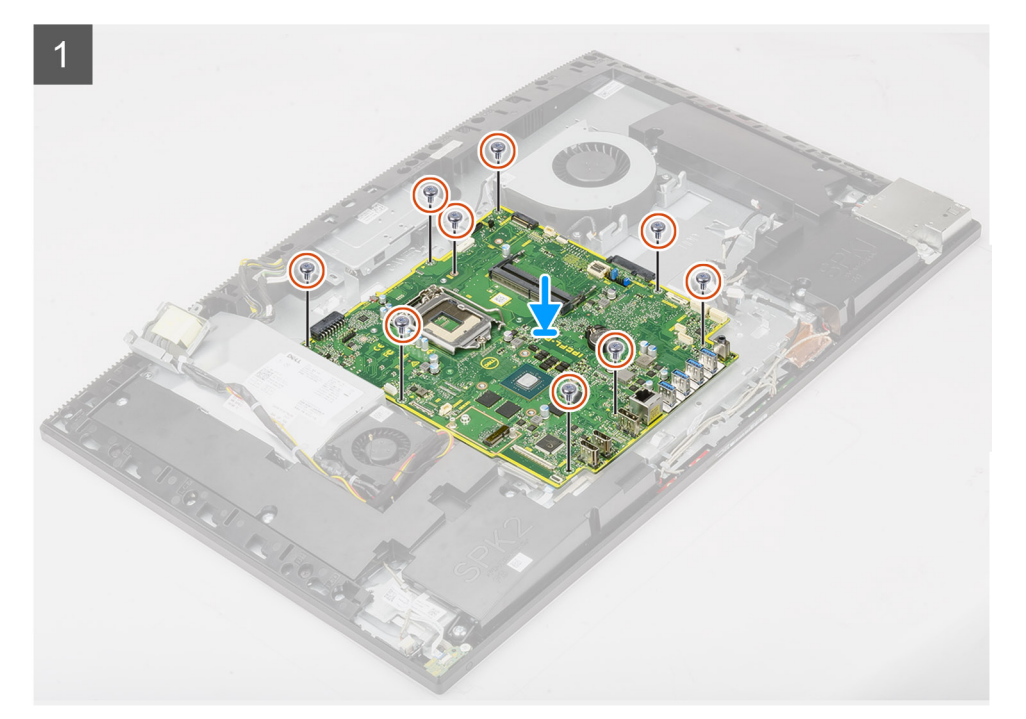

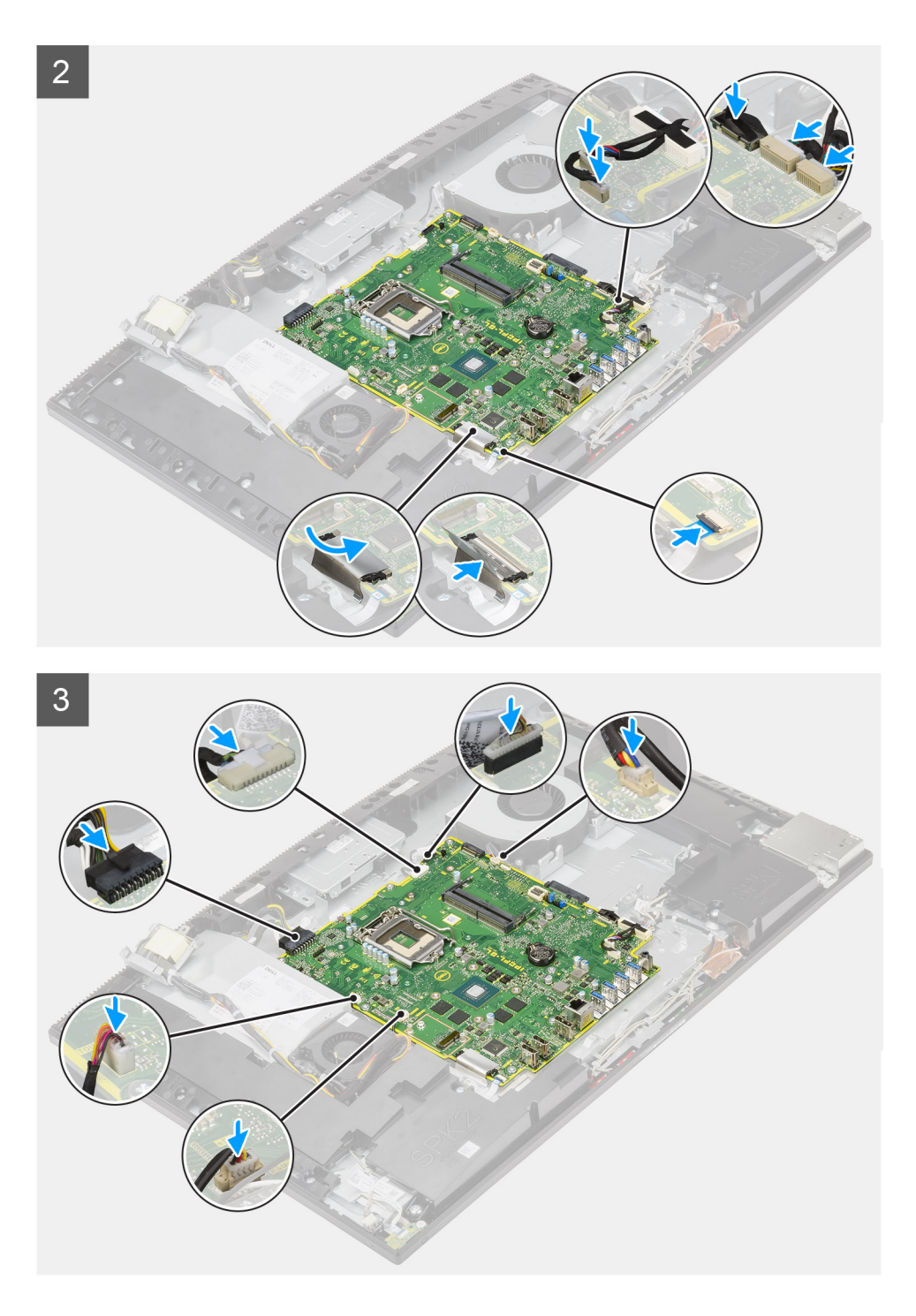

- 1. Ευθυγραμμίστε τις οπές για τις βίδες στην πλακέτα συστήματος με τις αντίστοιχες οπές στη βάση της διάταξης της οθόνης.
- 2. Επανατοποθετήστε τις εννέα βίδες (M3x5) για τη συγκράτηση της πλακέτας συστήματος στη βάση της διάταξης της οθόνης.
- 3. Συνδέστε το καλώδιο της κάμερας στην υποδοχή της πλακέτας συστήματος.
- 4. Συνδέστε το καλώδιο της οθόνης αφής στην πλακέτα συστήματος.
- 5. Συνδέστε το καλώδιο του ανεμιστήρα συστήματος στην πλακέτα συστήματος.
- 6. Συνδέστε το καλώδιο της πλακέτας ήχου στην πλακέτα συστήματος.
- 7. Συνδέστε το καλώδιο τροφοδοσίας SIO στην πλακέτα συστήματος.
- 8. Συνδέστε το καλώδιο σήματος SIO στην πλακέτα συστήματος.
- 9. Συνδέστε το καλώδιο της μονάδας μικροφώνου στην πλακέτα συστήματος.
- 10. Συνδέστε το καλώδιο των ηχείων στην πλακέτα συστήματος.

- Συνδέστε το καλώδιο της πλακέτας κουμπιού λειτουργίας στην πλακέτα συστήματος και κλείστε το μάνταλο για να στερεώσετε το καλώδιο.
- 12. Συνδέστε το καλώδιο του ανεμιστήρα PSU στην πλακέτα συστήματος.
- 13. Συνδέστε το καλώδιο της μονάδας PSU στην πλακέτα συστήματος.
- 14. Συνδέστε το καλώδιο της οθόνης στην πλακέτα συστήματος.
- 15. Συνδέστε το καλώδιο οπισθοφωτισμού της οθόνης στην πλακέτα συστήματος.

#### Επόμενα βήματα

- 1. Εγκαταστήστε τη βάση στήριξης της πλακέτας εισόδου/εξόδου της πίσω πλευράς.
- 2. Εγκαταστήστε το κάτω κάλυμμα.
- 3. Εγκαταστήστε την μπαταρία σε σχήμα νομίσματος.
- 4. Εγκαταστήστε τον επεξεργαστή.
- 5. Εγκαταστήστε την ψύκτρα.
- 6. Εγκαταστήστε τη μονάδα δίσκου στερεάς κατάστασης M.2 2280 / μνήμη Intel Optane.
- 7. Εγκαταστήστε τη μονάδα δίσκου στερεάς κατάστασης Μ.2 2230.
- 8. Εγκαταστήστε την κάρτα ασύρματης επικοινωνίας.
- 9. Εγκαταστήστε τις μονάδες μνήμης.
- 10. Εγκαταστήστε τη θωράκιση της πλακέτας συστήματος.
- 11. Εγκαταστήστε τον σκληρό δίσκο.
- 12. Εγκαταστήστε το πίσω κάλυμμα.
- 13. Εγκαταστήστε το κάλυμμα των καλωδίων (προαιρετικά).
- 14. Εγκαταστήστε τη βάση.
- 15. Ακολουθήστε τη διαδικασία που παρατίθεται στην ενότητα Μετά την εκτέλεση εργασιών στο εσωτερικό του υπολογιστή σας.
  - ΣΗΜΕΙΩΣΗ: Η ετικέτα εξυπηρέτησης του υπολογιστή σας είναι αποθηκευμένη στην πλακέτα συστήματος. Αφού επανατοποθετήσετε την πλακέτα συστήματος, πρέπει να καταχωρίσετε την ετικέτα εξυπηρέτησης στο πρόγραμμα ρύθμισης του BIOS.
  - ΣΗΜΕΙΩΣΗ: Όποτε επανατοποθετείτε την πλακέτα συστήματος, καταργούνται όσες αλλαγές κάνατε στο BIOS χρησιμοποιώντας το πρόγραμμα ρύθμισης του BIOS. Αφού επανατοποθετήσετε την πλακέτα συστήματος, πρέπει να κάνετε ξανά τις ενδεδειγμένες αλλαγές.

# Ηχεία

## Αφαίρεση των ηχείων

#### Προϋποθέσεις

- 1. Ακολουθήστε τη διαδικασία που παρατίθεται στην ενότητα Πριν από την εκτέλεση εργασιών στο εσωτερικό του υπολογιστή σας.
- 2. Αφαιρέστε τη βάση στήριξης.
- 3. Αφαιρέστε το κάλυμμα των καλωδίων (προαιρετικά).
- 4. Αφαιρέστε το πίσω κάλυμμα.
- 5. Αφαιρέστε τη θωράκιση της πλακέτας συστήματος.
- 6. Αφαιρέστε το κάτω κάλυμμα.
- 7. Αφαιρέστε τη βάση στήριξης της πλακέτας εισόδου/εξόδου της πίσω πλευράς.

#### Πληροφορίες γι αυτήν την εργασία

Η παρακάτω εικόνα παρέχει μια οπτική αναπαράσταση της διαδικασίας αφαίρεσης των ηχείων.

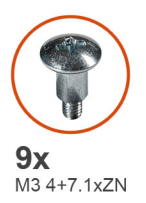

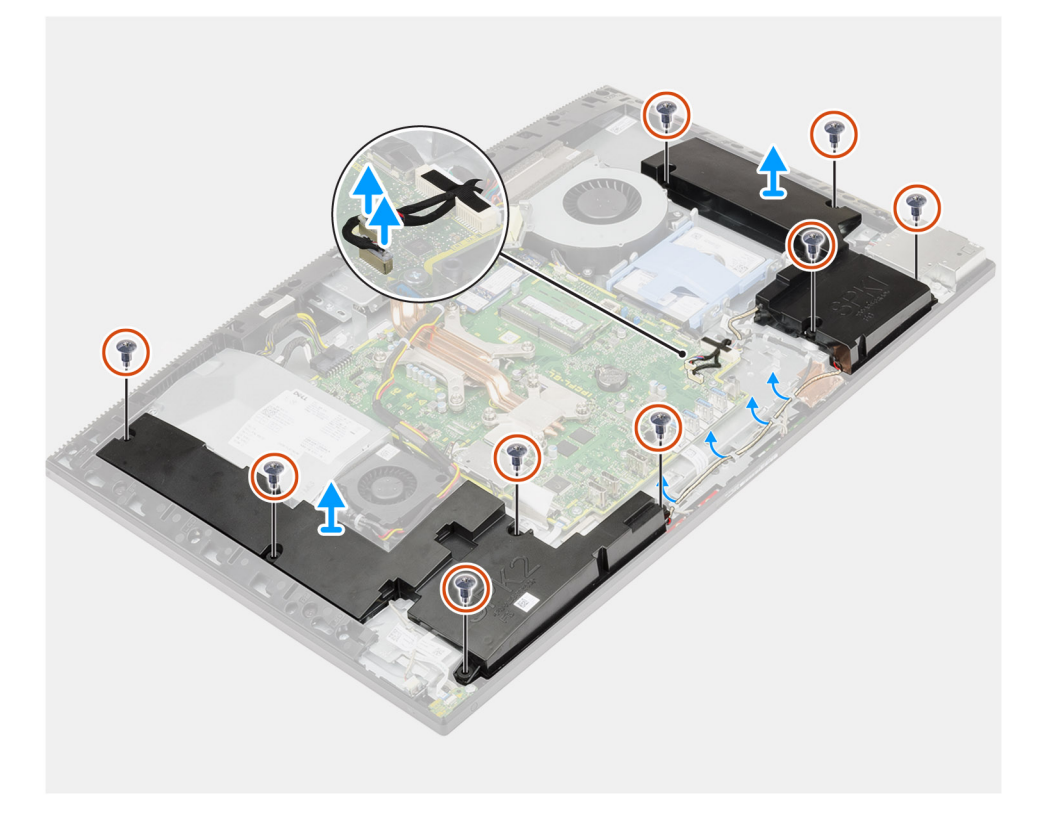

- 1. Αποσυνδέστε το καλώδιο των ηχείων από την υποδοχή του στην πλακέτα συστήματος.
- **2.** Αφαιρέστε τις εννέα βίδες (M3 4+7,1xZN) που συγκρατούν τα ηχεία στη βάση της διάταξης της οθόνης.
- 3. Αφαιρέστε το καλώδιο των ηχείων από τους οδηγούς διαδρομής του στη βάση της διάταξης της οθόνης.
- 4. Σηκώστε τα ηχεία μαζί με το καλώδιο και αφαιρέστε τα από τη βάση της διάταξης της οθόνης.

### Εγκατάσταση των ηχείων

#### Προϋποθέσεις

Σε περίπτωση αντικατάστασης εξαρτήματος, αφαιρέστε το υπάρχον εξάρτημα προτού εκτελέσετε τη διαδικασία εγκατάστασης.

#### Πληροφορίες γι αυτήν την εργασία

Η παρακάτω εικόνα παρέχει μια οπτική αναπαράσταση της διαδικασίας εγκατάστασης των ηχείων.

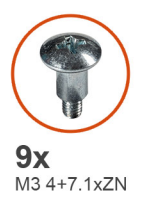

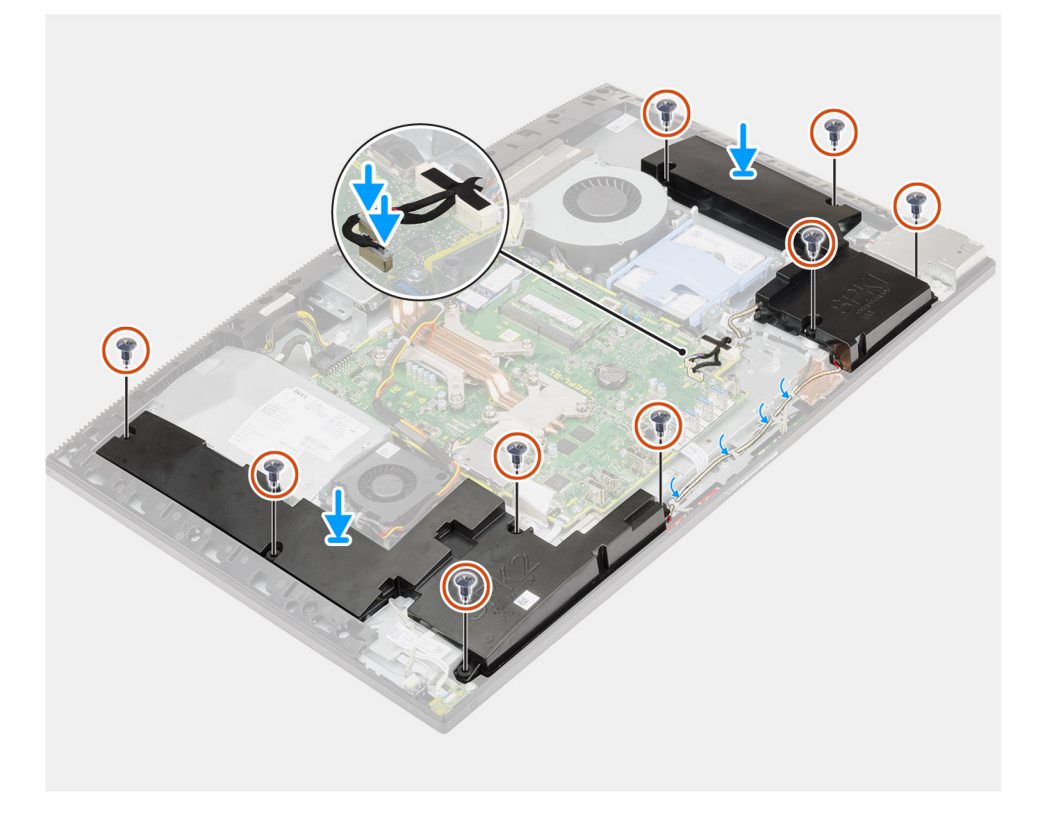

- 1. Ευθυγραμμίστε τις οπές για τις βίδες στα ηχεία με τις αντίστοιχες οπές στη βάση της διάταξης της οθόνης.
- 2. Επανατοποθετήστε τις εννέα βίδες (M3 4+7,1xZN) για τη συγκράτηση των ηχείων στη βάση της διάταξης της οθόνης.
- 3. Περάστε το καλώδιο των ηχείων μέσα από τους οδηγούς δρομολόγησης στη βάση της διάταξης της οθόνης και συνδέστε το καλώδιο των ηχείων στην πλακέτα συστήματος.

#### Επόμενα βήματα

- 1. Εγκαταστήστε τη βάση στήριξης της πλακέτας εισόδου/εξόδου της πίσω πλευράς.
- Εγκαταστήστε το κάτω κάλυμμα.
- 3. Εγκαταστήστε τη θωράκιση της πλακέτας συστήματος.
- 4. Εγκαταστήστε το πίσω κάλυμμα.
- 5. Εγκαταστήστε το κάλυμμα των καλωδίων (προαιρετικά).
- 6. Εγκαταστήστε τη βάση.
- 7. Ακολουθήστε τη διαδικασία που παρατίθεται στην ενότητα Μετά την εκτέλεση εργασιών στο εσωτερικό του υπολογιστή σας.

# Πλακέτα κουμπιού λειτουργίας

## Αφαίρεση της πλακέτας του κουμπιού λειτουργίας

#### Προϋποθέσεις

- 1. Ακολουθήστε τη διαδικασία που παρατίθεται στην ενότητα Πριν από την εκτέλεση εργασιών στο εσωτερικό του υπολογιστή σας.
- 2. Αφαιρέστε τη βάση στήριξης.
- 3. Αφαιρέστε το κάλυμμα των καλωδίων (προαιρετικά).
- 4. Αφαιρέστε το πίσω κάλυμμα.
- 5. Αφαιρέστε τη θωράκιση της πλακέτας συστήματος.
- 6. Αφαιρέστε το κάτω κάλυμμα.
- 7. Αφαιρέστε τη βάση στήριξης της πλακέτας εισόδου/εξόδου της πίσω πλευράς.
- 8. Αφαιρέστε τα ηχεία.

#### Πληροφορίες γι αυτήν την εργασία

Η παρακάτω εικόνα παρέχει μια οπτική αναπαράσταση της διαδικασίας αφαίρεσης της πλακέτας του κουμπιού λειτουργίας.

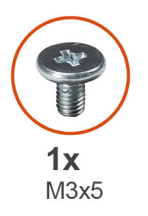

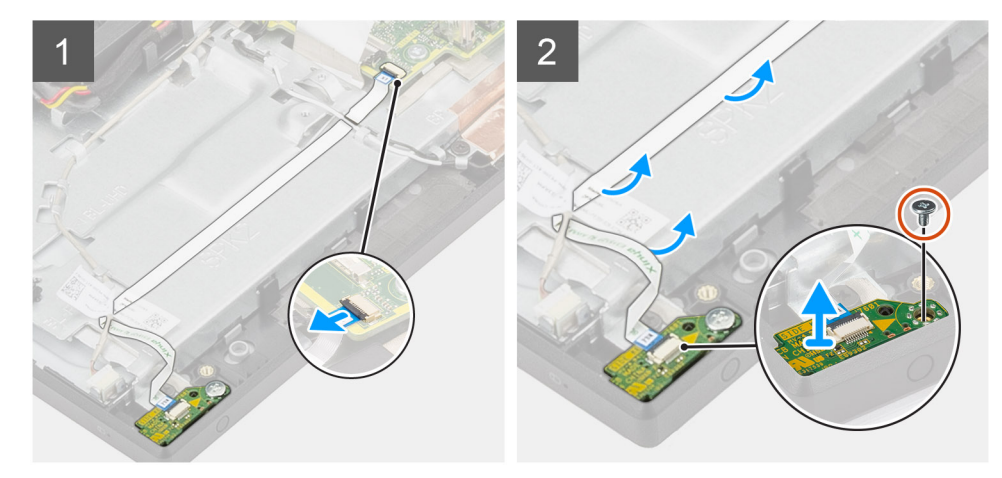

#### Βήματα

- Ανοίξτε το μάνταλο και αποσυνδέστε το καλώδιο της πλακέτας του κουμπιού λειτουργίας από την υποδοχή στην πλακέτα συστήματος.
- Αφαιρέστε το καλώδιο της πλακέτας του κουμπιού λειτουργίας από τη βάση της διάταξης της οθόνης και σύρετέ το για να βγει από κάτω από τα καλώδια της κεραίας.
- 3. Αφαιρέστε τη βίδα (M3x5) που συγκρατεί την πλακέτα του κουμπιού λειτουργίας στο μεσαίο πλαίσιο.
- 4. Ανασηκώστε την πλακέτα του κουμπιού λειτουργίας μαζί με το καλώδιό της και αφαιρέστε την από το μεσαίο πλαίσιο.

### Εγκατάσταση της πλακέτας του κουμπιού λειτουργίας

#### Προϋποθέσεις

Σε περίπτωση αντικατάστασης εξαρτήματος, αφαιρέστε το υπάρχον εξάρτημα προτού εκτελέσετε τη διαδικασία εγκατάστασης.

#### Πληροφορίες γι αυτήν την εργασία

Η παρακάτω εικόνα παρέχει μια οπτική αναπαράσταση της διαδικασίας εγκατάστασης της πλακέτας του κουμπιού λειτουργίας.

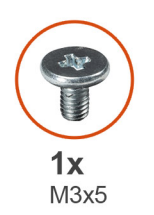

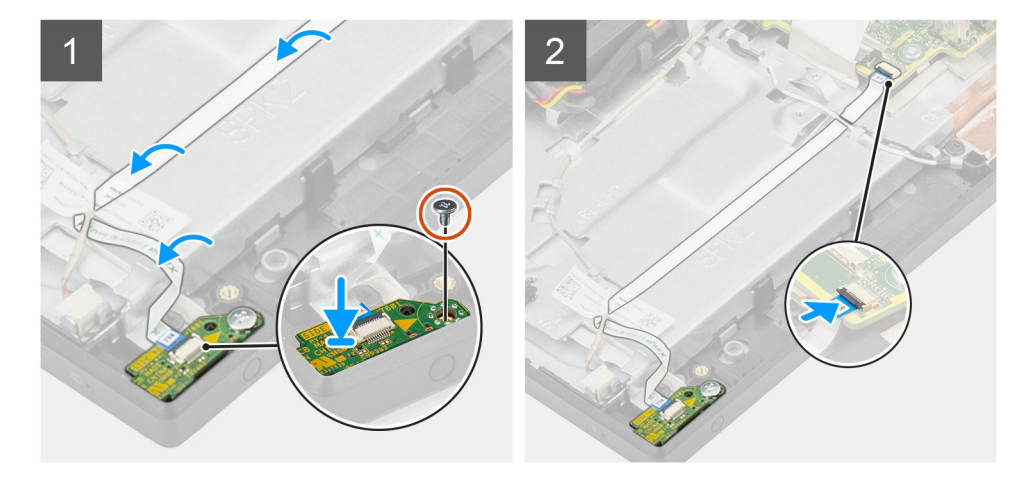

#### Βήματα

- 1. Ευθυγραμμίστε και τοποθετήστε την πλακέτα του κουμπιού λειτουργίας στην υποδοχή της στο μεσαίο πλαίσιο.
- 2. Επανατοποθετήστε τη βίδα (M3x5) για τη συγκράτηση της πλακέτας του κουμπιού λειτουργίας στο μεσαίο πλαίσιο.
- 3. Σύρετε το καλώδιο της πλακέτας του κουμπιού λειτουργίας κάτω από τα καλώδια της κεραίας και μετά περάστε το καλώδιο της πλακέτας του κουμπιού λειτουργίας μέχρι τη βάση της διάταξης της οθόνης.
- 4. Σύρετε το καλώδιο της πλακέτας του κουμπιού λειτουργίας μέσα στον σύνδεσμό στην πλακέτα συστήματος και κλείστε το μάνταλο για να στερεώσετε το καλώδιο.

#### Επόμενα βήματα

- 1. Εγκαταστήστε τα ηχεία.
- 2. Εγκαταστήστε τη βάση στήριξης της πλακέτας εισόδου/εξόδου της πίσω πλευράς.
- 3. Εγκαταστήστε το κάτω κάλυμμα.
- 4. Εγκαταστήστε τη θωράκιση της πλακέτας συστήματος.
- 5. Εγκαταστήστε το πίσω κάλυμμα.
- 6. Εγκαταστήστε το κάλυμμα των καλωδίων (προαιρετικά).
- 7. Εγκαταστήστε τη βάση.
- 8. Ακολουθήστε τη διαδικασία που παρατίθεται στην ενότητα Μετά την εκτέλεση εργασιών στο εσωτερικό του υπολογιστή σας.

# Μικρόφωνα

### Αφαίρεση των μικροφώνων

#### Προϋποθέσεις

- 1. Ακολουθήστε τη διαδικασία που παρατίθεται στην ενότητα Πριν από την εκτέλεση εργασιών στο εσωτερικό του υπολογιστή σας.
- 2. Αφαιρέστε τη βάση στήριξης.
- 3. Αφαιρέστε το κάλυμμα των καλωδίων (προαιρετικά).
- 4. Αφαιρέστε το πίσω κάλυμμα.

- 5. Αφαιρέστε τη θωράκιση της πλακέτας συστήματος.
- 6. Αφαιρέστε το κάτω κάλυμμα.
- 7. Αφαιρέστε τη βάση στήριξης της πλακέτας εισόδου/εξόδου της πίσω πλευράς.
- 8. Αφαιρέστε τα ηχεία.

#### Πληροφορίες γι αυτήν την εργασία

Η παρακάτω εικόνα παρέχει μια οπτική αναπαράσταση της διαδικασίας αφαίρεσης των μικροφώνων.

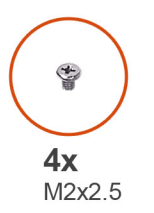

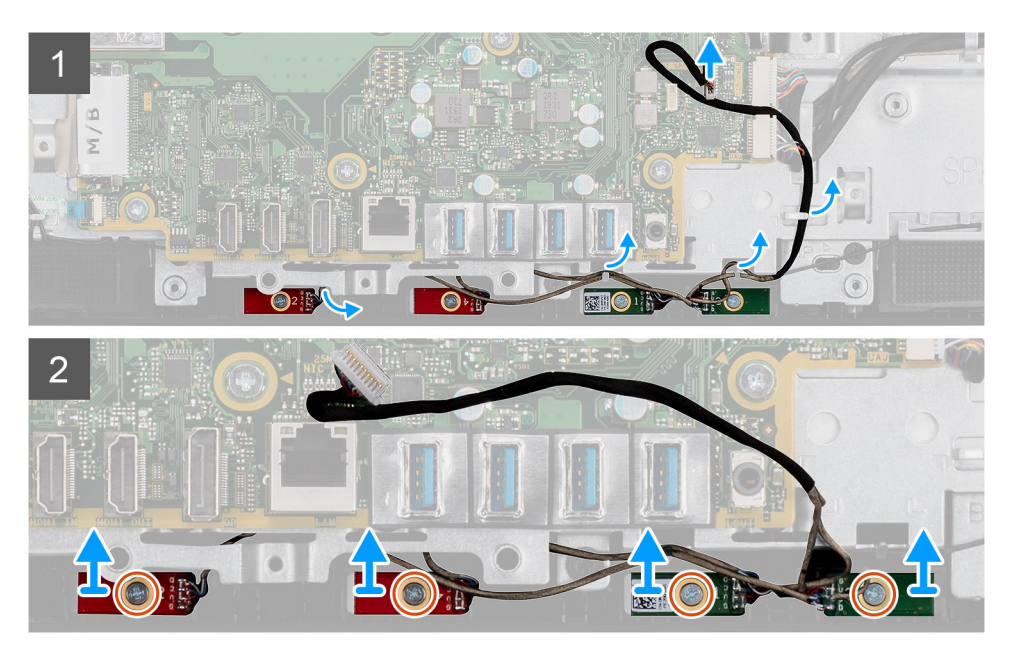

#### Βήματα

- Αποσυνδέστε το καλώδιο του μικροφώνου από την πλακέτα συστήματος και αφαιρέστε το από τους οδηγούς δρομολόγησης στη βάση της διάταξης της οθόνης.
- 2. Αφαιρέστε τις τέσσερις βίδες (M2x2,5) που συγκρατούν τις μονάδες μικροφώνου στο μεσαίο πλαίσιο.
- 3. Σηκώστε τις μονάδες μικροφώνου για να τις αποσπάσετε από τις υποδοχές στο μεσαίο πλαίσιο.

### Εγκατάσταση των μικροφώνων

#### Προϋποθέσεις

Σε περίπτωση αντικατάστασης εξαρτήματος, αφαιρέστε το υπάρχον εξάρτημα προτού εκτελέσετε τη διαδικασία εγκατάστασης.

#### Πληροφορίες γι αυτήν την εργασία

Η παρακάτω εικόνα παρέχει μια οπτική αναπαράσταση της διαδικασίας εγκατάστασης των μικροφώνων.

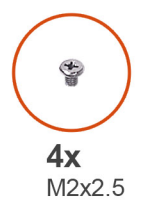

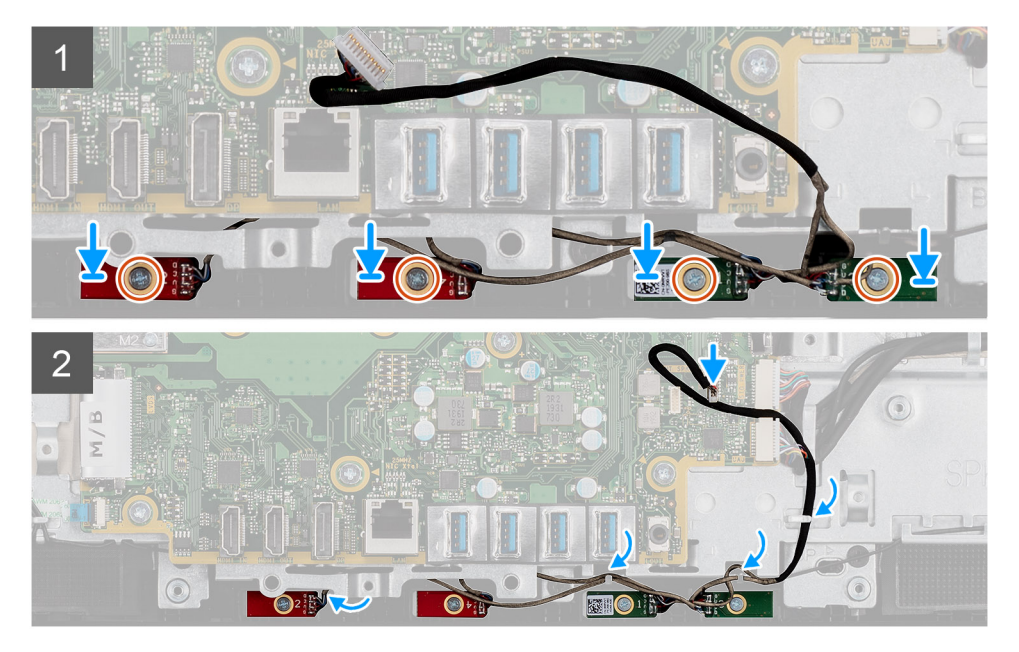

- 1. Ευθυγραμμίστε τις οπές για τις βίδες στις μονάδες μικροφώνου με τις αντίστοιχες οπές στο μεσαίο πλαίσιο.
- 2. Επανατοποθετήστε τις τέσσερις βίδες (M2x2,5) για τη συγκράτηση των μονάδων μικροφώνου στο μεσαίο πλαίσιο.
- Περάστε το καλώδιο του μικροφώνου μέσα από τους οδηγούς δρομολόγησης στη βάση της διάταξης της οθόνης και συνδέστε το καλώδιο του μικροφώνου στην πλακέτα συστήματος.

#### Επόμενα βήματα

- 1. Εγκαταστήστε τα ηχεία.
- 2. Εγκαταστήστε τη βάση στήριξης της πλακέτας εισόδου/εξόδου της πίσω πλευράς.
- 3. Εγκαταστήστε το κάτω κάλυμμα.
- 4. Εγκαταστήστε τη θωράκιση της πλακέτας συστήματος.
- 5. Εγκαταστήστε το πίσω κάλυμμα.
- 6. Εγκαταστήστε το κάλυμμα των καλωδίων (προαιρετικά).
- 7. Εγκαταστήστε τη βάση.
- 8. Ακολουθήστε τη διαδικασία που παρατίθεται στην ενότητα Μετά την εκτέλεση εργασιών στο εσωτερικό του υπολογιστή σας.

# Πλαϊνή πλακέτα εισόδου/εξόδου

## Αφαίρεση της πλαϊνής πλακέτας εισόδου/εξόδου

#### Προϋποθέσεις

- 1. Ακολουθήστε τη διαδικασία που παρατίθεται στην ενότητα Πριν από την εκτέλεση εργασιών στο εσωτερικό του υπολογιστή σας.
- 2. Αφαιρέστε τη βάση στήριξης.
- 3. Αφαιρέστε το κάλυμμα των καλωδίων (προαιρετικά).
- 4. Αφαιρέστε το πίσω κάλυμμα.
- 5. Αφαιρέστε τον σκληρό δίσκο.
- 6. Αφαιρέστε τη θωράκιση της πλακέτας συστήματος.
- 7. Αφαιρέστε το κάτω κάλυμμα.
- 8. Αφαιρέστε τη βάση στήριξης της πλακέτας εισόδου/εξόδου της πίσω πλευράς.

#### Πληροφορίες γι αυτήν την εργασία

Η παρακάτω εικόνα παρέχει μια οπτική αναπαράσταση της διαδικασίας αφαίρεσης της πλαϊνής πλακέτας εισόδου/εξόδου.

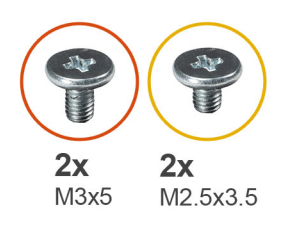

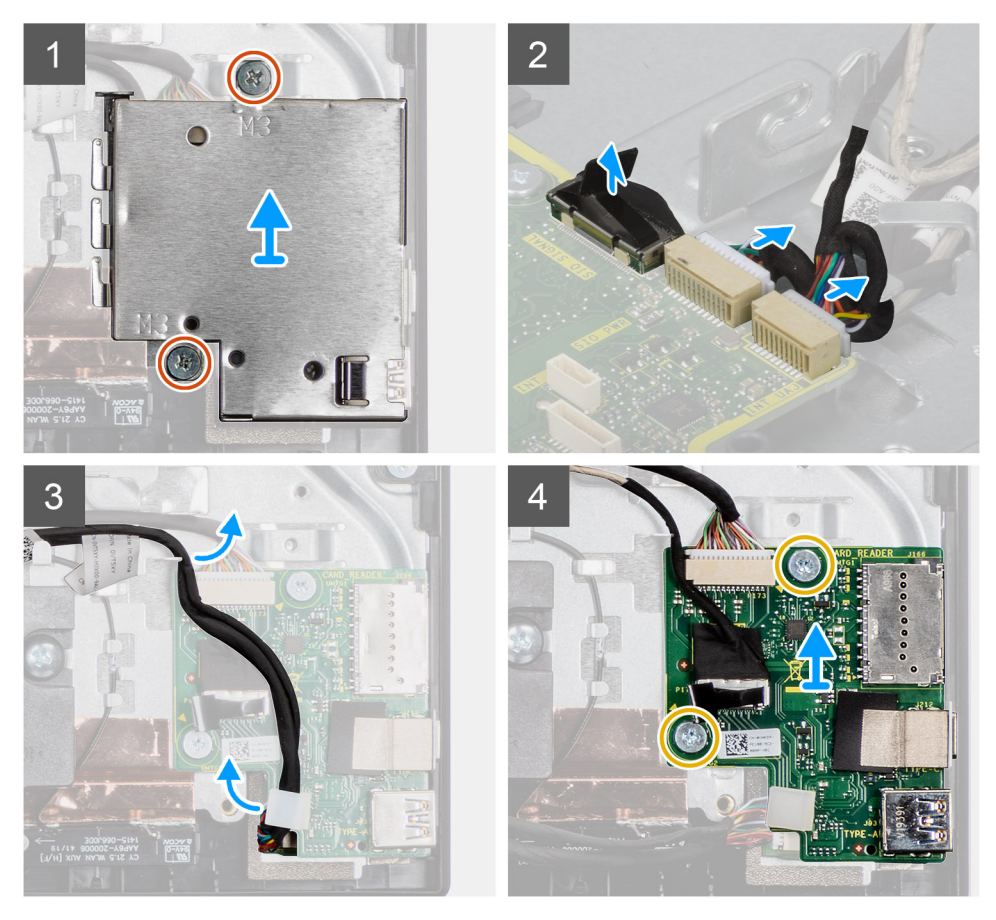

- Αφαιρέστε τις δύο βίδες (M3x5) που συγκρατούν τη θωράκιση της πλαϊνής πλακέτας εισόδου/εξόδου στη βάση της διάταξης της οθόνης.
- 2. Ανασηκώστε και αφαιρέστε τη θωράκιση της πλαϊνής πλακέτας εισόδου/εξόδου.
- **3.** Αποσυνδέστε το καλώδιο σήματος SIO, το καλώδιο τροφοδοσίας SIO και το καλώδιο της πλακέτας ήχου από την πλακέτα συστήματος.
- **4.** Αφαιρέστε το καλώδιο σήματος SIO, το καλώδιο τροφοδοσίας SIO και το καλώδιο της πλακέτας ήχου από τους οδηγούς δρομολόγησης στη βάση της διάταξης της οθόνης.
- 5. Αφαιρέστε τις δύο βίδες (M2,5x3,5) που συγκρατούν την πλαϊνή πλακέτα εισόδου/εξόδου στη βάση της διάταξης της οθόνης.
- 6. Ανασηκώστε και αφαιρέστε την πλαϊνή πλακέτα εισόδου/εξόδου με τα καλώδια από τη βάση της διάταξης της οθόνης.

# Εγκατάσταση της πλαϊνής πλακέτας εισόδου/εξόδου

#### Προϋποθέσεις

Σε περίπτωση αντικατάστασης εξαρτήματος, αφαιρέστε το υπάρχον εξάρτημα προτού εκτελέσετε τη διαδικασία εγκατάστασης.

#### Πληροφορίες γι αυτήν την εργασία

Η παρακάτω εικόνα παρέχει μια οπτική αναπαράσταση της διαδικασίας εγκατάστασης της πλαϊνής πλακέτας εισόδου/εξόδου.

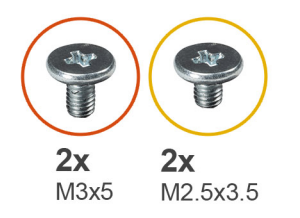

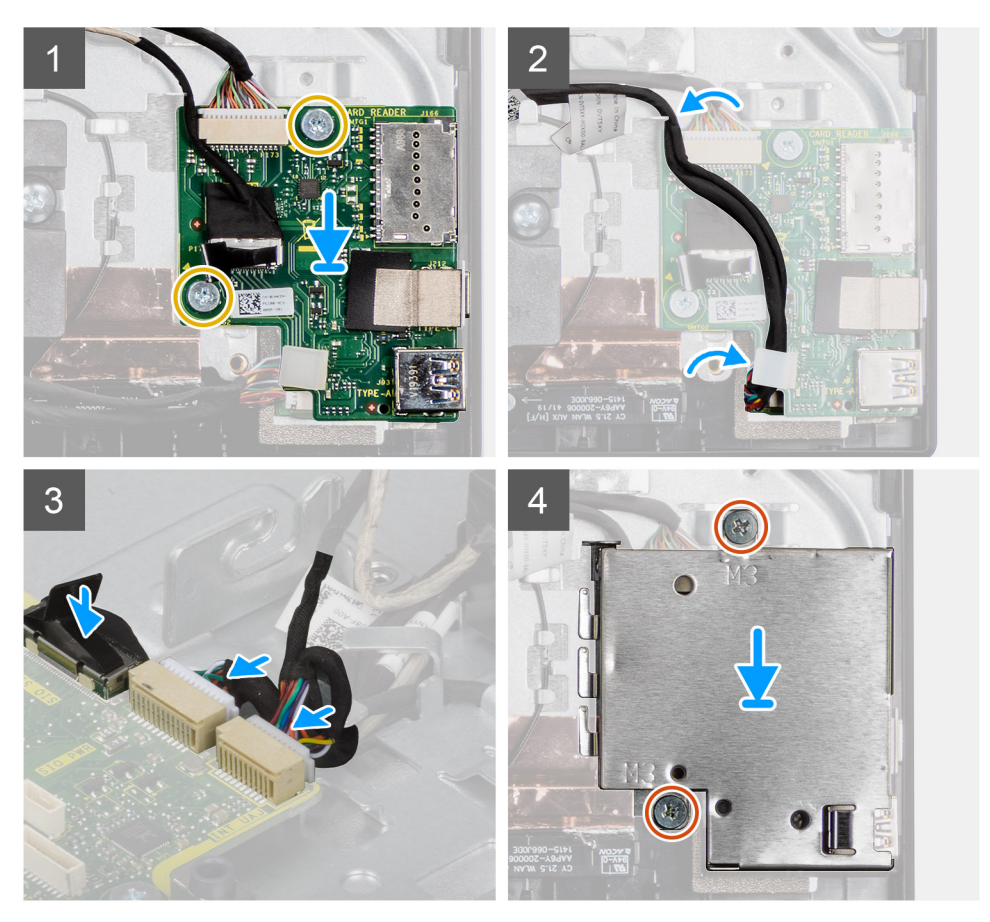

- Ευθυγραμμίστε τις οπές για τις βίδες στην πλαϊνή πλακέτα εισόδου/εξόδου με τις αντίστοιχες οπές στη βάση της διάταξης της οθόνης.
- 2. Επανατοποθετήστε τις δύο βίδες (M2,5x3,5) για τη συγκράτηση της πλαϊνής πλακέτας εισόδου/εξόδου στη βάση της διάταξης της οθόνης.
- **3.** Περάστε το καλώδιο σήματος SIO, το καλώδιο τροφοδοσίας SIO και το καλώδιο της πλακέτας ήχου μέσα από τους οδηγούς δρομολόγησης στη βάση της διάταξης της οθόνης.
- **4.** Συνδέστε το καλώδιο σήματος SIO, το καλώδιο τροφοδοσίας SIO και το καλώδιο της πλακέτας ήχου στις υποδοχές τους στην πλακέτα συστήματος.
- Ευθυγραμμίστε τις οπές για τις βίδες στη θωράκιση της πλαϊνής πλακέτας εισόδου/εξόδου με τις αντίστοιχες οπές στη βάση της διάταξης της οθόνης.

6. Επανατοποθετήστε τις δύο βίδες (M3x5) για τη συγκράτηση της θωράκισης της πλαϊνής πλακέτας εισόδου/εξόδου στη βάση της διάταξης της οθόνης.

#### Επόμενα βήματα

- 1. Εγκαταστήστε τα ηχεία.
- 2. Εγκαταστήστε τη βάση στήριξης της πλακέτας εισόδου/εξόδου της πίσω πλευράς.
- 3. Εγκαταστήστε το κάτω κάλυμμα.
- 4. Εγκαταστήστε τη θωράκιση της πλακέτας συστήματος.
- 5. Εγκαταστήστε τον σκληρό δίσκο.
- 6. Εγκαταστήστε το πίσω κάλυμμα.
- 7. Εγκαταστήστε το κάλυμμα των καλωδίων (προαιρετικά).
- 8. Εγκαταστήστε τη βάση.
- 9. Ακολουθήστε τη διαδικασία που παρατίθεται στην ενότητα Μετά την εκτέλεση εργασιών στο εσωτερικό του υπολογιστή σας.

# Πλακέτα ήχου

# Αφαίρεση της πλακέτας ήχου

#### Προϋποθέσεις

- 1. Ακολουθήστε τη διαδικασία που παρατίθεται στην ενότητα Πριν από την εκτέλεση εργασιών στο εσωτερικό του υπολογιστή σας.
- 2. Αφαιρέστε τη βάση στήριξης.
- 3. Αφαιρέστε το κάλυμμα των καλωδίων (προαιρετικά).
- 4. Αφαιρέστε το πίσω κάλυμμα.
- 5. Αφαιρέστε τη θωράκιση της πλακέτας συστήματος.
- 6. Αφαιρέστε την κάρτα ασύρματης επικοινωνίας.
- 7. Αφαιρέστε το κάτω κάλυμμα.
- 8. Αφαιρέστε τη βάση στήριξης της πλακέτας εισόδου/εξόδου της πίσω πλευράς.
- 9. Αφαιρέστε τα ηχεία.
- 10. Αφαιρέστε την πλαϊνή πλακέτα εισόδου/εξόδου.

#### Πληροφορίες γι αυτήν την εργασία

Η παρακάτω εικόνα παρέχει μια οπτική αναπαράσταση της διαδικασίας αφαίρεσης της πλακέτας ήχου.

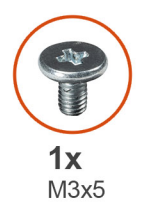

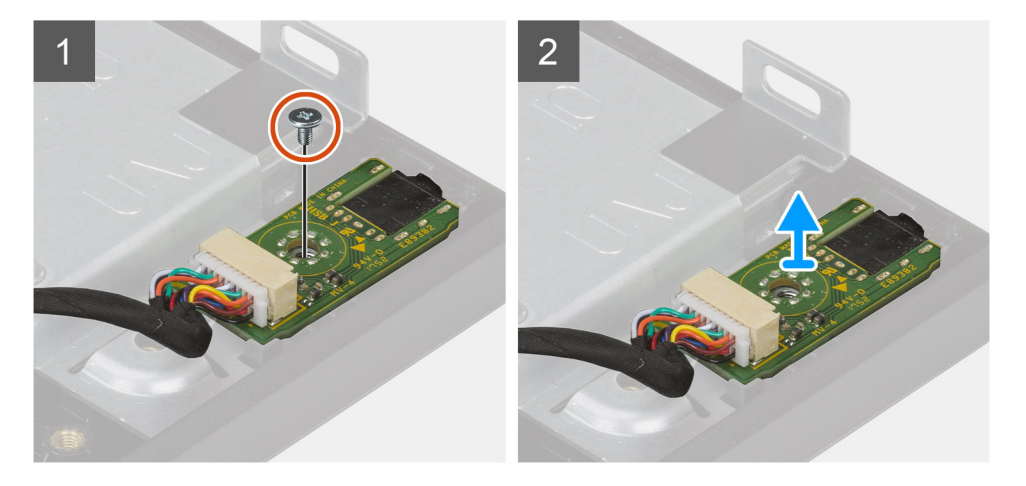

- 1. Αποσυνδέστε το καλώδιο της πλακέτας ήχου από την υποδοχή του στην πλακέτα συστήματος.
- 2. Αφαιρέστε τη βίδα (M3x5) που συγκρατεί την πλακέτα ήχου στη βάση της διάταξης της οθόνης.
- 3. Ανασηκώστε και αφαιρέστε την πλακέτα ήχου με το καλώδιο από τη βάση της διάταξης της οθόνης.

## Τοποθέτηση της πλακέτας ήχου

#### Προϋποθέσεις

Σε περίπτωση αντικατάστασης εξαρτήματος, αφαιρέστε το υπάρχον εξάρτημα προτού εκτελέσετε τη διαδικασία εγκατάστασης.

#### Πληροφορίες γι αυτήν την εργασία

Η παρακάτω εικόνα παρέχει μια οπτική αναπαράσταση της διαδικασίας εγκατάστασης της πλακέτας ήχου.

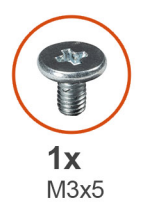

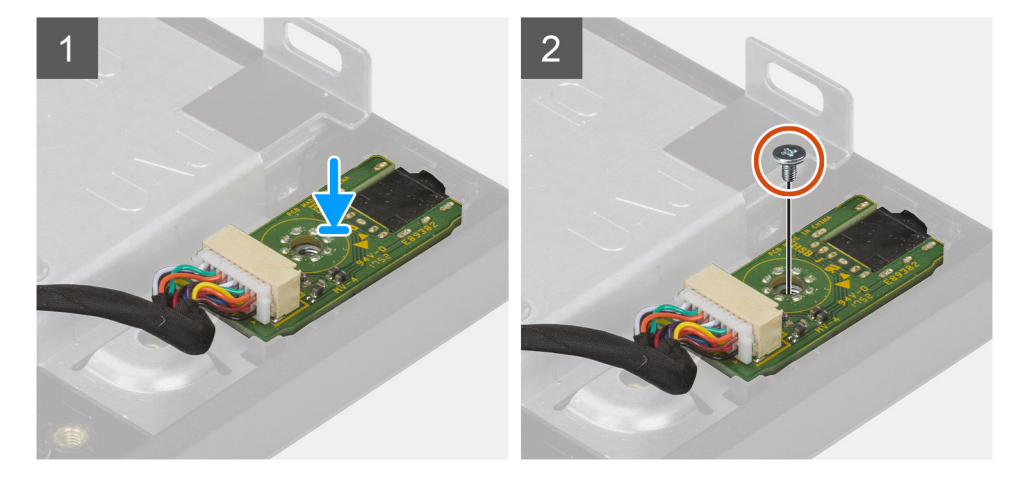

- 1. Ευθυγραμμίστε την οπή για τη βίδα στην πλακέτα ήχου με την αντίστοιχη οπή στη βάση της διάταξης της οθόνης.
- 2. Επανατοποθετήστε τη βίδα (M3x5) για τη συγκράτηση της πλακέτας ήχου στη βάση της διάταξης της οθόνης.
- 3. Συνδέστε το καλώδιο της πλακέτας ήχου στην πλακέτα συστήματος.

#### Επόμενα βήματα

- 1. Εγκαταστήστε την πλαϊνή πλακέτα εισόδου/εξόδου.
- 2. Εγκαταστήστε τα ηχεία.
- 3. Εγκαταστήστε τη βάση στήριξης της πλακέτας εισόδου/εξόδου της πίσω πλευράς.
- 4. Εγκαταστήστε το κάτω κάλυμμα.
- 5. Εγκαταστήστε την κάρτα ασύρματης επικοινωνίας.
- 6. Εγκαταστήστε τη θωράκιση της πλακέτας συστήματος.
- 7. Εγκαταστήστε το πίσω κάλυμμα.
- 8. Εγκαταστήστε το κάλυμμα των καλωδίων (προαιρετικά).
- 9. Εγκαταστήστε τη βάση.
- 10. Ακολουθήστε τη διαδικασία που παρατίθεται στην ενότητα Μετά την εκτέλεση εργασιών στο εσωτερικό του υπολογιστή σας.

# Κεραίες

### Αφαίρεση των μονάδων κεραίας

#### Προϋποθέσεις

- 1. Ακολουθήστε τη διαδικασία που παρατίθεται στην ενότητα Πριν από την εκτέλεση εργασιών στο εσωτερικό του υπολογιστή σας.
- 2. Αφαιρέστε τη βάση στήριξης.
- 3. Αφαιρέστε το κάλυμμα των καλωδίων (προαιρετικά).
- 4. Αφαιρέστε το πίσω κάλυμμα.
- 5. Αφαιρέστε τη θωράκιση της πλακέτας συστήματος.
- 6. Αφαιρέστε την κάρτα ασύρματης επικοινωνίας.
- 7. Αφαιρέστε το κάτω κάλυμμα.
- 8. Αφαιρέστε τη βάση στήριξης της πλακέτας εισόδου/εξόδου της πίσω πλευράς.

#### 9. Αφαιρέστε τα ηχεία.

#### Πληροφορίες γι αυτήν την εργασία

Η παρακάτω εικόνα παρέχει μια οπτική αναπαράσταση της διαδικασίας αφαίρεσης των μονάδων κεραίας.

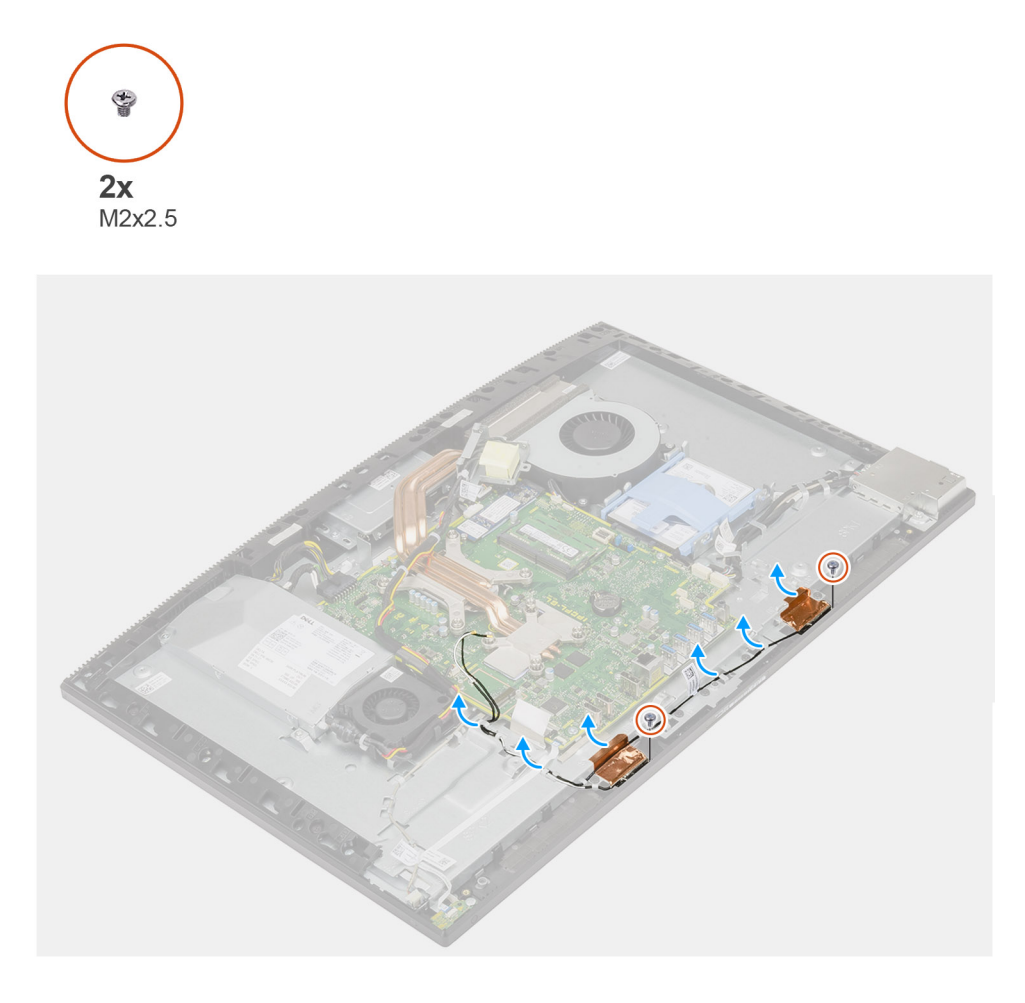

#### Βήματα

- 1. Αφαιρέστε τα καλώδια των κεραιών από τους οδηγούς της διαδρομής τους στη βάση της διάταξης της οθόνης.
- 2. Αφαιρέστε τις δύο βίδες (M2x2,5) που συγκρατούν τις μονάδες κεραίας στο μεσαίο πλαίσιο.
- 3. Ξεκολλήστε προσεκτικά το φύλλο χαλκού που συγκρατεί τα καλώδια των κεραιών στο μεσαίο πλαίσιο.
- 4. Σηκώστε τις μονάδες κεραίας για να τις αποσπάσετε από το μεσαίο πλαίσιο.

### Εγκατάσταση των μονάδων κεραίας

#### Προϋποθέσεις

Σε περίπτωση αντικατάστασης εξαρτήματος, αφαιρέστε το υπάρχον εξάρτημα προτού εκτελέσετε τη διαδικασία εγκατάστασης.

#### Πληροφορίες γι αυτήν την εργασία

Η παρακάτω εικόνα παρέχει μια οπτική αναπαράσταση της διαδικασίας εγκατάστασης των μονάδων κεραίας.

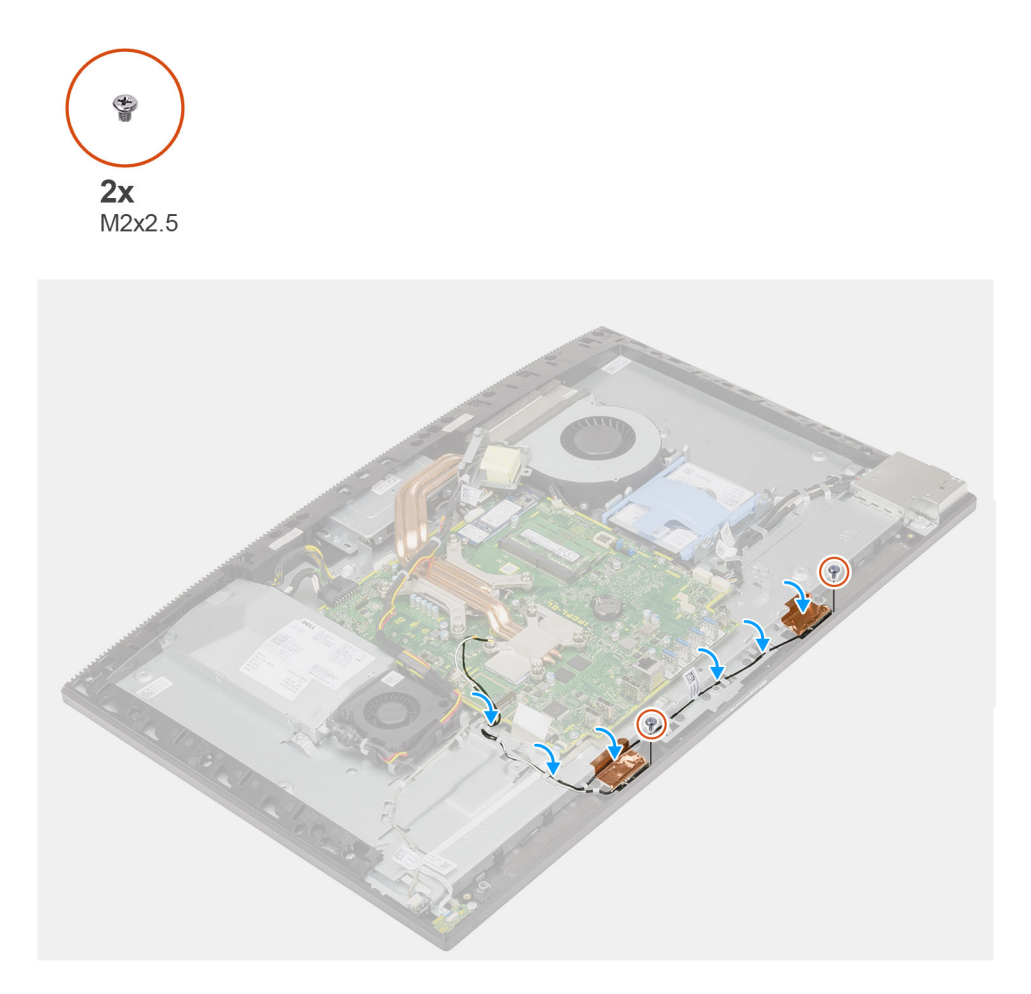

- 1. Ευθυγραμμίστε και τοποθετήστε τις μονάδες κεραίας στις υποδοχές τους στο μεσαίο πλαίσιο.
- 2. Κολλήστε το φύλλο χαλκού που συγκρατεί τα καλώδια των κεραιών στο μεσαίο πλαίσιο.
- **3.** Επανατοποθετήστε τις δύο βίδες (M2x2,5) για τη συγκράτηση των μονάδων κεραίας στο μεσαίο πλαίσιο.
- 4. Περάστε τα καλώδια των κεραιών μέσα από τους οδηγούς της διαδρομής τους στη βάση της διάταξης της οθόνης.

#### Επόμενα βήματα

- 1. Εγκαταστήστε τα ηχεία.
- 2. Εγκαταστήστε τη βάση στήριξης της πλακέτας εισόδου/εξόδου της πίσω πλευράς.
- 3. Εγκαταστήστε το κάτω κάλυμμα.
- 4. Εγκαταστήστε την κάρτα ασύρματης επικοινωνίας.
- 5. Εγκαταστήστε τη θωράκιση της πλακέτας συστήματος.
- 6. Εγκαταστήστε το πίσω κάλυμμα.
- 7. Εγκαταστήστε το κάλυμμα των καλωδίων (προαιρετικά).
- 8. Εγκαταστήστε τη βάση.
- 9. Ακολουθήστε τη διαδικασία που παρατίθεται στην ενότητα Μετά την εκτέλεση εργασιών στο εσωτερικό του υπολογιστή σας.

# Πλαίσιο οθόνης

# Αφαίρεση της οθόνης

#### Προϋποθέσεις

- 1. Ακολουθήστε τη διαδικασία που παρατίθεται στην ενότητα Πριν από την εκτέλεση εργασιών στο εσωτερικό του υπολογιστή σας.
- 2. Αφαιρέστε τη βάση στήριξης.
- 3. Αφαιρέστε το κάλυμμα των καλωδίων (προαιρετικά).
- 4. Αφαιρέστε το πίσω κάλυμμα.
- 5. Αφαιρέστε τη θωράκιση της πλακέτας συστήματος.
- 6. Αφαιρέστε τον σκληρό δίσκο.
- 7. Αφαιρέστε το κάτω κάλυμμα.
- 8. Αφαιρέστε τη βάση στήριξης της πλακέτας εισόδου/εξόδου της πίσω πλευράς.
- 9. Αφαιρέστε τα ηχεία.
- 10. Αφαιρέστε τη διάταξη της κάμερας.
- 11. Αφαιρέστε την πλακέτα συστήματος.
- **12.** Αφαιρέστε τη μονάδα PSU.
- **13.** Αφαιρέστε τον ανεμιστήρα της PSU.

#### Πληροφορίες γι αυτήν την εργασία

Η παρακάτω εικόνα παρέχει μια οπτική αναπαράσταση της διαδικασίας αφαίρεσης της οθόνης.

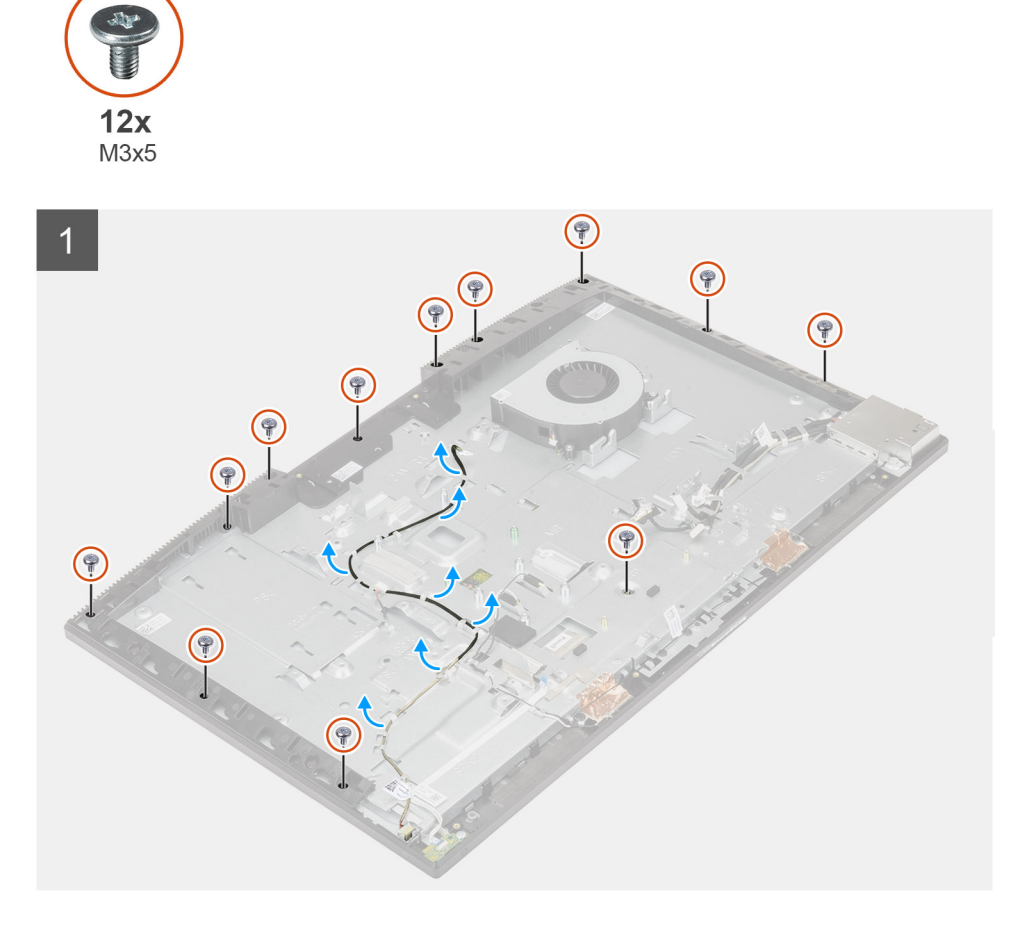

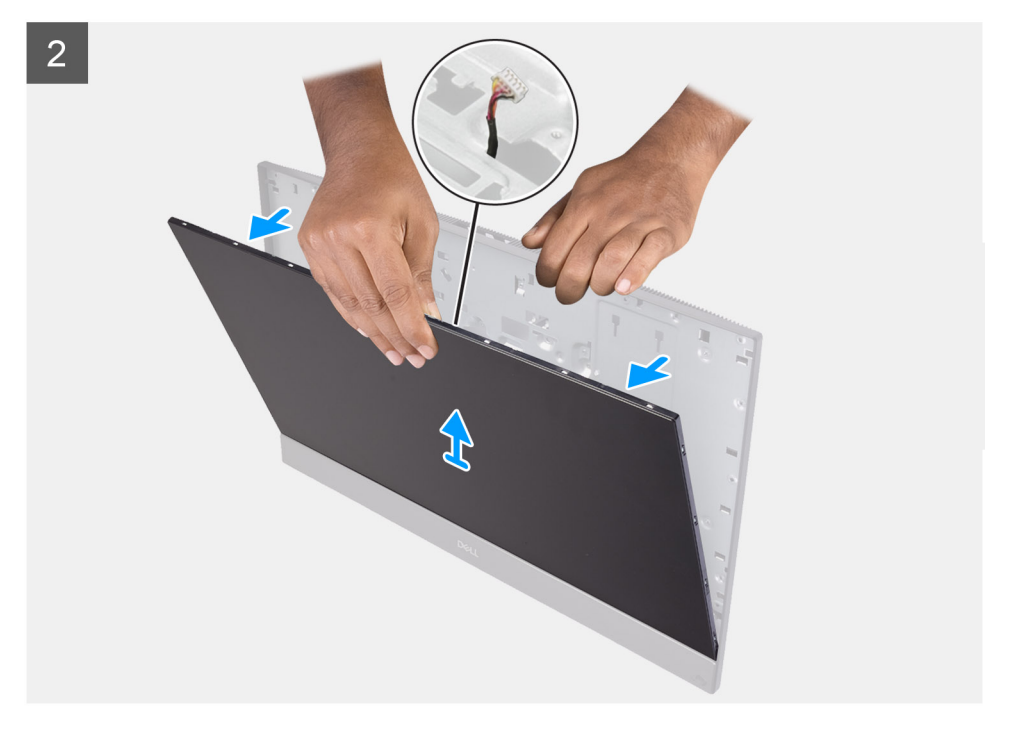

- 1. Αφαιρέστε τις 12 βίδες (M3x5) που συγκρατούν την οθόνη στο μεσαίο πλαίσιο και στη βάση της διάταξης της οθόνης.
- 2. Τοποθετήστε το σύστημα σε όρθια θέση.
- Κρατώντας την επάνω γωνία, αποδεσμεύστε την οθόνη και αφαιρέστε την από το μεσαίο πλαίσιο και τη βάση της διάταξης της οθόνης.
- 4. Περάστε το καλώδιο οπισθοφωτισμού της οθόνης, το καλώδιο της οθόνης αφής και το καλώδιο της οθόνης μέσα από τις υποδοχές στη βάση της διάταξης της οθόνης.
- 5. Ανασηκώστε την οθόνη για να την αποσπάσετε από το μεσαίο πλαίσιο και τη βάση της διάταξης της οθόνης.

### Εγκατάσταση της οθόνης

#### Προϋποθέσεις

Σε περίπτωση αντικατάστασης εξαρτήματος, αφαιρέστε το υπάρχον εξάρτημα προτού εκτελέσετε τη διαδικασία εγκατάστασης.

#### Πληροφορίες γι αυτήν την εργασία

Η παρακάτω εικόνα παρέχει μια οπτική αναπαράσταση της διαδικασίας εγκατάστασης της οθόνης.

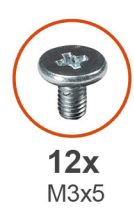

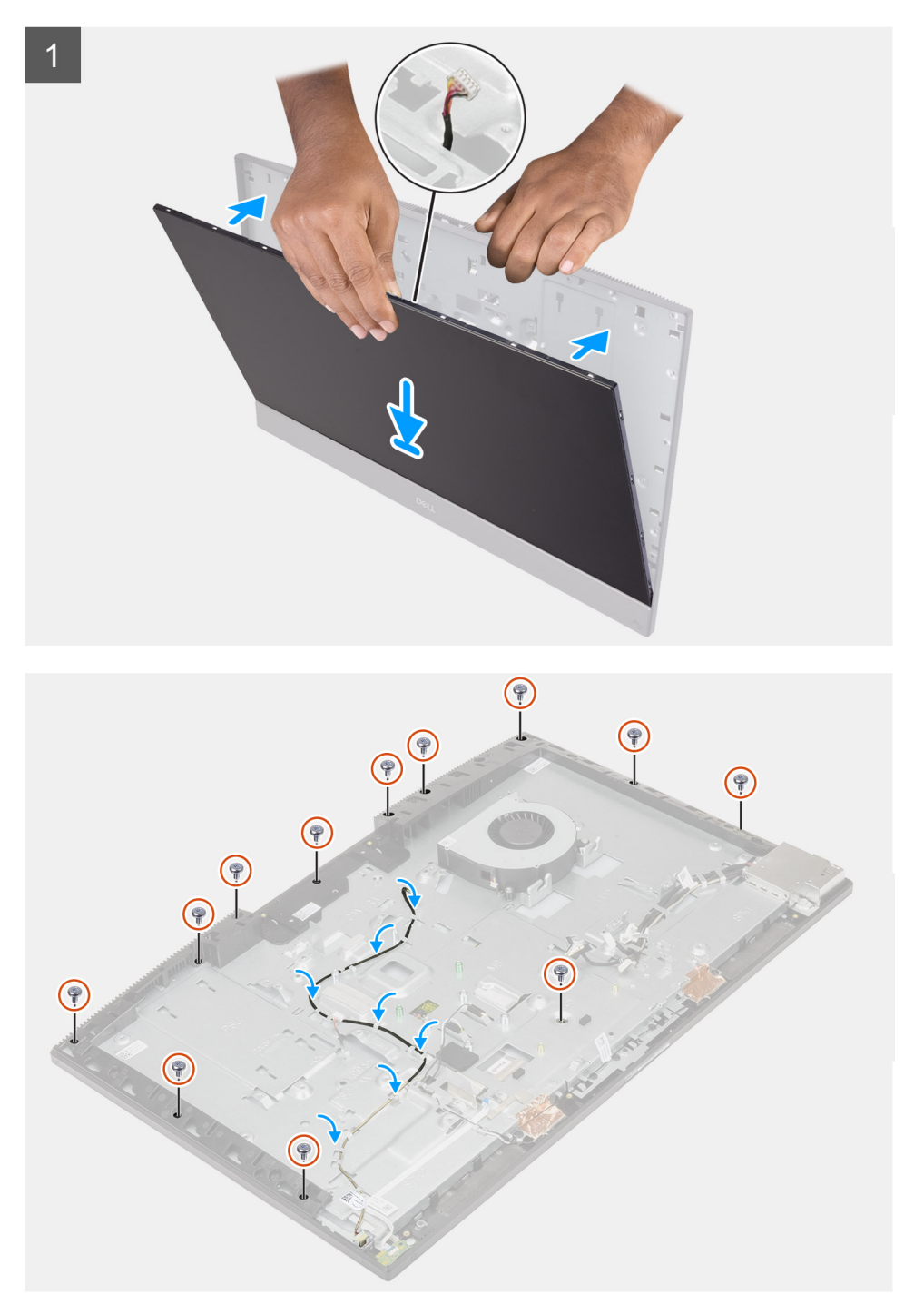

- 1. Τοποθετήστε το σύστημα σε όρθια θέση και σύρετε την οθόνη πάνω στις υποδοχές της βάσης της διάταξης της οθόνης.
- Περάστε το καλώδιο οπισθοφωτισμού της οθόνης, το καλώδιο της οθόνης αφής και το καλώδιο της οθόνης μέσα από τις υποδοχές στη βάση της διάταξης της οθόνης.

- Τοποθετήστε τη βάση της διάταξης της οθόνης επάνω σε μια καθαρή και επίπεδη επιφάνεια με το πλαίσιο της οθόνης στραμμένο προς τα κάτω.
- 4. Αφαιρέστε τις 11 βίδες (M3x5) για τη συγκράτηση της οθόνης στο μεσαίο πλαίσιο και στη βάση της διάταξης της οθόνης.
- 5. Αφαιρέστε τη βίδα-οδηγό από το πλαίσιο της οθόνης και επανατοποθετήστε τη βίδα (M3x5) για να στερεώσετε το πλαίσιο της οθόνης στο μεσαίο πλαίσιο και στη βάση της διάταξης οθόνης.

ΣΗΜΕΙΩΣΗ: Η βίδα-οδηγός διατίθεται μαζί με το ανταλλακτικό πλαίσιο της οθόνης. Χρησιμοποιείται για την ευθυγράμμιση του πλαισίου της οθόνης με τη βάση της διάταξης της οθόνης.

6. Περάστε το καλώδιο της οθόνης μέσα από τους οδηγούς της διαδρομής του στη βάση της διάταξης της οθόνης.

#### Επόμενα βήματα

- 1. Εγκαταστήστε τον ανεμιστήρα της PSU.
- 2. Εγκαταστήστε τη μονάδα PSU.
- 3. Εγκαταστήστε την πλακέτα συστήματος.
- 4. Εγκαταστήστε τη διάταξη της κάμερας.
- 5. Εγκαταστήστε τα ηχεία.
- 6. Εγκαταστήστε τη βάση στήριξης της πλακέτας εισόδου/εξόδου της πίσω πλευράς.
- 7. Εγκαταστήστε το κάτω κάλυμμα.
- 8. Εγκαταστήστε τον σκληρό δίσκο.
- 9. Εγκαταστήστε τη θωράκιση της πλακέτας συστήματος.
- 10. Εγκαταστήστε το πίσω κάλυμμα.
- 11. Εγκαταστήστε το κάλυμμα των καλωδίων (προαιρετικά).
- 12. Εγκαταστήστε τη βάση.
- 13. Ακολουθήστε τη διαδικασία που παρατίθεται στην ενότητα Μετά την εκτέλεση εργασιών στο εσωτερικό του υπολογιστή σας.

# Μεσαίο πλαίσιο

### Αφαίρεση του μεσαίου πλαισίου

#### Προϋποθέσεις

- 1. Ακολουθήστε τη διαδικασία που παρατίθεται στην ενότητα Πριν από την εκτέλεση εργασιών στο εσωτερικό του υπολογιστή σας.
- 2. Αφαιρέστε τη βάση στήριξης.
- 3. Αφαιρέστε το κάλυμμα των καλωδίων (προαιρετικά).
- 4. Αφαιρέστε το πίσω κάλυμμα.
- 5. Αφαιρέστε τη θωράκιση της πλακέτας συστήματος.
- 6. Αφαιρέστε τον σκληρό δίσκο.
- 7. Αφαιρέστε την κάρτα ασύρματης επικοινωνίας.
- 8. Αφαιρέστε το κάτω κάλυμμα.
- 9. Αφαιρέστε τη βάση στήριξης της πλακέτας εισόδου/εξόδου της πίσω πλευράς.
- 10. Αφαιρέστε τα ηχεία.
- 11. Αφαιρέστε τη διάταξη της κάμερας.
- 12. Αφαιρέστε την πλακέτα συστήματος.
- 13. Αφαιρέστε την πλακέτα του κουμπιού λειτουργίας.
- 14. Αφαιρέστε τα μικρόφωνα.
- 15. Αφαιρέστε τη μονάδα PSU.
- 16. Αφαιρέστε τον ανεμιστήρα της PSU.
- 17. Αφαιρέστε την πλαϊνή πλακέτα εισόδου/εξόδου.
- 18. Αφαιρέστε τις μονάδες κεραίας.
- 19. Αφαιρέστε το πλαίσιο της οθόνης.

#### Πληροφορίες γι αυτήν την εργασία

Η παρακάτω εικόνα παρέχει μια οπτική αναπαράσταση της διαδικασίας αφαίρεσης του μεσαίου πλαισίου.

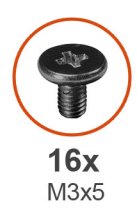

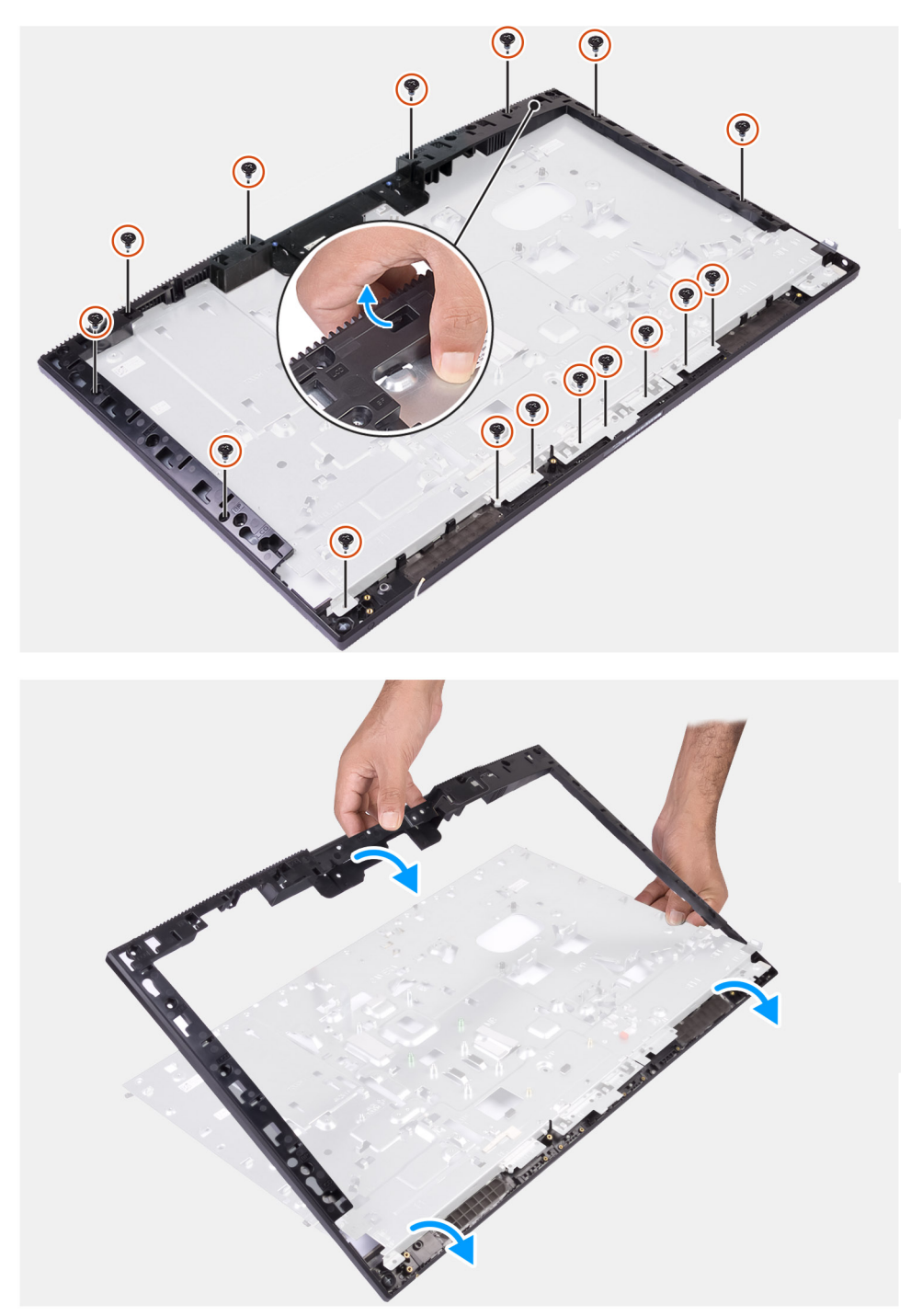

- **1.** Αφαιρέστε τις 16 βίδες (M3x5) που συγκρατούν το μεσαίο πλαίσιο στη βάση της διάταξης της οθόνης.
- 2. Ανασηκώστε και αφαιρέστε το μεσαίο πλαίσιο από τη βάση της διάταξης της οθόνης.

# Εγκατάσταση του μεσαίου πλαισίου

#### Προϋποθέσεις

Σε περίπτωση αντικατάστασης εξαρτήματος, αφαιρέστε το υπάρχον εξάρτημα προτού εκτελέσετε τη διαδικασία εγκατάστασης.

#### Πληροφορίες γι αυτήν την εργασία

Η παρακάτω εικόνα παρέχει μια οπτική αναπαράσταση της διαδικασίας εγκατάστασης του μεσαίου πλαισίου.

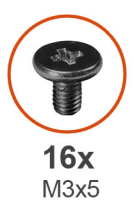

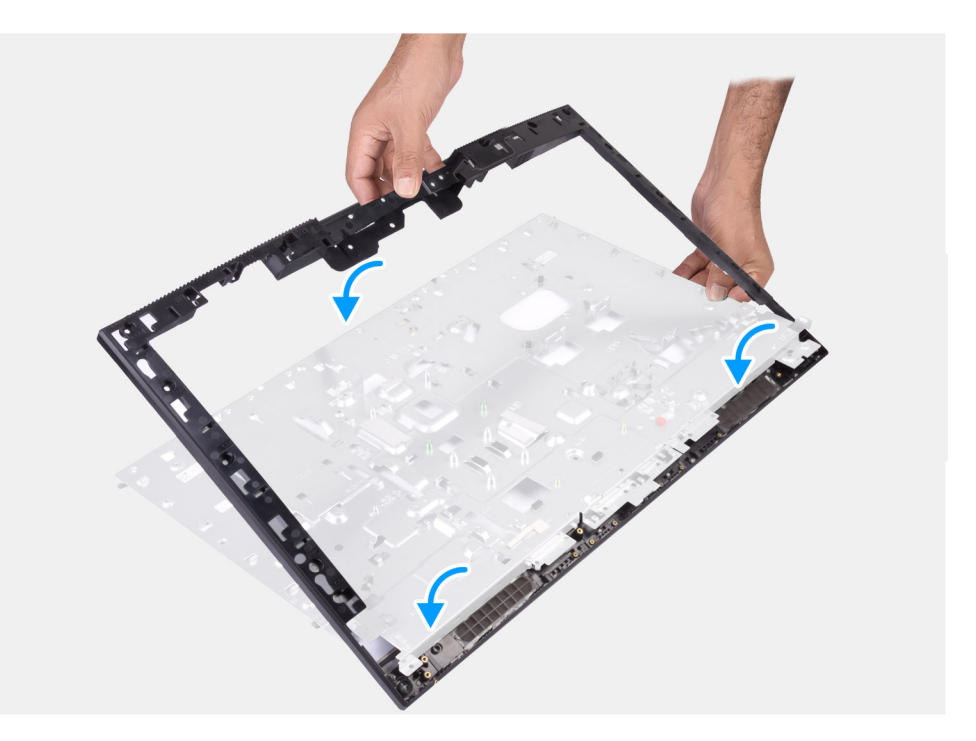

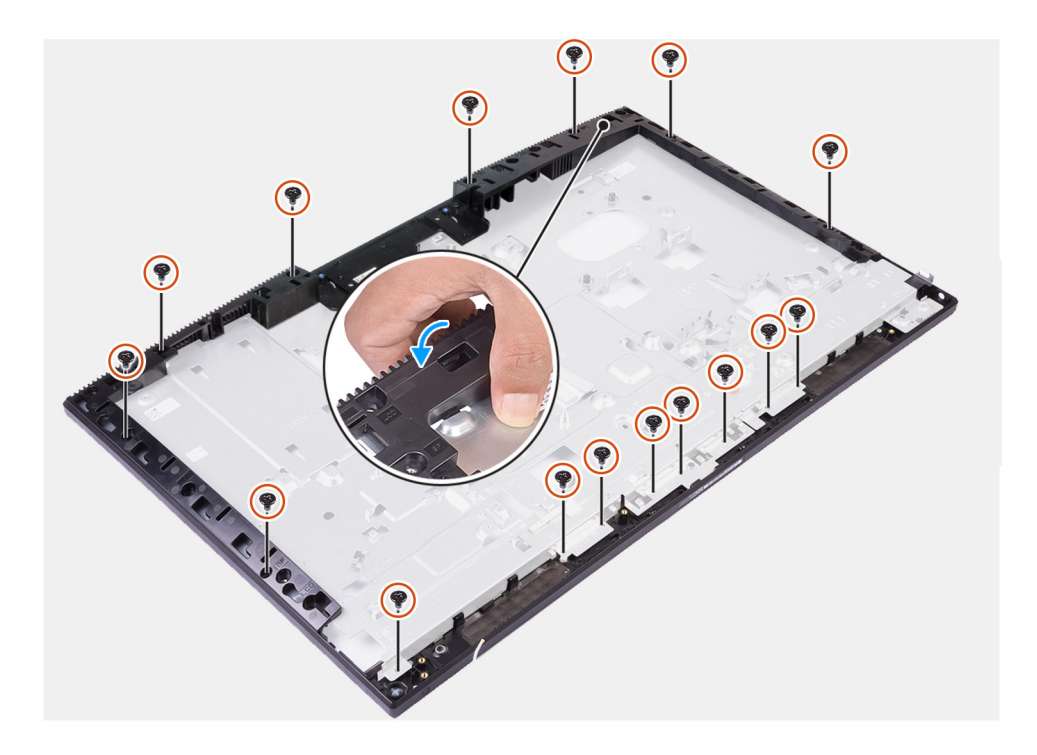

- Σύρετε και ευθυγραμμίστε το μεσαίο πλαίσιο με τις υποδοχές στη βάση της διάταξης της οθόνης και μετά κουμπώστε το μεσαίο πλαίσιο στη θέση του πάνω στη βάση της διάταξης της οθόνης.
- 2. Επανατοποθετήστε τις 16 βίδες (M3x5) για τη συγκράτηση του μεσαίου πλαισίου στη βάση της διάταξης της οθόνης.

#### Επόμενα βήματα

- 1. Εγκαταστήστε το πλαίσιο της οθόνης.
- 2. Εγκαταστήστε τις μονάδες κεραίας.
- 3. Εγκαταστήστε την πλαϊνή πλακέτα εισόδου/εξόδου.
- 4. Εγκαταστήστε τον ανεμιστήρα της PSU.
- 5. Εγκαταστήστε τη μονάδα PSU.
- 6. Εγκαταστήστε τα μικρόφωνα.
- 7. Εγκαταστήστε την πλακέτα του κουμπιού λειτουργίας.
- 8. Εγκαταστήστε την πλακέτα συστήματος.
- 9. Εγκαταστήστε τη διάταξη της κάμερας.
- 10. Εγκαταστήστε τα ηχεία.
- 11. Εγκαταστήστε τη βάση στήριξης της πλακέτας εισόδου/εξόδου της πίσω πλευράς.
- 12. Εγκαταστήστε το κάτω κάλυμμα.
- 13. Εγκαταστήστε την κάρτα ασύρματης επικοινωνίας.
- 14. Εγκαταστήστε τον σκληρό δίσκο.
- 15. Εγκαταστήστε τη θωράκιση της πλακέτας συστήματος.
- 16. Εγκαταστήστε το πίσω κάλυμμα.
- 17. Εγκαταστήστε το κάλυμμα των καλωδίων (προαιρετικά).
- 18. Εγκαταστήστε τη βάση.
- 19. Ακολουθήστε τη διαδικασία που παρατίθεται στην ενότητα Μετά την εκτέλεση εργασιών στο εσωτερικό του υπολογιστή σας.

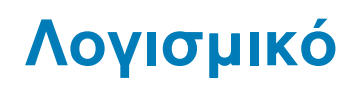

Σε αυτό το κεφάλαιο περιγράφονται τα υποστηριζόμενα λειτουργικά συστήματα και παρέχονται οδηγίες για την εγκατάσταση των προγραμμάτων οδήγησης.

#### Θέματα:

- Λειτουργικό σύστημα
- Λήψη προγραμμάτων οδήγησης

# Λειτουργικό σύστημα

- Windows 10 Home (64 bit)
- Windows 10 IoT Enterprise 2019 LTSC (µóvo OEM)
- Windows 10 Professional (64 bit)
- Windows 10 Pro Education (64 bit)
- Ubuntu 18.04 (64 bit)

# Λήψη προγραμμάτων οδήγησης

#### Βήματα

- 1. Ενεργοποιήστε τον υπολογιστή σας.
- 2. Επισκεφτείτε την ιστοσελίδα www.dell.com/support.
- 3. Πληκτρολογήστε την ετικέτα εξυπηρέτησης του υπολογιστή σας και ύστερα κάντε κλικ στην επιλογή Submit (Υποβολή).
  - ΣΗΜΕΙΩΣΗ: Αν δεν έχετε την ετικέτα εξυπηρέτησης, χρησιμοποιήστε τη δυνατότητα αυτόματης ανίχνευσης ή περιηγηθείτε στα μοντέλα για να βρείτε το μοντέλο του υπολογιστή σας.
- 4. Κάντε κλικ στην επιλογή Drivers & downloads (Προγράμματα οδήγησης & στοιχεία λήψης).
- 5. Κάντε κλικ στο κουμπί Detect Drivers (Εντοπισμός προγραμμάτων οδήγησης).
- Διαβάστε και αποδεχθείτε τους Όρους και προϋποθέσεις χρήσης του SupportAssist και, στη συνέχεια, κάντε κλικ στην επιλογή Continue (Συνέχεια).
- 7. Εάν είναι απαραίτητο, ο υπολογιστής σας αρχίζει τη λήψη και εγκατάσταση του SupportAssist.

(j) ΣΗΜΕΙΩΣΗ: Ελέγξτε τις οδηγίες στην οθόνη για οδηγίες σχετικά με το πρόγραμμα περιήγησης.

- 8. Κάντε κλικ στην επιλογή View Drivers for My System (Προβολή προγραμμάτων οδήγησης για το σύστημά μου).
- Κάντε κλικ στην επιλογή Download and Install (Λήψη και εγκατάσταση) για να πραγματοποιήσετε λήψη και εγκατάσταση όλων των ενημερώσεων προγραμμάτων οδήγησης που εντοπίστηκαν για τον υπολογιστή σας.
- 10. Επιλέξτε μια τοποθεσία για να αποθηκεύσετε τα αρχεία.
- 11. Εάν σας ζητηθεί, εγκρίνετε τα αιτήματα από τον Έλεγχο λογαριασμού χρήστη για να κάνετε αλλαγές στο σύστημα.
- 12. Η εφαρμογή εγκαθιστά όλα τα προγράμματα οδήγησης και τις ενημερώσεις που εντοπίστηκαν.
  - ΣΗΜΕΙΩΣΗ: Δεν είναι δυνατή η αυτόματη εγκατάσταση όλων των αρχείων. Ελέγξτε την περίληψη εγκατάστασης για να προσδιορίσετε εάν απαιτείται μη αυτόματη εγκατάσταση.
- 13. Για μη αυτόματη λήψη και εγκατάσταση, κάντε κλικ στην επιλογή Category (Κατηγορία).
- 14. Από την αναπτυσσόμενη λίστα, επιλέξτε το προτιμώμενο πρόγραμμα οδήγησης.
- 15. Κάντε κλικ στην επιλογή Download (Λήψη) για να κάνετε λήψη του προγράμματος οδήγησης για τον υπολογιστή σας.
- 16. Αφού ολοκληρωθεί η λήψη, μεταβείτε στον φάκελο στον οποίο αποθηκεύσατε το αρχείο του προγράμματος οδήγησης.

17. Κάντε διπλό κλικ στο εικονίδιο του αρχείου του προγράμματος οδήγησης και ακολουθήστε τις οδηγίες που θα παρουσιαστούν στην οθόνη για να εγκαταστήσετε το πρόγραμμα οδήγησης.

# Ρύθμιση συστήματος

ΣΗΜΕΙΩΣΗ: Ανάλογα με τον υπολογιστή και τις εγκατεστημένες συσκευές, μπορεί να μην εμφανίζονται τα στοιχεία που παρατίθενται σε αυτήν την ενότητα.

#### Θέματα:

- Επισκόπηση BIOS
- Είσοδος στο πρόγραμμα ρύθμισης του BIOS
- Πλήκτρα πλοήγησης
- Ακολουθία εκκίνησης
- Επιλογές στο πρόγραμμα System Setup (Ρύθμιση συστήματος)
- · Κωδικός πρόσβασης στο σύστημα και κωδικός πρόσβασης για τη ρύθμιση

# Επισκόπηση BIOS

Το BIOS διαχειρίζεται τη ροή δεδομένων μεταξύ του λειτουργικού συστήματος του υπολογιστή και προσαρτημένων συσκευών, π.χ. σκληρού δίσκου, προσαρμογέα βίντεο, πληκτρολογίου, ποντικιού και εκτυπωτή.

# Είσοδος στο πρόγραμμα ρύθμισης του BIOS

#### Πληροφορίες γι αυτήν την εργασία

Εκκινήστε (ή επανεκκινήστε) τον υπολογιστή σας και πιέστε το πλήκτρο F2 αμέσως.

# Πλήκτρα πλοήγησης

[] ΣΗΜΕΙΩΣΗ: Για τις περισσότερες από τις επιλογές στο πρόγραμμα System Setup (Ρύθμιση συστήματος), οι αλλαγές που κάνετε καταγράφονται αλλά δεν τίθενται σε ισχύ αν δεν γίνει επανεκκίνηση του συστήματος.

| Πλήκτρα                | Πλοήγηση                                                                                                    |  |
|------------------------|----------------------------------------------------------------------------------------------------|--|
| Βέλος προς τα<br>επάνω | Σας μεταφέρει στο προηγούμενο πεδίο.                                                                                                    |  |
| Βέλος προς τα<br>κάτω  | Σας μεταφέρει στο επόμενο πεδίο.                                                                                                    |  |
| Enter                  | Σας επιτρέπει να επιλέξετε τιμή στο επιλεγμένο πεδίο (αν ισχύει κατά περίσταση) ή να ακολουθήσετε τον<br>σύνδεσμο που θα βρείτε στο πεδίο.                                                                                                    |  |
| Πλήκτρο<br>διαστήματος | Αναπτύσσει ή συμπτύσσει μια αναπτυσσόμενη λίστα, αν ισχύει κατά περίσταση.                                                                                                    |  |
| Καρτέλα                | Σας μεταφέρει στην επόμενη περιοχή εστίασης.                                                                                                    |  |
| Esc                    | Πηγαίνει στην προηγούμενη σελίδα μέχρι να εμφανιστεί η κύρια οθόνη. Με το πάτημα που πλήκτρου Esc στην<br>κύρια οθόνη, εμφανίζεται ένα μήνυμα που σας ζητά να αποθηκεύσετε τυχόν μη αποθηκευμένες αλλαγές και<br>γίνεται επανεκκίνηση του συστήματος. |  |

# Ακολουθία εκκίνησης

Η δυνατότητα Boot Sequence (Ακολουθία εκκίνησης) σάς επιτρέπει να παρακάμψετε τη σειρά συσκευών εκκίνησης που έχει καθοριστεί μέσω του προγράμματος System Setup (Ρύθμιση συστήματος) και να πραγματοποιήσετε απευθείας εκκίνηση από μια συγκεκριμένη συσκευή (για παράδειγμα, μονάδα οπτικού δίσκου ή σκληρό δίσκο). Κατά την εκτέλεση του αυτοδιαγνωστικού προγράμματος εκκίνησης (POST), όταν εμφανίζεται το λογότυπο της Dell, μπορείτε να κάνετε τα εξής:

- Να αποκτήσετε πρόσβαση στο πρόγραμμα System Setup (Ρύθμιση συστήματος) πιέζοντας το πλήκτρο F2
- Να εμφανίσετε το μενού εκκίνησης μίας φοράς πατώντας το πλήκτρο F12.

Στο μενού εκκίνησης για μία φορά εμφανίζονται οι συσκευές από τις οποίες μπορεί να γίνει εκκίνηση, συμπεριλαμβανομένης της επιλογής των διαγνωστικών. Οι επιλογές του μενού εκκίνησης είναι:

- UEFI BOOT
  - Διαχείριση εκκίνησης των Windows
  - Onboard NIC [Ενσωματωμένη κάρτα διασύνδεσης δικτύου (NIC)] (IPV4)
  - Onboard NIC [Ενσωματωμένη κάρτα διασύνδεσης δικτύου (NIC)] (IPV6)
- ΑΛΛΕΣ ΕΠΙΛΟΓΕΣ
  - Ρύθμιση BIOS
  - Διαμόρφωση συσκευής
  - Ενημέρωση για αναβάθμιση του BIOS
  - ο Διαγνωστικά
  - SupportAssist OS Recovery
  - ο Change Boot Mode Settings (Αλλαγή ρυθμίσεων τρόπου εκκίνησης)
  - Exit Boot Menu and continue

# Επιλογές στο πρόγραμμα System Setup (Ρύθμιση συστήματος)

ΣΗΜΕΙΩΣΗ: Ανάλογα με τον συγκεκριμένο υπολογιστή και τις εγκατεστημένες συσκευές ενδέχεται να μην εμφανίζονται τα στοιχεία που παρατίθενται στην ενότητα αυτή.

#### Πίνακας 3. Επιλογές στο πρόγραμμα System Setup—Μενού System information

| General-System Information        |                                                                              |
|-----------------------------------|------------------------------------------------------------------------------|
| Πληροφορίες συστήματος            |                                                                              |
| BIOS Version                      | Παρουσιάζεται ο αριθμός της έκδοσης του BIOS.                                |
| Service Tag                       | Παρουσιάζεται η ετικέτα εξυπηρέτησης του υπολογιστή.                         |
| Asset Tag                         | Παρουσιάζεται η ετικέτα πόρου του υπολογιστή.                                |
| Ownership Tag                     | Παρουσιάζεται το στοιχείο Ownership Tag (Ετικέτα κυριότητας) του υπολογιστή. |
| Manufacture Date                  | Παρουσιάζεται η ημερομηνία κατασκευής του υπολογιστή.                        |
| Ownership Date                    | Παρουσιάζεται η ημερομηνία απόκτησης της κυριότητας του υπολογιστή.          |
| Express Service Code              | Παρουσιάζεται ο κωδικός ταχείας εξυπηρέτησης του υπολογιστή.                 |
| Signed Firmware Update is enabled | Παρουσιάζει αν είναι δραστικοποιημένη η επιλογή Signed Firmware Update.      |
| Memory Information                |                                                                              |
| Memory Installed                  | Παρουσιάζεται η συνολική εγκατεστημένη μνήμη του υπολογιστή.                 |
| Memory Available                  | Παρουσιάζεται η συνολική διαθέσιμη μνήμη του υπολογιστή.                     |
| Memory Speed                      | Παρουσιάζεται η ταχύτητα της μνήμης.                                         |
| Memory Channel Mode               | Παρουσιάζεται η λειτουργία ενός καναλιού ή δύο καναλιών.                     |
| Memory Technology                 | Παρουσιάζεται η τεχνολογία που χρησιμοποιείται για τη μνήμη.                 |

#### Πίνακας 3. Επιλογές στο πρόγραμμα System Setup—Μενού System information (συνεχίζεται)

| General-System Information |                                                                                                    |
|----------------------------|----------------------------------------------------------------------------------------------------|
| DIMM 1 Size                | <b>Παρουσιάζεται το μέγεθος της μνήμης</b> DIMM Α.                                                  |
| DIMM 2 Size                | <b>Παρουσιάζεται το μέγεθος της μνήμης</b> DIMM B.                                                  |
| PCI Information            |                                                                                                    |
| SLOT1                      | Παρουσιάζονται πληροφορίες για την υποδοχή Μ.2 1.                                                   |
| SLOT2_M.2                  | Παρουσιάζονται πληροφορίες για την υποδοχή Μ.2 2.                                                   |
| SLOT3_M.2                  | Εμφανίζει πληροφορίες για την υποδοχή Μ.2 3.                                                        |
| Processor Information      |                                                                                                    |
| Processor Type             | Παρουσιάζεται ο τύπος του επεξεργαστή.                                                              |
| Core Count                 | Παρουσιάζεται ο αριθμός των πυρήνων στον επεξεργαστή.                                               |
| Processor ID               | Παρουσιάζεται ο κωδικός αναγνώρισης του επεξεργαστή.                                                |
| Current Clock Speed        | Παρουσιάζεται η τρέχουσα ταχύτητα του ρολογιού του επεξεργαστή.                                     |
| Minimum Clock Speed        | Παρουσιάζεται η ελάχιστη ταχύτητα του ρολογιού του επεξεργαστή.                                     |
| Maximum Clock Speed        | Παρουσιάζεται η μέγιστη ταχύτητα του ρολογιού του επεξεργαστή.                                      |
| Processor L2 Cache         | <b>Παρουσιάζεται το μέγεθος της κρυφής</b> μν <b>ήμης</b> (cache) L2 <b>του επεξεργαστή</b> .       |
| Processor L3 Cache         | <b>Παρουσιάζεται το μέγεθος της κρυφής</b> μνήμ <mark>ης</mark> (cache) L3 <b>του επεξεργαστή</b> . |
| HT Capable                 | Παρουσιάζεται το αν ο επεξεργαστής υποστηρίζει τη δυνατότητα υπερνημάτωσης<br>(HyperThreading, HT). |
| 64-Bit Technology          | Παρουσιάζεται το αν χρησιμοποιείται τεχνολογία 64-bit.                                              |
| Device Information         |                                                                                                    |
| SATA-0                     | Παρουσιάζονται πληροφορίες για τη συσκευή SATA-0 του υπολογιστή.                                    |
| M.2 PCIe SSD-0             | Παρουσιάζονται πληροφορίες για το Μ.2 PCle SSD του υπολογιστή.                                      |
| M.2 PCIe SSD-1             | Παρουσιάζονται πληροφορίες για το M.2 PCle SSD του υπολογιστή.                                      |
| LOM MAC Address            | Παρουσιάζεται η διεύθυνση MAC του LAN στη μητρική πλακέτα (LOM) του<br>υπολογιστή.                  |
| Video Controller           | Παρουσιάζεται ο τύπος του ελεγκτή γραφικών του υπολογιστή.                                          |
| dGPU Video Controller      | Παρουσιάζονται πληροφορίες για τη διακριτή κάρτα γραφικών του υπολογιστή.                           |
| Video BIOS Version         | Παρουσιάζεται η έκδοση BIOS βίντεο του υπολογιστή.                                                  |
| Video Memory               | Παρουσιάζονται πληροφορίες για τη μνήμη βίντεο του υπολογιστή.                                      |
| Panel Type                 | Παρουσιάζει τον τύπο της οθόνης του υπολογιστή.                                                     |
| Εγγενής ανάλυση            | Παρουσιάζει την εγγενή ανάλυση του υπολογιστή.                                                      |
| Audio Controller           | Παρουσιάζονται πληροφορίες για τον ελεγκτή ήχου του υπολογιστή.                                     |
| Wi-Fi Device               | Παρουσιάζονται πληροφορίες για τη συσκευή ασύρματης επικοινωνίας του<br>υπολογιστή.                 |
| Bluetooth Device           | Παρουσιάζονται πληροφορίες για τη συσκευή Bluetooth του υπολογιστή.                                 |
| Ακολουθία εκκίνησης        |                                                                                                    |
| Ακολουθία εκκίνησης        | Παρουσιάζεται η ακολουθία εκκίνησης.                                                                |
| Boot List Option           | Παρουσιάζονται οι διαθέσιμες επιλογές εκκίνησης.                                                    |
| UEFI Boot Path Security    | Παρουσιάζονται οι επιλογές εκκίνησης UEFI.                                                          |
|                            | Από προεπιλογή, η επιλογή <b>Always, Except Internal HDD</b> είναι<br>δραστικοποιημένη.             |

#### Πίνακας 3. Επιλογές στο πρόγραμμα System Setup—Μενού System information (συνεχίζεται)

| General-System Information |                                                                  |
|----------------------------|------------------------------------------------------------------|
| Date/Time                  | Παρουσιάζονται η τρέχουσα ημερομηνία σε μορφότυπο MM/DD/YY και η |
|                            | τρεχουσα ωρα σε μορφοτυπο ΗΗ:ΜΜ:SS ΑΜ/ΡΜ.                        |

#### Πίνακας 4. Επιλογές στο πρόγραμμα System Setup—Μενού System Configuration

| Με την επιλογή αυτή μπορείτε να ελέγξετε τον ελεγκτή τοπικού δικτύου (LAN) που<br>είναι ενσωματωμένος στο σύστημα.                                                |
|----------------------------------------------------------------------------------------------------|
| Δ <b>ραστικοποιήστε ή αδρανοποιήστε τη στοίβα δικτύου</b> UEFI.                                                                                                   |
| Από προεπιλογή, οι επιλογές <b>Enable UEFI Network Stack</b> και <b>Enabled w/PXE</b><br>είναι δραστικοποιημένες.                                                 |
| Διαρθρώστε τον τρόπο λειτουργίας του ενσωματωμένου ελεγκτή σκληρού δίσκου<br>SATA.                                                                                |
| Από προεπιλογή, η επιλογή <b>RAID On</b> είναι δραστικοποιημένη.                                                                                                  |
| Δραστικοποιήστε ή αδρανοποιήστε διάφορες ενσωματωμένες συσκευές.                                                                                                  |
| Όλες οι επιλογές είναι δραστικοποιημένες από προεπιλογή.                                                                                                    |
| Δ <b>ραστικοποιήστε ή αδρανοποιήστε την επιλογή</b> Self-Monitoring, Analysis and<br>Reporting Technology (SMART) <b>κατά την έναρξη του συστήματος</b> .         |
| Από προεπιλογή, η επιλογή <b>Enable SMART Reporting</b> δεν είναι<br>δραστικοποιημένη.                                                                            |
|                                                                                                    |
| Δραστικοποιήστε ή αδρανοποιήστε την εκκίνηση από συσκευές USB για μαζική<br>αποθήκευση, π.χ. από εξωτερικό σκληρό δίσκο, μονάδα οπτικού δίσκου και<br>μονάδα USB. |
| Από προεπιλογή, η επιλογή <b>Enable USB Boot Support</b> είναι δραστικοποιημένη.                                                                                  |
| Δραστικοποιήστε ή αδρανοποιήστε την εκκίνηση από συσκευές USB μαζικής<br>αποθήκευσης οι οποίες είναι συνδεδεμένες στην πίσω θύρα USB.                             |
| Από προεπιλογή, η επιλογή <b>Enable Rear USB Ports</b> είναι δραστικοποιημένη.                                                                                    |
| Δραστικοποιήστε ή αδρανοποιήστε την εκκίνηση από συσκευές USB μαζικής<br>αποθήκευσης οι οποίες είναι συνδεδεμένες στην πλαϊνή θύρα USB.                           |
| Από προεπιλογή, η επιλογή <b>Enable side USB Ports</b> είναι δραστικοποιημένη.                                                                                    |
| Δ <b>ραστικο</b> ποιήστε ή αδρανοποιήστε τη διαμόρφωση πίσω θυρών USB.                                                                                            |
| Όλες οι επιλογές είναι δραστικοποιημένες από προεπιλογή.                                                                                                    |
| Δ <b>ραστικο</b> ποιήστε ή αδρανοποιήστε τη διαμόρφωση πίσω θυρών USB.                                                                                            |
| Όλες οι επιλογές είναι δραστικοποιημένες από προεπιλογή.                                                                                                    |
| Δ <b>ραστικο</b> πο <b>ιήστε ή αδρανο</b> πο <b>ιήστε την ε</b> πι <b>λογή</b> USB PowerShare                                                                     |
| Από προεπιλογή, η επιλογή <b>Enable USB PowerShare</b> δεν είναι<br>δραστικοποιημένη.                                                                             |
| Δραστικοποιήστε ή αδρανοποιήστε τον ενσωματωμένο ελεγκτή ήχου.                                                                                                    |
| Όλες οι επιλογές είναι δραστικοποιημένες από προεπιλογή.                                                                                                    |
|                                                                                                    |
| Δ <b>ραστικοποιήστε ή αδρανοποιήστε το κου</b> μπί OSD.                                                                                                    |
| Από προεπιλογή, η επιλογή Disable OSD Buttons δεν είναι δραστικοποιημένη.                                                                                         |
|                                                                                                    |
|                                                                                                    |

#### Πίνακας 4. Επιλογές στο πρόγραμμα System Setup—Μενού System Configuration (συνεχίζεται)

| Διαμόρφωση συστήματος                   |                                                                                                    |
|-----------------------------------------|----------------------------------------------------------------------------------------------------|
| Touchscreen                             | Δραστικοποιήστε ή αδρανοποιήστε την οθόνη αφής (μόνο για υπολογιστές με οθόνη αφής).                    |
|                                         | Από προεπιλογή, η επιλογή <b>Touchscreen</b> είναι δραστικοποιημένη.                                    |
| Miscellaneous Devices                   | Σας δίνει τη δυνατότητα να δραστικοποιήσετε ή να αδρανοποιήσετε διάφορες<br>ενσωματωμένες συσκευές.     |
| Enable Camera                           | Δραστικοποιήστε ή αδρανοποιήστε την κάμερα.                                                             |
|                                         | Από προεπιλογή, η επιλογή <b>Enable Camera</b> είναι δραστικοποιημένη.                                  |
| Enable Secure Digital (SD) Card         | Δραστικοποιήστε ή αδρανοποιήστε την κάρτα SD.                                                           |
|                                         | Από προεπιλογή, η επιλογή <b>Enable Secure Digital (SD) Card</b> είναι<br>δραστικοποιημένη.             |
| Secure Digital (SD) Card Boot           | Δραστικοποιήστε ή αδρανοποιήστε την εκκίνηση μέσω κάρτας SD μόνο για<br>ανάγνωση.                       |
|                                         | Από προεπιλογή, η επιλογή <b>Secure Digital (SD) Card Boot</b> δεν είναι<br>δραστικοποιημένη.           |
| Secure Digital (SD) Card Read-Only Mode | Δραστικοποίηση ή αδρανοποίηση της λειτουργίας μόνο για ανάγνωση της κάρτας SD.                          |
|                                         | Από προεπιλογή, η επιλογή <b>Secure Digital (SD) Card Read-Only Mode</b> δεν είναι<br>δραστικοποιημένη. |

#### Πίνακας 5. Επιλογές στο πρόγραμμα System Setup—Μενού Security

| Security                      |                                                                                                    |
|-------------------------------|----------------------------------------------------------------------------------------------------|
| Admin Password                | Καθορίστε, αλλάξτε ή διαγράψτε τον κωδικό πρόσβασης διαχειριστή.                                                                                                    |
| System Password               | Καθορίστε, αλλάξτε ή διαγράψτε τον κωδικό πρόσβασης στο σύστημα.                                                                                                    |
| Password Configuration        | Σας δίνει τη δυνατότητα να ελέγξετε τον ελάχιστο και τον μέγιστο επιτρεπόμενο<br>αριθμό χαρακτήρων για τον κωδικό πρόσβασης διαχειριστή και τον κωδικό<br>πρόσβασης στο σύστημα.             |
| Password Bypass               | Σας δίνει τη δυνατότητα να παραβλέψετε τις προτροπές για κωδικό πρόσβασης<br>στο σύστημα (εκκίνηση) και κωδικό πρόσβασης στην εσωτερική μονάδα HDD<br>κατά την επανεκκίνηση του συστήματος.  |
|                               | Από προεπιλογή, η επιλογή <b>Disabled</b> είναι δραστικοποιημένη.                                                                                                    |
| Password Change               | ∆ραστικοποιήστε ή αδρανοποιήστε αλλαγές στους κωδικούς πρόσβασης στο<br>σύστημα και στον σκληρό δίσκο όταν έχει καθοριστεί κωδικός πρόσβασης<br>διαχειριστή.                                 |
|                               | Από προεπιλογή, η επιλογή <b>Allow Non-Admin Password Changes</b> είναι<br>δραστικοποιημένη.                                                                                                 |
| UEFI Capsule Firmware Updates | Δραστικοποιήστε ή αδρανοποιήστε τις ενημερώσεις του BIOS μέσω πακέτων<br>ενημέρωσης με κάψουλες UEFI.                                                                                        |
|                               | Από προεπιλογή, αυτή η επιλογή είναι δραστικοποιημένη.                                                                                                    |
| TPM 2.0 Security              | Δραστικοποιήστε ή αδρανοποιήστε τις επιλογές ασφαλείας ΤΡΜ 2.0.                                                                                                    |
| Absolute                      | Δ <b>ραστικοποιήστε ή αδρανοποιήστε στο</b> BIOS <b>τη διασύνδεση της μονάδας της</b><br>π <b>ροαιρετικής υπηρεσίας</b> Absolute Persistence Module Service <b>της</b> Absolute<br>Software. |
|                               | Από προεπιλογή, αυτή η επιλογή είναι δραστικοποιημένη.                                                                                                    |
| Chassis Intrusion             | Δραστικοποιήστε ή αδρανοποιήστε τη δυνατότητα παραβίασης περιβλήματος.                                                                                                    |
|                               | Από προεπιλογή, η επιλογή δεν είναι δραστικοποιημένη.                                                                                                    |

#### Πίνακας 5. Επιλογές στο πρόγραμμα System Setup—Μενού Security (συνεχίζεται)

| Security                |                                                                                                    |
|-------------------------|----------------------------------------------------------------------------------------------------|
| OROM Keyboard Access    | Δ <b>ραστικοποιήστε ή αδρανοποιήστε την</b> π <b>ρόσβαση στο</b> π <b>ληκτρολόγιο</b> OROM.                                                                                         |
|                         | Από προεπιλογή, αυτή η επιλογή είναι δραστικοποιημένη.                                                                                                    |
| Admin Setup Lockout     | Σας επιτρέπει να απαγορεύσετε στους χρήστες την είσοδο στο πρόγραμμα<br>ρύθμισης συστήματος όταν έχει καθοριστεί κωδικός πρόσβασης διαχειριστή.                                     |
|                         | Από προεπιλογή, η επιλογή δεν είναι δραστικοποιημένη.                                                                                                    |
| Master Password Lockout | Δραστικοποιήστε αυτήν την επιλογή για να απαγορεύσετε στους χρήστες την<br>είσοδο στο πρόγραμμα Setup (Ρύθμιση) όταν έχει καθοριστεί Master Password<br>(Κύριος κωδικός πρόσβασης). |
|                         | Από προεπιλογή, η επιλογή δεν είναι δραστικοποιημένη.                                                                                                    |
| HDD Protection Support  | Δραστικοποιήστε ή αδρανοποιήστε τη δυνατότητα προστασίας της μονάδας HDD.                                                                                                    |
|                         | Από προεπιλογή, η επιλογή δεν είναι δραστικοποιημένη.                                                                                                    |
| SMM Security Mitigation | Δ <b>ραστικοποιήστε ή αδρανοποιήστε την επιλογή</b> SMM Security Mitigation<br>( <b>Μετριασμός ασφάλειας</b> SMM).                                                                  |
|                         | Από προεπιλογή, αυτή η επιλογή είναι δραστικοποιημένη.                                                                                                    |

#### Πίνακας 6. Επιλογές στο πρόγραμμα System Setup—Μενού Secure Boot

| Secure Boot                |                                                                                                    |
|----------------------------|----------------------------------------------------------------------------------------------------|
| Secure Boot Enable         | ∆ραστικοποιήστε ή αδρανοποιήστε τη δυνατότητα ασφαλούς εκκίνησης.                                      |
|                            | Από προεπιλογή, η επιλογή δεν είναι δραστικοποιημένη.                                                  |
| Secure Boot Menu           | ∆ραστικοποιήστε ή αδρανοποιήστε το για να αλλάξετε τις επιλογές της λειτουργίας<br>ασφαλούς εκκίνησης. |
|                            | Από προεπιλογή, η επιλογή <b>Deployed Mode</b> είναι δραστικοποιημένη.                                 |
| Expert Key Management      |                                                                                                    |
| Enable Custom Mode         | ∆ραστικοποιήστε ή αδρανοποιήστε εξατομικευμένο τρόπο λειτουργίας.                                      |
| Expert Key Management      | Δ <b>ραστικοποιήστε ή αδρανοποιήστε την επιλογή</b> Expert Key Management.                             |
| Custom Mode Key Management | Επιλέξτε τις εξατομικευμένες τιμές όσον αφορά τη διαχείριση κλειδιών για<br>έμπειρους χρήστες.         |

#### Πίνακας 7. Επιλογές στο πρόγραμμα System Setup—Intel Software Guard Extensions

| Intel Software Guard Extensions |                                                                                                    |
|---------------------------------|----------------------------------------------------------------------------------------------------|
| Intel SGX Enable                | Δ <b>ραστικοποιήστε ή αδρανοποιήστε τη δυνατότητα</b> Intel Software Guard Extensions.                |
|                                 | Από προεπιλογή, η επιλογή Software Controlled είναι δραστικοποιημένη.                                 |
| Enclave Memory Size             | <b>Καθορίστε τιμή για την επιλογή</b> Intel Software Guard Extensions Enclave Reserve<br>Memory Size. |
|                                 | Από προεπιλογή, η επιλογή <b>128 ΜΒ</b> είναι δραστικοποιημένη.                                       |

#### Πίνακας 8. Επιλογές στο πρόγραμμα System Setup—Μενού Performance

| Performance        |                                                                         |  |
|--------------------|-------------------------------------------------------------------------|--|
| Multi Core Support | Δραστικοποιήστε πολλαπλούς πυρήνες.                                     |  |
|                    | Από προεπιλογή, αυτή η επιλογή είναι δραστικοποιημένη.                  |  |
| Intel SpeedStep    | Δ <b>ραστικοποιήστε ή αδρανοποιήστε την τεχνολογία</b> Intel SpeedStep. |  |
|                    | Από προεπιλογή, αυτή η επιλογή είναι δραστικοποιημένη.                  |  |

#### Πίνακας 8. Επιλογές στο πρόγραμμα System Setup—Μενού Performance (συνεχίζεται)

| Performance         |                                                                                                    |
|---------------------|----------------------------------------------------------------------------------------------------|
|                     | ΣΗΜΕΙΩΣΗ: Αν δραστικοποιήσετε τη δυνατότητα αυτή, η ταχύτητα του<br>ρολογιού του επεξεργαστή και η τάση πυρήνα του επεξεργαστή ρυθμίζονται<br>δυναμικά βάσει του φορτίου του επεξεργαστή. |
| C-States Control    | Δραστικοποιήστε ή αδρανοποιήστε πρόσθετες καταστάσεις αναστολής<br>λειτουργίας του επεξεργαστή.                                                                                           |
|                     | Από προεπιλογή, αυτή η επιλογή είναι δραστικοποιημένη.                                                                                                    |
| Intel TurboBoost    | Δ <mark>ραστικοποιήστε ή αδρανοποιήστε τη λειτουργία</mark> Intel TurboBoost <b>του</b><br>επεξεργαστή.                                                                                   |
|                     | Από προεπιλογή, αυτή η επιλογή είναι δραστικοποιημένη.                                                                                                    |
| HyperThread Control | Δραστικοποιήστε ή να αδρανοποιήστε τη δυνατότητα υπερνημάτωσης<br>(HyperThreading) <b>στον επεξεργαστή</b> .                                                                              |
|                     | Από προεπιλογή, αυτή η επιλογή είναι δραστικοποιημένη.                                                                                                    |

#### Πίνακας 9. Επιλογές στο πρόγραμμα System Setup—Μενού Power Management

Διαχείριση ενέργειας

\_

| AC Recovery                         | Δίνει στο σύστημα τη δυνατότητα αυτόματης ενεργοποίησης κατά την είσοδο εναλλασσόμενου οείματος (ΔC)                                                                                                    |  |
|-------------------------------------|----------------------------------------------------------------------------------------------------|--|
|                                     | Από προεπιλογή, η επιλογή <b>Power Off</b> είναι δραστικοποιημένη.                                                                                                    |  |
| Enable Intel Speed Shift technology | Δραστικοποιήστε ⁄αδρανοποιήστε την υποστήριξη της τεχνολογίας Intel Speed<br>Shift. Η δραστικοποίηση της επιλογής επιτρέπει στο λειτουργικό σύστημα να<br>επιλέγει αυτόματα τις κατάλληλες επιδόσεις του επεξεργαστή.                                                                                                    |  |
|                                     | Από προεπιλογή, αυτή η επιλογή είναι δραστικοποιημένη.                                                                                                    |  |
| Auto On Time                        | Σας δίνει τη δυνατότητα να καθορίσετε την αυτόματη ενεργοποίηση του<br>υπολογιστή κάθε μέρα ή σε μια προεπιλεγμένη ημερομηνία και ώρα. Μπορείτε να<br>διαρθρώσετε την επιλογή αυτή μόνο αν η δυνατότητα Auto On Time (Ώρα<br>αυτόματης ενεργοποίησης) έχει τη ρύθμιση Everyday (Κάθε μέρα), Weekdays<br>(Καθημερινές) ή Selected Days (Επιλεγμένες ημέρες). |  |
|                                     | Από προεπιλογή, η επιλογή είναι αδρανοποιημένη.                                                                                                    |  |
| Deep Sleep Control                  | Δραστικοποιήστε ή αδρανοποιήστε την υποστήριξη της κατάστασης Deep Sleep (Απόλυτη αδράνεια).                                                                                                    |  |
|                                     | Από προεπιλογή, η επιλογή <b>Enabled in S4 and SS</b> είναι δραστικοποιημένη.                                                                                                    |  |
| Fan Control Override                | Δραστικοποιήστε ή αδρανοποιήστε τη δυνατότητα παράκαμψης ελέγχου ανεμιστήρα.                                                                                                    |  |
|                                     | Από προεπιλογή, η επιλογή είναι αδρανοποιημένη.                                                                                                    |  |
| USB Wake Support                    | Δραστικοποιήστε τις συσκευές USB που θα αφυπνίζουν τον υπολογιστή από την<br>κατάσταση αναμονής.                                                                                                    |  |
|                                     | Από προεπιλογή, αυτή η επιλογή είναι δραστικοποιημένη.                                                                                                    |  |
| Wake on LAN/WLAN                    | Δραστικοποιήστε ή αδρανοποιήστε τη δυνατότητα του υπολογιστή να τίθεται σε<br>λειτουργία μέσω ειδικών σημάτων τοπικού δικτύου (LAN).                                                                                                    |  |
|                                     | Από προεπιλογή, η επιλογή είναι αδρανοποιημένη.                                                                                                    |  |
| Block Sleep                         | Δραστικοποιήστε ή αδρανοποιήστε την απαγόρευση αναστολής λειτουργίας.                                                                                                    |  |
|                                     | Από προεπιλογή, η επιλογή είναι αδρανοποιημένη.                                                                                                    |  |

I

#### Πίνακας 10. Επιλογές στο πρόγραμμα System Setup-Μενού POST Behavior

| Συμπεριφορά κατά τη διαδικασία POST |                                                                                                    |  |  |
|-------------------------------------|----------------------------------------------------------------------------------------------------|--|--|
| Numlock LED                         | Δραστικοποιήστε ή αδρανοποιήστε την επιλογή Numlock LED (Λυχνία LED κλειδώματος αριθμητικών πλήκτρων).      |  |  |
|                                     | Από προεπιλογή, η επιλογή Enable Numlock LED είναι δραστικοποιημένη.                                        |  |  |
| Keyboard Error                      | Δραστικοποιήστε ή αδρανοποιήστε την ανίχνευση σφαλμάτων πληκτρολογίου.                                      |  |  |
|                                     | Από προεπιλογή, αυτή η επιλογή είναι δραστικοποιημένη.                                                      |  |  |
| Fastboot                            | Σας δίνει τη δυνατότητα να καθορίσετε την ταχύτητα της διαδικασίας εκκίνησης.                               |  |  |
|                                     | Από προεπιλογή, η επιλογή <b>Thorough</b> είναι δραστικοποιημένη.                                           |  |  |
| Extend BIOS POST Time               | Ορίστε τον χρόνο του BIOS POST.                                                                             |  |  |
| Full Screen Logo                    | Δραστικοποιήστε ή αδρανοποιήστε την εμφάνιση του λογότυπου σε πλήρη οθόνη.                                  |  |  |
|                                     | Από προεπιλογή, η επιλογή δεν είναι δραστικοποιημένη.                                                       |  |  |
| Warnings and Errors                 | Δραστικοποιήστε ή αδρανοποιήστε την ενέργεια που θα πραγματοποιείται όταν προκύπτει προειδοποίηση ή σφάλμα. |  |  |
|                                     | Από προεπιλογή, η επιλογή <b>Prompt on Warnings and Errors</b> είναι<br>δραστικοποιημένη.                   |  |  |

٦

#### Πίνακας 11. Επιλογές System Setup—Μενού Manageability

| Manageability (Διαχειρισιμότητα) |                                                                                  |
|----------------------------------|----------------------------------------------------------------------------------|
| AC Recovery                      | Δραστικοποιήστε ή αδρανοποιήστε τη δυνατότητα Intel AMT.                         |
|                                  | Από προεπιλογή, η επιλογή <b>Restrict MEBx Access</b> είναι δραστικοποιημένη.    |
| USB provision                    | Δραστικοποιήστε ή αδρανοποιήστε την παροχή μέσω USB.                             |
|                                  | Από προεπιλογή, η επιλογή είναι αδρανοποιημένη.                                  |
| MEBx Hotkey                      | Δραστικοποιήστε ή αδρανοποιήστε τη δυνατότητα πλήκτρου άμεσης πρόσβασης<br>MEBx. |
|                                  | Από προεπιλογή, η επιλογή είναι αδρανοποιημένη.                                  |

#### Πίνακας 12. Επιλογές στο πρόγραμμα System Setup—Μενού Virtualization Support

| Virtualization Support |                                                                                                    |
|------------------------|----------------------------------------------------------------------------------------------------|
| Virtualization         | Καθορίστε αν η οθόνη κάποιας εικονικής μηχανής (Virtual Machine Monitor<br>(VMM)) μπορεί να αξιοποιεί τις πρόσθετες δυνατότητες υλικού που παρέχονται<br>από την τεχνολογία εικονικής διαμόρφωσης της Intel (Intel Virtualization).                                            |
|                        | Από προεπιλογή, αυτή η επιλογή είναι δραστικοποιημένη.                                                                                                    |
| VT for Direct I/O      | Καθορίστε αν η οθόνη κάποιας εικονικής μηχανής (Virtual Machine Monitor<br>(VMM)) μπορεί να αξιοποιεί τις πρόσθετες δυνατότητες υλικού που παρέχονται<br>από την τεχνολογία εικονικής διαμόρφωσης της Intel (Intel Virtualization) για Direct<br>Ι/Ο (Απευθείας είσοδο/έξοδο). |
|                        | Από προεπιλογή, αυτή η επιλογή είναι δραστικοποιημένη.                                                                                                    |
| Trusted Execution      | <b>Καθορίστε εάν ένα</b> Measured Virtual Machine Monitor (MVMM) μπ <b>ορεί να</b><br><b>χρησιμοποιήσει τις πρόσθετες δυνατότητες υλικού που παρέχει η τεχνολογία</b> Intel<br>Trusted Execution Technology.                                                                   |
|                        | Από προεπιλογή, η επιλογή είναι αδρανοποιημένη.                                                                                                    |

#### Πίνακας 13. Επιλογές στο πρόγραμμα System Setup—Μενού Wireless

| Ασύρματη επικοινωνία   |                                                                                |
|------------------------|--------------------------------------------------------------------------------|
| Wireless Device Enable | Δραστικοποιήστε ή αδρανοποιήστε εσωτερικές συσκευές ασύρματης<br>επικοινωνίας. |
|                        | Όλες οι επιλογές είναι δραστικοποιημένες από προεπιλογή.                       |

#### Πίνακας 14. Επιλογές στο πρόγραμμα System Setup—Μενού Maintenance

| Maintenance         |                                                                                                    |
|---------------------|----------------------------------------------------------------------------------------------------|
| Service Tag         | Παρουσιάζεται η ετικέτα εξυπηρέτησης του συστήματος.                                                                                                    |
| Asset Tag           | Δημιουργήστε ετικέτα περιουσιακού στοιχείου.                                                                                                    |
| SERR Messages       | Δ <b>ραστικοποιήστε ή αδρανοποιήστε τα</b> μ <b>ηνύματα</b> SERR.                                                                                                    |
| BIOS Downgrade      | Ελέγξτε την υποβάθμιση του υλικολογισμικού του συστήματος σε προγενέστερες<br>αναθεωρήσεις.                                                                                                    |
| Data Wipe           | Σας δίνει τη δυνατότητα να διαγράψετε με ασφάλεια δεδομένα από όλες τις<br>εσωτερικές συσκευές αποθήκευσης.                                                                                                |
| BIOS Recovery       | Δώστε τη δυνατότητα στον χρήστη να ανακτήσει το σύστημά του από ορισμένες<br>συνθήκες αλλοιωμένου BIOS μέσω αρχείου ανάκτησης που βρίσκεται στον<br>πρωτεύοντα σκληρό του δίσκο ή σε εξωτερικό κλειδί USB. |
| First Power On Date | Ορίστε την ημερομηνία απόκτησης κυριότητας.                                                                                                    |

#### Πίνακας 15. Επιλογές στο πρόγραμμα System Setup—Μενού System Logs

| Αρχεία καταγραφής συστήματος |                                          |
|------------------------------|------------------------------------------|
| BIOS events                  | <b>Παρουσιάζονται συμβάντα του</b> BIOS. |

#### Πίνακας 16. Επιλογές στο πρόγραμμα System setup—Μενού Advanced configurations

| Advanced configurations |                                                                                                    |
|-------------------------|----------------------------------------------------------------------------------------------------|
| ASPM                    | Δ <b>ραστικοποιήστε ή αδρανοποιήστε το ε</b> πίπ <b>εδο</b> ASPM (Active State Power<br>Management). |
|                         | Από προεπιλογή, η επιλογή <b>Auto</b> είναι δραστικοποιημένη.                                        |

#### Πίνακας 17. Επιλογές στο πρόγραμμα System Setup—Μενού SupportAssist System Resolution

| Ελέγξτε τη ροή αυτόματης εκκίνησης για τη SupportAssist System Resolution<br>Console (Κονσόλα SupportAssist όπου επιλύονται τα προβλήματα του<br>συστήματος) και για το εργαλείο OS Recovery (Αποκατάσταση λειτουργικού<br>συστήματος) της Dell. |
|----------------------------------------------------------------------------------------------------|
| Δραστικοποιήστε ή αδρανοποιήστε τη ροή εκκίνησης για το εργαλείο OS Recovery<br>(Αποκατάσταση λειτουργικού συστήματος) της εφαρμογής SupportAssist όταν<br>παρουσιαστούν ορισμένα σφάλματα του συστήματος.                                       |
| Από προεπιλογή, αυτή η επιλογή είναι δραστικοποιημένη.                                                                                                    |
| Δραστικοποιήστε ή αδρανοποιήστε το λειτουργικό σύστημα της υπηρεσίας<br>νέφους σε περίπτωση απουσίας τοπικού εργαλείου αποκατάστασης λειτουργικού<br>συστήματος.                                                                                 |
| Από προεπιλογή, αυτή η επιλογή είναι δραστικοποιημένη.                                                                                                    |
|                                                                                                    |

# Κωδικός πρόσβασης στο σύστημα και κωδικός πρόσβασης για τη ρύθμιση

#### Πίνακας 18. Κωδικός πρόσβασης στο σύστημα και κωδικός πρόσβασης για τη ρύθμιση

| Τύπος κωδικού πρόσβασης | Περιγραφή                                                                                                    |
|-------------------------|----------------------------------------------------------------------------------------------------|
| System Password         | Κωδικός που πρέπει να πληκτρολογήσετε για να συνδεθείτε στο<br>σύστημά σας.                                                                        |
| Setup password          | Κωδικός πρόσβασης που πρέπει να πληκτρολογήσετε για να<br>αποκτήσετε πρόσβαση στις ρυθμίσεις του BIOS του υπολογιστή<br>σας και να κάνετε αλλαγές. |

Για την ασφάλεια του υπολογιστή σας, μπορείτε να δημιουργήσετε κωδικό πρόσβασης στο σύστημα και κωδικό πρόσβασης για τη ρύθμιση.

- Λ ΠΡΟΣΟΧΗ: Οι λειτουργίες των κωδικών πρόσβασης παρέχουν ένα βασικό επίπεδο ασφάλειας για τα δεδομένα στον υπολογιστή σας.
- ▲ ΠΡΟΣΟΧΗ: Οποιοσδήποτε τρίτος μπορεί να αποκτήσει πρόσβαση στα δεδομένα που είναι αποθηκευμένα στον υπολογιστή σας αν δεν είναι κλειδωμένος και τον αφήσετε ανεπιτήρητο.
- ΣΗΜΕΙΩΣΗ: Η δυνατότητα κωδικού πρόσβασης στο σύστημα και κωδικού πρόσβασης για τη ρύθμιση είναι απενεργοποιημένη.

# Εκχώρηση κωδικού πρόσβασης για τη ρύθμιση του συστήματος

#### Προϋποθέσεις

Μπορείτε να εκχωρήσετε νέο κωδικό στην επιλογή System or Admin Passwordμόνο όταν η κατάστασή του είναι Not Set.

#### Πληροφορίες γι αυτήν την εργασία

Για είσοδο στο πρόγραμμα System Setup, πατήστε το πλήκτρο F2 αμέσως μετά την ενεργοποίηση ή την επανεκκίνηση του υπολογιστή.

- 1. Στην οθόνη System BIOS ή System Setup, επιλέξτε Security και πατήστε το πλήκτρο Enter. Εμφανίζεται η οθόνη Security.
- Επιλέξτε System/Admin Password και δημιουργήστε κωδικό πρόσβασης στο πεδίο Enter the new password.
   Για να καθορίσετε τον κωδικό πρόσβασης στο σύστημα, χρησιμοποιήστε τις παρακάτω οδηγίες:
  - Ο κωδικός πρόσβασης μπορεί να περιλαμβάνει έως 32 χαρακτήρες.
  - Ο κωδικός πρόσβασης μπορεί να περιέχει τους αριθμούς 0 έως 9.
  - Έγκυροι χαρακτήρες είναι μόνο τα πεζά γράμματα. Τα κεφαλαία γράμματα δεν επιτρέπονται.
  - Επιτρέπονται μόνο οι εξής ειδικοί χαρακτήρες: διάστημα, ("), (+), (,), (-), (.), (/), (;), ([), (\), (]), (`).
- 3. Πληκτρολογήστε τον κωδικό πρόσβασης στο σύστημα τον οποίο καταχωρίσατε προηγουμένως στο πεδίο Confirm new password και πατήστε OK.
- 4. Πατήστε το πλήκτρο Esc. Θα εμφανιστεί ένα μήνυμα που σας προτρέπει να αποθηκεύσετε τις αλλαγές.
- Πατήστε το πλήκτρο Υ για να αποθηκευτούν οι αλλαγές. Ο υπολογιστής θα επανεκκινηθεί.

## Διαγραφή ή αλλαγή υπάρχοντος κωδικού πρόσβασης για τη ρύθμιση συστήματος

#### Προϋποθέσεις

Πριν επιχειρήσετε να διαγράψετε ή να αλλάξετε τον τρέχοντα κωδικό πρόσβασης στο σύστημα και τον κωδικό πρόσβασης για τη ρύθμιση, βεβαιωθείτε ότι η παράμετρος **Password Status** έχει την τιμή Unlocked (στο System Setup). Αν η ρύθμιση για την επιλογή **Password Status** είναι Locked, δεν μπορείτε να διαγράψετε ή να αλλάξετε τον τρέχοντα κωδικό πρόσβασης στο σύστημα ή τον τρέχοντα κωδικό πρόσβασης για τη ρύθμιση.

#### Πληροφορίες γι αυτήν την εργασία

Για είσοδο στο πρόγραμμα System Setup, πατήστε το πλήκτρο **F2** αμέσως μετά την ενεργοποίηση ή την επανεκκίνηση του υπολογιστή.

- 1. Στην οθόνη System BIOS ή System Setup, επιλέξτε System Security και πατήστε Enter. Εμφανίζεται η οθόνη System Security.
- 2. Στην οθόνη System Security, επαληθεύστε ότι η επιλογή Password Status έχει τη ρύθμιση Unlocked.
- 3. Επιλέξτε System Password, αλλάξτε ή διαγράψτε τον υπάρχοντα κωδικό πρόσβασης στο σύστημα και πατήστε το πλήκτρο Enter ή το πλήκτρο Tab.
- 4. Επιλέξτε Setup Password, αλλάξτε ή διαγράψτε τον υπάρχοντα κωδικό πρόσβασης για τη ρύθμιση και πατήστε το πλήκτρο Enter ή το πλήκτρο Tab.
  - ΣΗΜΕΙΩΣΗ: Αν αλλάξετε τον κωδικό πρόσβασης στο σύστημα ή/και τον κωδικό πρόσβασης για τη ρύθμιση, πληκτρολογήστε ξανά τον νέο κωδικό πρόσβασης, όταν σας ζητηθεί. Αν διαγράψετε τον κωδικό πρόσβασης στο σύστημα και τον κωδικό πρόσβασης για τη ρύθμιση, επιβεβαιώστε τη διαγραφή, όταν σας ζητηθεί.
- 5. Πατήστε το πλήκτρο Esc. Θα εμφανιστεί ένα μήνυμα που σας προτρέπει να αποθηκεύσετε τις αλλαγές.
- 6. Πατήστε το πλήκτρο Υ για αποθήκευση των αλλαγών και έξοδο από το πρόγραμμα System Setup. Γίνεται επανεκκίνηση του υπολογιστή.

# Αντιμετώπιση προβλημάτων

#### Θέματα:

- · Διαγνωστικοί έλεγχοι Dell SupportAssist για την απόδοση του συστήματος πριν από την εκκίνηση
- Ενσωματωμένος αυτοδιαγνωστικός έλεγχος οθόνης
- Διαγνωστικά
- Ανάκτηση του λειτουργικού συστήματος
- Ενημέρωση του BIOS (κλειδί USB)
- · Αναβάθμιση του BIOS
- · Απενεργοποίηση και ενεργοποίηση του Wi-Fi
- · Αποδέσμευση στατικού ηλεκτρισμού

# Διαγνωστικοί έλεγχοι Dell SupportAssist για την απόδοση του συστήματος πριν από την εκκίνηση

#### Πληροφορίες γι αυτήν την εργασία

Ο διαγνωστικός έλεγχος SupportAssist (γνωστός και ως διαγνωστικός έλεγχος συστήματος) εκτελεί έναν ολοκληρωμένο έλεγχο του υλικού σας. Οι διαγνωστικοί έλεγχοι Dell SupportAssist της απόδοσης συστήματος πριν από την εκκίνηση είναι ενσωματωμένοι στο BIOS και εκκινούνται εσωτερικά από το BIOS. Τα ενσωματωμένα διαγνωστικά του συστήματος παρέχουν μια σειρά επιλογών για συγκεκριμένες συσκευές ή ομάδες συσκευών που σας δίνουν τη δυνατότητα για:

- Εκτέλεση δοκιμών αυτόματα ή με διαδραστικό τρόπο
- Επανάληψη δοκιμών
- Παρουσίαση ή αποθήκευση αποτελεσμάτων δοκιμών
- Εκτέλεση λεπτομερών δοκιμών για την εισαγωγή πρόσθετων επιλογών δοκιμών ώστε να παρασχεθούν πρόσθετες πληροφορίες για τις συσκευές που παρουσιάζουν βλάβη
- Προβολή μηνυμάτων κατάστασης που σας ενημερώνουν αν οι δοκιμές έχουν ολοκληρωθεί με επιτυχία
- Προβολή μηνυμάτων σφαλμάτων που σας ενημερώνουν για προβλήματα που προέκυψαν κατά τη διεξαγωγή των δοκιμών

ΣΗΜΕΙΩΣΗ: Ορισμένοι έλεγχοι για συγκεκριμένες συσκευές μπορεί να απαιτούν παρέμβαση του χρήστη. Πρέπει να είστε πάντα μπροστά στον υπολογιστή κατά την εκτέλεση των διαγνωστικών ελέγχων.

Για περισσότερες πληροφορίες, ανατρέξτε στην ενότητα Επίλυση προβλημάτων υλικού με ενσωματωμένους και online διαγνωστικούς ελέγχους (Κωδικοί σφάλματος SupportAssist ePSA, ePSA ή PSA).

# Εκτέλεση του ελέγχου Dell SupportAssist για την απόδοση του συστήματος πριν από την εκκίνηση

- 1. Ενεργοποιήστε τον υπολογιστή σας.
- 2. Κατά την εκκίνηση του υπολογιστή, πιέστε το πλήκτρο F12 μόλις εμφανιστεί το λογότυπο της Dell.
- 3. Στην οθόνη του μενού εκκίνησης επιλέξτε τη δυνατότητα Diagnostics (Διαγνωστικά).
- Κάντε κλικ στο βέλος στην κάτω αριστερή γωνία. Εμφανίζεται η αρχική σελίδα των διαγνωστικών.
- Κάντε κλικ στο βέλος στην κάτω δεξιά γωνία για να μεταβείτε στη λίστα της σελίδας. Τα στοιχεία που έχουν ανιχνευτεί παρατίθενται σε λίστα.
- 6. Για να εκτελέσετε διαγνωστική δοκιμή σε μια συγκεκριμένη συσκευή, πατήστε το πλήκτρο Esc και κάντε κλικ στην επιλογή Yes για να διακόψετε τον διαγνωστικό έλεγχο.

- 7. Επιλέξτε τη συσκευή από το αριστερό τμήμα του παραθύρου και κάντε κλικ στην επιλογή Run Tests (Εκτέλεση δοκιμών).
- Αν υπάρξουν προβλήματα, παρουσιάζονται κωδικοί σφαλμάτων.
   Σημειώστε τον κωδικό του κάθε σφάλματος και τον αριθμό επικύρωσης και επικοινωνήστε με την Dell.

# Ενσωματωμένος αυτοδιαγνωστικός έλεγχος οθόνης

#### Πληροφορίες γι αυτήν την εργασία

Η παρακάτω διαδικασία παρέχει τις οδηγίες για την εκτέλεση του ενσωματωμένου αυτοδιαγνωστικού ελέγχου της οθόνης:

#### Βήματα

- 1. Απενεργοποιήστε τον υπολογιστή σας.
- 2. Πατήστε παρατεταμένα το κουμπί ενσωματωμένου αυτοδιαγνωστικού ελέγχου οθόνης.
- 3. Πατήστε παρατεταμένα το κουμπί λειτουργίας.
- 4. Απελευθερώστε το κουμπί λειτουργίας.
- 5. Κρατήστε πατημένο το κουμπί ενσωματωμένου αυτοδιαγνωστικού ελέγχου οθόνης μέχρι να αρχίσει ο έλεγχος.

## Διαγνωστικά

Ενδεικτική λυχνία κατάστασης τροφοδοσίας: Υποδεικνύει την κατάσταση της τροφοδοσίας.

**Συνεχώς αναμμένη με κεχριμπαρένιο χρώμα**—Δεν είναι δυνατή η εκκίνηση του συστήματος από το λειτουργικό σύστημα. Αυτό υποδεικνύει βλάβη στο τροφοδοτικό ή σε άλλη συσκευή του συστήματος.

Αναβοσβήνει σε λευκό χρώμα—Δεν είναι δυνατή η εκκίνηση του συστήματος από το λειτουργικό σύστημα. Αυτό υποδεικνύει ότι το τροφοδοτικό λειτουργεί κανονικά, αλλά κάποια άλλη συσκευή παρουσιάζει βλάβη ή δεν έχει εγκατασταθεί σωστά.

(i) ΣΗΜΕΙΩΣΗ: Δείτε τα μοτίβα της λυχνίας για να εξακριβώσετε εάν η συσκευή παρουσιάζει σφάλμα.

Σβηστή—Το σύστημα είναι σε κατάσταση αδρανοποίησης ή είναι απενεργοποιημένο.

Η ενδεικτική λυχνία της κατάστασης τροφοδοσίας αναβοσβήνει σε κεχριμπαρένιο χρώμα και ταυτόχρονα ακούγονται κωδικοί ηχητικού σήματος που υποδεικνύουν σφάλματα.

Για παράδειγμα, η ενδεικτική λυχνία τροφοδοσίας αναβοσβήνει δύο φορές σε κεχριμπαρένιο χρώμα, ακολουθεί μια παύση και ύστερα αναβοσβήνει τρεις φορές σε λευκό χρώμα και ακολουθεί μια παύση. Αυτό το μοτίβο 2,3 συνεχίζεται ως την απενεργοποίηση του συστήματος και υποδεικνύει ότι δεν βρέθηκε το είδωλο ανάκτησης.

Ο πίνακας που ακολουθεί παρουσιάζει διάφορα μοτίβα των λυχνιών και τι υποδεικνύουν:

#### Πίνακας 19. Συμπεριφορά διαγνωστικής λυχνίας LED

| Μοτίβο αναβοσβησίματος |       |                                                                                  |                                                                                                    |  |
|------------------------|-------|----------------------------------------------------------------------------------|----------------------------------------------------------------------------------------------------|--|
| Κεχριμπαρένιο<br>χρώμα | Λευκό | Περιγραφή προβλήματος                                                            | Προτεινόμενη λύση                                                                                                    |  |
| 1                      | 1     | ΜΒΙST: <b>Α</b> ποτυχία εντοπισμού ΤΡΜ                                           | Επανατοποθετήστε την πλακέτα<br>συστήματος.                                                                                                    |  |
| 1                      | 2     | MBIST: <b>Μνήμη</b> flash SPI, <b>Μη ανακτήσιμη</b><br>αποτυχία μνήμης flash SPI | Επανατοποθετήστε την πλακέτα<br>συστήματος.                                                                                                    |  |
| 1                      | 5     | i-Fuse: Αποτυχία, αδυναμία<br>προγραμματισμού του i-Fuse από το EC               | Επανατοποθετήστε την πλακέτα<br>συστήματος.                                                                                                    |  |
| 1                      | 6     | ΕC εσωτερικό: Αποτυχία, γενική ένδειξη για<br>μη ομαλά σφάλματα ροής κώδικα ΕC   | Αποσυνδέστε κάθε πηγή τροφοδοσίας<br>(AC, μπαταρία, μπαταρία σε σχήμα<br>νομίσματος) και πατήστε παρατεταμένα<br>το κουμπί λειτουργίας για την εκκένωση<br>του στατικού ηλεκτρισμού. |  |
| 2                      | 1     | Αποτυχία επεξεργαστή                                                             | Εκτελέστε τα εργαλεία διαγνωστικών<br>ελέγχων για CPU Intel. Εάν το πρόβλημα                                                                                                    |  |

| Πίνακας 19. Συμπεριφορά | ο διαγνωστικής λυχνίας LE | D (συνεχίζεται) |
|-------------------------|---------------------------|-----------------|
|-------------------------|---------------------------|-----------------|

| Μοτίβο αναβοσβησίματος |       |                                                                      |                                                                                                    |
|------------------------|-------|----------------------------------------------------------------------|----------------------------------------------------------------------------------------------------|
| Κεχριμπαρένιο<br>χρώμα | Λευκό | Περιγραφή προβλήματος                                                | Προτεινόμενη λύση                                                                                                    |
|                        |       |                                                                      | παραμένει, αντικαταστήστε την πλακέτα<br>συστήματος.                                                                                         |
| 2                      | 2     | Πλακέτα συστήματος: αποτυχία BIOS ή ROM<br>(μνήμη μόνο για ανάγνωση) | Αναβαθμίστε το BIOS στην πιο πρόσφατα<br>ενημερωμένη έκδοσή του. Εάν το<br>πρόβλημα παραμένει, αντικαταστήστε την<br>πλακέτα συστήματος.     |
| 2                      | 3     | Δεν εντοπίστηκε μνήμη ή RAM (μνήμη<br>τυχαίας προσπέλασης)           | Ελέγξτε και επιβεβαιώστε ότι η μονάδα<br>μνήμης είναι εγκατεστημένη σωστά. Εάν<br>το πρόβλημα παραμένει, αντικαταστήστε<br>τη μονάδα μνήμης. |
| 2                      | 4     | Αποτυχία μνήμης ή RAM (μνήμη τυχαίας<br>προσπέλασης)                 | Κάντε επαναφορά της μονάδας μνήμης.<br>Εάν το πρόβλημα παραμένει,<br>αντικαταστήστε τη μονάδα μνήμης.                                        |
| 2                      | 5     | Μη έγκυρη εγκατεστημένη μνήμη                                        | Κάντε επαναφορά της μονάδας μνήμης.<br>Εάν το πρόβλημα παραμένει,<br>αντικαταστήστε τη μονάδα μνήμης.                                        |
| 2                      | 6     | Σφάλμα πλακέτας συστήματος ή<br>πλινθιοσυνόλου (chipset)             | Αναβαθμίστε το BIOS στην πιο πρόσφατα<br>ενημερωμένη έκδοσή του. Εάν το<br>πρόβλημα παραμένει, αντικαταστήστε την<br>πλακέτα συστήματος.     |
| 2                      | 7     | Αποτυχία οθόνης                                                      | Αναβαθμίστε το BIOS στην πιο πρόσφατα<br>ενημερωμένη έκδοσή του. Εάν το<br>πρόβλημα παραμένει, αντικαταστήστε τη<br>μονάδα LCD.              |
| 2                      | 8     | Αποτυχία ράγας τροφοδοσίας LCD                                       | Επανατοποθετήστε την πλακέτα<br>συστήματος.                                                                                                  |
| 3                      | 1     | Αποτυχία μπαταρίας CMOS                                              | Κάντε επαναφορά της σύνδεσης της<br>μπαταρίας CMOS. Εάν το πρόβλημα<br>παραμένει, αντικαταστήστε την μπαταρία<br>RTS.                        |
| 3                      | 2     | Αποτυχία κάρτας PCI, βίντεο / πλινθίου                               | Επανατοποθετήστε την πλακέτα<br>συστήματος.                                                                                                  |
| 3                      | 3     | Το είδωλο ανάκτησης δεν βρέθηκε                                      | Αναβαθμίστε το BIOS στην πιο πρόσφατα<br>ενημερωμένη έκδοσή του. Εάν το<br>πρόβλημα παραμένει, αντικαταστήστε την<br>πλακέτα συστήματος.     |
| 3                      | 4     | Το είδωλο ανάκτησης βρέθηκε, αλλά δεν<br>είναι έγκυρο                | Αναβαθμίστε το BIOS στην πιο πρόσφατα<br>ενημερωμένη έκδοσή του. Εάν το<br>πρόβλημα παραμένει, αντικαταστήστε την<br>πλακέτα συστήματος.     |
| 3                      | 5     | Αποτυχία γραμμής τροφοδοσίας                                         | Αποτυχία κατά την εκτέλεση της<br>ακολουθίας ενεργοποίησης ΕC. Εάν το<br>πρόβλημα παραμένει, αντικαταστήστε την<br>πλακέτα συστήματος.       |
| 3                      | 6     | Ατελής ενημέρωση BIOS Flash συστήματος                               | Εντοπίστηκε καταστροφή της μνήμης<br>flash από το BIOS. Εάν το πρόβλημα<br>παραμένει, αντικαταστήστε την πλακέτα<br>συστήματος.              |
| 3                      | 7     | Σφάλμα του Management Engine (ME)                                    | Εμφανίστηκε λήξη χρονικού ορίου κατά<br>την αναμονή απόκρισης του ΜΕ σε                                                                      |

| Πίνακας 19. Συμπεριφορά | διαγνωστικής λυχνίας L | ΕD (συνεχίζεται) |
|-------------------------|------------------------|------------------|
|-------------------------|------------------------|------------------|

| Μοτίβο αναβοσβησίματος |       |                                                      |                                                                                                    |
|------------------------|-------|------------------------------------------------------|----------------------------------------------------------------------------------------------------|
| Κεχριμπαρένιο<br>χρώμα | Λευκό | Περιγραφή προβλήματος                                | Προτεινόμενη λύση                                                                                         |
|                        |       |                                                      | μήνυμα HECI. Εάν το πρόβλημα<br>παραμένει, αντικαταστήστε την πλακέτα<br>συστήματος.                      |
| 4                      | 1     | Αποτυχία ράγας τροφοδοσίας μνήμης DIMM               | Επανατοποθετήστε την πλακέτα<br>συστήματος.                                                               |
| 4                      | 2     | <b>Πρόβλημα σύνδεσης καλωδίου τροφοδοσίας</b><br>CPU | Εκκινήστε το ΒΙST της μονάδας PSU. Αν<br>δεν λυθεί το πρόβλημα, αντικαταστήστε<br>την πλακέτα συστήματος. |

# Ανάκτηση του λειτουργικού συστήματος

Όταν δεν είναι δυνατή η εκκίνηση του υπολογιστή σας με το λειτουργικό σύστημα ακόμη και μετά από επαναλαμβανόμενες προσπάθειες, ξεκινάει αυτόματα το Dell SupportAssist OS Recovery.

To Dell SupportAssist OS Recovery είναι ένα αυτόνομο εργαλείο προεγκατεστημένο σε όλους τους υπολογιστές Dell με λειτουργικό σύστημα Windows 10. Αποτελείται από εργαλεία για τη διάγνωση και την αντιμετώπιση προβλημάτων που μπορεί να εμφανιστούν πριν από την εκκίνηση του υπολογιστή σας με το λειτουργικό σύστημα. Σας βοηθάει στη διάγνωση προβλημάτων υλικού, στην επιδιόρθωση του υπολογιστή σας, στη δημιουργία αντιγράφων ασφαλείας των αρχείων σας ή στην επαναφορά του υπολογιστή σας στην εργοστασιακή του κατάσταση.

Μπορείτε, επίσης, να κάνετε λήψη του από τον ιστότοπο υποστήριξης της Dell, για την αντιμετώπιση προβλημάτων και την επιδιόρθωση του υπολογιστή σας όταν δεν είναι δυνατή η εκκίνησή του με το κύριο λειτουργικό σύστημα λόγω αστοχίας λογισμικού ή υλικού.

Για περισσότερες πληροφορίες σχετικά με το Dell SupportAssist OS Recovery, ανατρέξτε στον Οδηγό χρήσης Dell SupportAssist OS Recovery στη διεύθυνση www.dell.com/support.

# Ενημέρωση του BIOS (κλειδί USB)

#### Βήματα

- Ακολουθήστε τη διαδικασία από το βήμα 1 έως το βήμα 7 στην ενότητα «Ενημέρωση του BIOS» για να λάβετε την τελευταία έκδοση για το αρχείο προγράμματος ρύθμισης του BIOS.
- Δημιουργήστε μια μονάδα USB με δυνατότητα εκκίνησης. Για περισσότερες πληροφορίες, ανατρέξτε στο άρθρο SLN143196 της γνωσιακής βάσης στη διεύθυνση www.dell.com/support.
- **3.** Αντιγράψτε το αρχείο του προγράμματος ρύθμισης του BIOS στη μονάδα USB με δυνατότητα εκκίνησης.
- 4. Συνδέστε τη μονάδα USB με δυνατότητα εκκίνησης στον υπολογιστή που χρειάζεται ενημέρωση του BIOS.
- 5. Επανεκκινήστε τον υπολογιστή και πατήστε το πλήκτρο F12 όταν εμφανιστεί στην οθόνη το λογότυπο της Dell.
- 6. Κάντε εκκίνηση από τη μονάδα USB μέσω του μενού εκκίνησης μίας φοράς.
- 7. Πληκτρολογήστε το όνομα αρχείου του προγράμματος ρύθμισης του BIOS και πατήστε Enter.
- 8. Εμφανίζεται το **Βοηθητικό πρόγραμμα ενημέρωσης του BIOS**. Ακολουθήστε τις οδηγίες που εμφανίζονται στην οθόνη για να ολοκληρώσετε την ενημέρωση του BIOS.

# Αναβάθμιση του BIOS

#### Πληροφορίες γι αυτήν την εργασία

Μπορεί να χρειαστεί να αναβαθμίσετε (ενημερώσετε) το BIOS όταν υπάρχει διαθέσιμη μια ενημερωμένη έκδοσή του ή σε περίπτωση αντικατάστασης της πλακέτας συστήματος.

Ακολουθήστε τα παρακάτω βήματα για να ενημερώσετε το BIOS:

- 1. Ενεργοποιήστε τον υπολογιστή σας.
- 2. Επισκεφτείτε την ιστοσελίδα www.dell.com/support.
- 3. Κάντε κλικ στην επιλογή Product support (Υποστήριξη προϊόντων), πληκτρολογήστε την ετικέτα εξυπηρέτησης του υπολογιστή σας και ύστερα κάντε κλικ στην επιλογή Submit (Υποβολή).

ΣΗΜΕΙΩΣΗ: Αν δεν έχετε την ετικέτα εξυπηρέτησης, χρησιμοποιήστε τη δυνατότητα αυτόματης ανίχνευσης ή περιηγηθείτε στα μοντέλα για να βρείτε το μοντέλο του υπολογιστή σας.

- 4. Κάντε κλικ στις επιλογές Drivers & downloads > Find it myself(Προγράμματα οδήγησης & στοιχεία λήψης > Θα το βρω μόνος/-η μου).
- 5. Επιλέξτε το λειτουργικό σύστημα που έχετε εγκατεστημένο στον υπολογιστή σας.
- 6. Προχωρήστε προς τα κάτω στη σελίδα με κύλιση και αναπτύξτε την επιλογή BIOS.
- 7. Κάντε κλικ στην επιλογή **Download (Λήψη)** ώστε να προχωρήσετε στη λήψη της πιο πρόσφατα ενημερωμένης έκδοσης του BIOS για τον υπολογιστή σας.
- 8. Αφού ολοκληρωθεί η λήψη, πλοηγηθείτε ως τον φάκελο όπου αποθηκεύσατε το αρχείο της ενημερωμένης έκδοσης του BIOS.
- 9. Κάντε διπλό κλικ στο εικονίδιο του αρχείου της ενημερωμένης έκδοσης του BIOS και ακολουθήστε τις οδηγίες που θα παρουσιαστούν στην οθόνη.

# Απενεργοποίηση και ενεργοποίηση του Wi-Fi

#### Πληροφορίες γι αυτήν την εργασία

Εάν δεν είναι δυνατή η πρόσβαση του υπολογιστή σας στο Internet εξαιτίας προβλημάτων συνδεσιμότητας του Wi-Fi, μπορείτε να εκτελέσετε μια διαδικασία απενεργοποίησης και ενεργοποίησης του Wi-Fi. Η παρακάτω διαδικασία παρέχει οδηγίες για τον τρόπο διεξαγωγής της απενεργοποίησης και ενεργοποίησης του Wi-Fi:

ΣΗΜΕΙΩΣΗ: Ορισμένοι ISP (Πάροχοι υπηρεσιών Internet) παρέχουν μια συσκευή συνδυασμένης λειτουργίας μόντεμ/ δρομολογητή.

#### Βήματα

- 1. Απενεργοποιήστε τον υπολογιστή σας.
- 2. Απενεργοποιήστε το μόντεμ.
- 3. Απενεργοποιήστε τον ασύρματο δρομολογητή.
- 4. Περιμένετε 30 δευτερόλεπτα.
- 5. Ενεργοποιήστε τον ασύρματο δρομολογητή.
- 6. Ενεργοποιήστε το μόντεμ.
- 7. Ενεργοποιήστε τον υπολογιστή σας.

# Αποδέσμευση στατικού ηλεκτρισμού

#### Πληροφορίες γι αυτήν την εργασία

Στατικός ηλεκτρισμός είναι ο υπολειπόμενος στατικός ηλεκτρισμός που παραμένει στον υπολογιστή ακόμα και αφού έχει απενεργοποιηθεί και η μπαταρία έχει αφαιρεθεί. Η παρακάτω διαδικασία παρέχει οδηγίες για τον τρόπο διεξαγωγής της αποδέσμευσης του στατικού ηλεκτρισμού:

- 1. Απενεργοποιήστε τον υπολογιστή σας.
- 2. Αποσυνδέστε τον προσαρμογέα ισχύος από τον υπολογιστή σας.
- 3. Πιέστε παρατεταμένα το κουμπί λειτουργίας επί 15 δευτερόλεπτα για να εκκενωθεί ο στατικός ηλεκτρισμός.
- 4. Συνδέστε τον προσαρμογέα ισχύος στον υπολογιστή σας.
- 5. Ενεργοποιήστε τον υπολογιστή σας.

# Λήψη βοήθειας και επικοινωνία με την Dell

# Πόροι αυτοβοήθειας

Μπορείτε να βρείτε πληροφορίες και βοήθεια για τα προϊόντα και τις υπηρεσίες της Dell χρησιμοποιώντας τους εξής πόρους αυτοβοήθειας:

#### Πίνακας 20. Πόροι αυτοβοήθειας

| Πόροι αυτοβοήθειας                                                                                                    | Θέση πόρου                                                                                                    |  |
|----------------------------------------------------------------------------------------------------|----------------------------------------------------------------------------------------------------|--|
| Πληροφορίες για προϊόντα και υπηρεσίες της Dell                                                                                                    | www.dell.com                                                                                                    |  |
| Συμβουλές                                                                                                    | · •                                                                                                    |  |
| Επικοινωνία με την Υποστήριξη                                                                                                    | Στο πεδίο αναζήτησης στα Windows πληκτρολογήστε τη φράση<br>Contact Support (Επικοινωνία με την Υποστήριξη) και<br>πιέστε το πλήκτρο Enter.                                                                                                    |  |
| Online βοήθεια για το λειτουργικό σύστημα                                                                                                    | www.dell.com/support/windows                                                                                                    |  |
|                                                                                                    | www.dell.com/support/linux                                                                                                    |  |
| Πληροφορίες για την αντιμετώπιση προβλημάτων, εγχειρίδια<br>χρήστη, οδηγίες ρύθμισης, προδιαγραφές προϊόντων, ιστολόγια<br>τεχνικής βοήθειας, προγράμματα οδήγησης, ενημερωμένες<br>εκδόσεις λογισμικό και ούτω καθεξής. | www.dell.com/support.                                                                                                    |  |
| Άρθρα από τη γνωσιακή βάση της Dell για ποικιλία θεμάτων<br>σχετικά με υπολογιστές.                                                                                                    | <ol> <li>Μεταβείτε στο https://www.dell.com/support/home/?<br/>app=knowledgebase.</li> <li>Πληκτρολογήστε το θέμα ή τη λέξη-κλειδί στο πλαίσιο<br/>Search.</li> <li>Κάντε κλικ στο κουμπί Search για να ανακτήσετε τα σχετικά<br/>άρθρα.</li> </ol> |  |

# Επικοινωνία με την Dell

Αν θέλετε να επικοινωνήσετε με την Dell για θέματα πωλήσεων, τεχνικής υποστήριξης ή εξυπηρέτησης πελατών, ανατρέξτε στην ιστοσελίδα www.dell.com/contactdell.

ΣΗΜΕΙΩΣΗ: Η διαθεσιμότητα ποικίλλει ανά χώρα και προϊόν και ορισμένες υπηρεσίες ενδέχεται να μην είναι διαθέσιμες στη χώρα σας.

ΣΗΜΕΙΩΣΗ: Αν δεν έχετε ενεργή σύνδεση στο Ίντερνετ, μπορείτε να βρείτε τα στοιχεία επικοινωνίας στο τιμολόγιο αγοράς, στο δελτίο αποστολής, στον λογαριασμό σας ή στον κατάλογο προϊόντων της Dell.

6